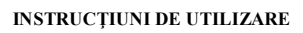

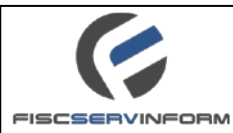

| aborat: Î.S. "Fiscservinf | Form"          | Data publicării. 23.11.20                        |
|---------------------------|----------------|--------------------------------------------------|
| INS                       | RUCŢIUNI       | DE UTILIZARE                                     |
|                           |                |                                                  |
|                           | VERSIU         | NEA: 2.0                                         |
|                           | VERSIU         | NEA: 2.0                                         |
|                           | VERSIU         | NEA: 2.0                                         |
| Sistemul informatic       | versiu<br>«E-C | NEA: 2.0<br>Cerere "Gestionarea plătitorilor TVA |

Chişinău 2015

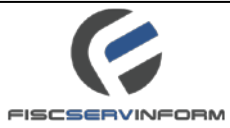

## CUPRINS

| 1. Generalități                                                                     | 4 |
|-------------------------------------------------------------------------------------|---|
| 2. Terminologie și abrevieri                                                        | 4 |
| 3. Procedura de Autentificare/Deconectare (Login/Logout)                            | 5 |
| 3.1 Care este procedura de autentificare (Login) ?                                  | 5 |
| 3.2 Cum se efectuează operațiunea de deconectare (Logout) ?                         | 5 |
| 4. Despre sistemul "E-Cerere"                                                       | 7 |
| 5. Descrierea interfeței de lucru                                                   | 7 |
| 5.1 Ce reprezintă compartimentele de lucru ?                                        | 3 |
| 5.2 Ce este Lista cu Date ?                                                         | 3 |
| 5.3 Ce reprezintă sortarea și cum se efectuează sortarea ?                          | ) |
| 5.4 Ce este o formă ? Câmpurile și gruparea lor10                                   | ) |
| 5.5 Ce reprezintă bara de meniu ?12                                                 | 2 |
| 6. Înregistrare în calitate de plătitor TVA. Procesarea cererilor                   | 3 |
| 6.1 Ce reprezintă modulul "Înregistrare în calitate de plătitor T.V.A" ?            | 3 |
| 6.2 Cum se crează o cerere privind înregistrarea în calitate de plătitor T.V.A. ?14 | 1 |
| 6.3 Cum se efectuează modificarea cererii ?18                                       | 3 |
| 6.4 Cum se efectuează ștergerea cererii ?18                                         | 3 |
| 6.5 Cum se efectuează semnarea cererii?                                             | ) |
| 6.6 Cum se efectuează anularea semnăturii cererii ?                                 | 2 |
| 6.7 Cum se efectuează expedierea cererilor către SFS ?                              | 1 |
| 6.8 Cum se cunoaște dacă cererea a fost acceptată ?20                               | 5 |
| 6.8.1 Cum se afișează recipisa cererii electronice?                                 | 5 |
| 6.8.2 Cum se afișează certificatul cererii electronice ?                            | 7 |
| 6.9 Cum se cunoaște dacă cererea a fost respinsă ?                                  | ) |
| 6.10 Compartimentul "Certificate"                                                   | 1 |
| 7. Anulare în calitate de plătitor TVA. Procesarea cererilor                        | 2 |
| 7.1 Ce reprezintă modulul "Anulare în calitate de plătitor TVA" ?                   | 2 |
| 7.2 Cum se crează o cerere privind anularea în calitate de plătitor T.V.A. ?        | 2 |
| 7.3 Cum se efectuează modificarea cererii ?                                         | 5 |
| 7.4 Cum se efectuează ștergerea cererii ?                                           | 7 |
| F17-PP7.3. Ediția 1, Revizia 0 din 24.06.2011                                       | 2 |

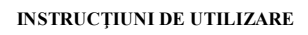

|   | 7.5 Cum se efectuează semnarea cererii?                                           | 38 |
|---|-----------------------------------------------------------------------------------|----|
|   | 7.6 Cum se efectuează anularea semnăturii cererii ?                               | 41 |
|   | 7.7 Cum se efectuează expedierea cererilor către SFS ?                            | 43 |
|   | 7.8 Ajustarea datelor din certificat                                              | 45 |
|   | 7.9 Compartimentul "Certificate". Cum se cunoaște dacă cererea a fost acceptată ? | 48 |
|   | 7.9.1 Cum se afișează certificatul cererii electronice ?                          | 49 |
|   | 7.9.2 Certificate active/anulate.                                                 | 50 |
|   | 7.10 Cum se afișează recipisa cererii electronice?                                | 51 |
|   | 7.11 Cum se cunoaște dacă cererea a fost respinsă ?                               | 52 |
| 8 | Raportarea unui incident                                                          | 54 |
|   | 8.1 Cum se crează incidentul ?                                                    | 54 |
|   | 8.2 Tipul și caracterul incidentelor                                              | 56 |
| 9 | Opțiunea "Ajutor"                                                                 | 56 |

FISCSERVINFORM

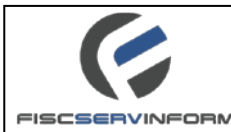

### 1. Generalități

Prezenta instrucțiune este destinată *contribuabililor* – utilizatori (autorizați) al portalului <u>servicii.fisc.md</u> care dețin semnătura electronică și doresc să depună cererea de înregistrare/anulare online în calitate de plătitor T.V.A.

În acest scop, *contribuabilul* poate întreprinde următoarele acțiuni:

- Autentificare în sistem;
- Vizualizarea cererilor create, semnate și exediate;
- Modificarea / ștergerea cererilor;
- Crearea cererilor;
- Monitorizarea stării cererii;
- Generarea certificatului prezentat de SFS;
- Printarea cererilor și a recipiselor.

Pentru îndeplinirea obligațiilor sale în cadrul sistemului, *contribuabilul* trebuie să efectueze procedura de înregistrare/autentificare în sistem.

#### 2. Terminologie și abrevieri

În prezentul document, noțiunile Inspectoratul Fiscal de Stat (IFS), Tehnologii Informaționale, Sistem Informațional etc. vor fi utilizate conform definițiilor, incluse în standardele naționale, internaționale sau adoptate de Ministerul tehnologiei informației și comunicațiilor al Republicii Moldova, de exemplu:

- *IFS* Inspectoratul Fiscal de Stat;
- *Date* informația despre persoane, subiecte, fapte, evenimente, fenomene, procese, obiecte, situații etc. prezentate într-o formă care permite comunicarea și prelucrarea lor;
- *Sistem Informațional (SI)* totalitatea de resurse și tehnologii informaționale interdependente de metode și de personal, destinată păstrării, prelucrării și furnizării de informație;
- *Cod fiscal* cod unic de identificare al persoanelor juridice sau persoanelor fizice autorizate;
- *Contribuabil* Persoană fizică sau juridică obligată prin lege să plătească impozit;
- *Fișier* Un fișier este o colecție de date indicat printr-un nume și o extensie.

#### Abrevieri:

- Certificat Certificat de înregistrare a contribuabilului în calitate de plătitor T.V.A.;
- **BD** Bază de Date;
- *Sistem* SIA "E-Cerere";
- *FSI* Înterprinderea de Stat "Fiscservinform";

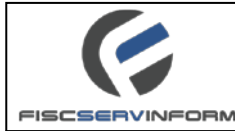

- *IFPS* Inspectoratul Fiscal de Stat;
- SIA Sistem Informatic Automatizat.

## 3. Procedura de Autentificare/Deconectare (Login/Logout)

Înainte de a începe lucrul în cadrul sistemului "E-Cerere", Dvs., ca utilizatorul, veți fi nevoiți să treceți procedura de autentificare. Efectuând procedura dată, sistemul vă va acorda dreptul de acces în acord cu rolul și permisiunile Dvs. ca utilizatorul sistemului.

La terminarea lucrului cu sistemul în scopuri de siguranță și securitate veți fi nevoiți să treceți procedura de logout.

#### 3.1 Care este procedura de autentificare (Login)?

Pentru autentificare se execută următoarele operațiuni:

1. Se introduce adresa electronică <u>www.servicii.fisc.md</u> în orice browser instalat în calculator, fie: Internet Explorer, Google Chrome, Mozilla FireFox, Opera etc.

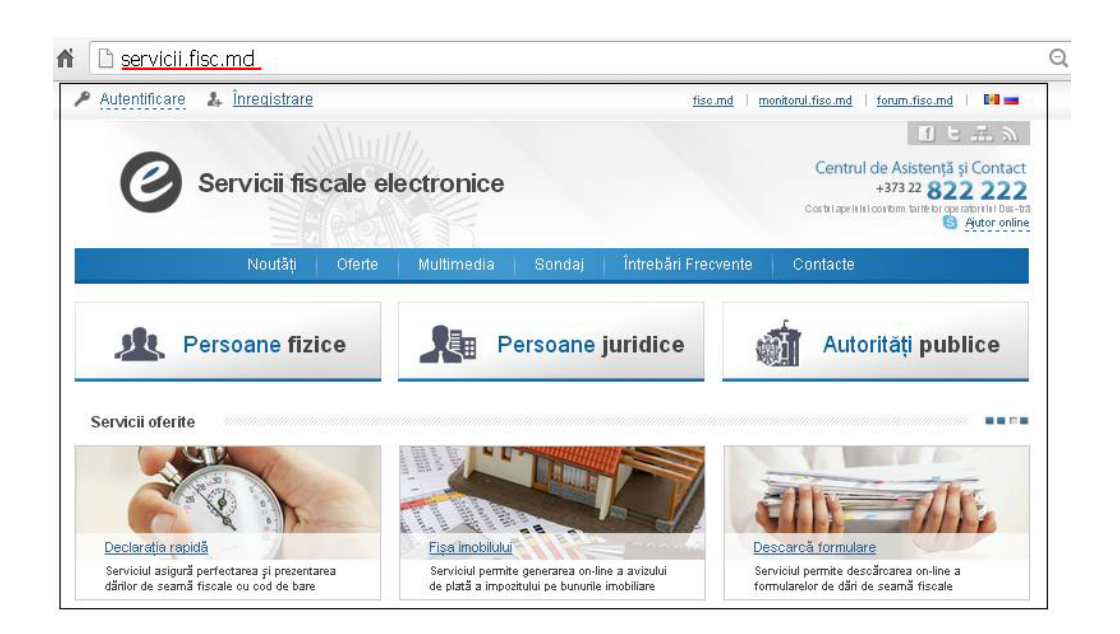

#### Figura 1 Accesarea portalului www.servicii.fisc.md în browser-ul Mozilla FireFox

2. Se tastează butonul "*Autentificare*" și în fereastra pop-up se completează cîmpurile "*E-mail*" și "*Parola*";

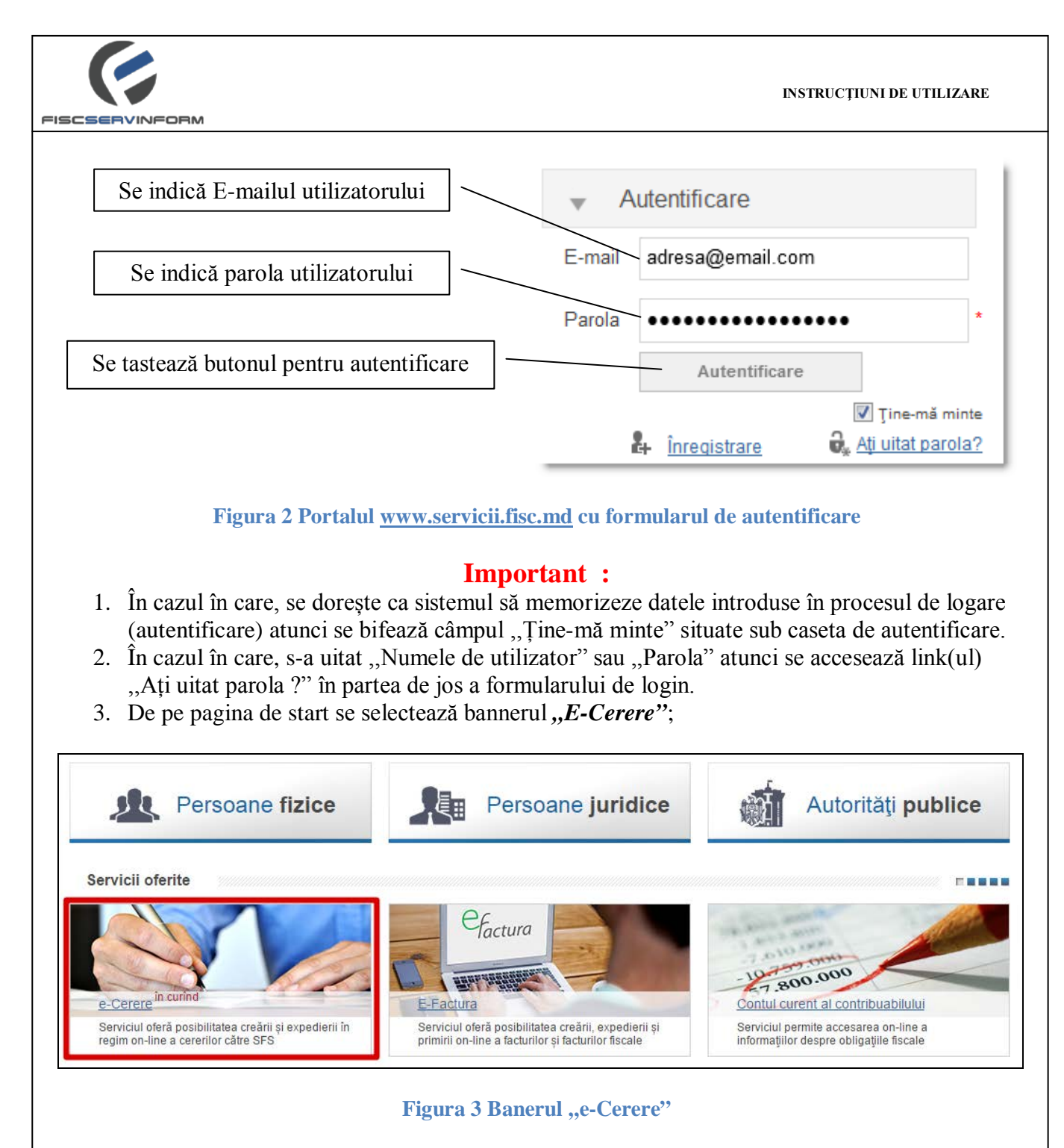

Veți fi transferați spre pagina principală E-Cerere care va conține profilul **Locului de Lucru** (din partea stângă) și listele de date (din partea dreaptă).

## 3.2 Cum se efectuează operațiunea de deconectare (Logout) ?

Odată cu ce ați terminat sesiunea Dvs. de lucru în cadrul sistemului în scopuri de menținerea securității locului de lucru Dvs. efectuați procedura de Logout. În profilul Dvs. de lucru apăsați butonul <sup>Iesire</sup> în partea dreaptă de sus a ecranului. În rezultatul operațiunii efectuate veți ieși din sistem, sesiunea de lucru Dvs. va fi stopată, iar datele vor fi protejate de la accese nesancționate din partea persoanelor străine.

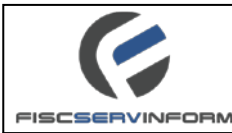

#### 4. Despre sistemul "E-Cerere"

Sistemul "E-Cerere" reprezintă portalul electronic care este elaborat pentru asigurarea Inspectoratului Fiscal Principal de Stat cu o soluție informațională capabilă de a înlocui mecanismul tradițional de depunere a cererilor pe mijloace de hîrtie cu mecanismul modern bazat pe tehnologiile informaționale.

"E-Cerere" permite contribuabilului să depună (înregistreze) online cererea privind înregistrarea/anularea în calitate de plătitor T.V.A și să vizualizeze certificatul prezentat de inspector.

Crearea cererilor de înregistrare/anulare a contribuabililor în calitate de plătitor T.V.A prin intermediul serviciului "*E-Cerere*" are următoarele beneficii:

- oferă alternativă la modul clasic de interacțiune cu Serviciul Fiscal de Stat;
- contribuabilul nu se deplasează la organele fiscale teritoriale;
- oferă nivelul necesar de securitate a datelor transmise fiind în concordanță deplină cu normele Regulamentului privind ordinea de aplicare a semnăturii digitale în documentele electronice ale autorităților publice , aprobat prin Hotărârea Guvernului nr.320 din 28.03.2008 (Monitorul Oficial, 31 martie 2006 nr.51-54, p.2, art. 350);

#### 5. Descrierea interfeței de lucru

**Interfețele de Lucru "E-Cerere"** reprezintă un set de interfețe cu ajutorul cărora utilizatorii sistemului efectuează operarea asupra cererilor electronice sau efectuează unele acțiuni conjugate legate de deservirea cererilor.

Interfețele de lucru în ansamblu formează **Locul de lucru** al utilizatorului, a cărui structură, elementele componente, nivelul de acces depind în cea mai mare parte de rolul utilizatorului în sistem. Un utilizator obișnuit va avea un acces standard spre interfețele de lucru, precum utilizator cu rol de administrator va avea un acces extins spre compartimentele sistemului, având posibilitatea de a efectua administrarea nu doar a interfețelor de lucru, ci și a tuturor setărilor sistemului (serviciului).

Pentru a începe lucrul de bază în cadrul portalului "E-Cerere", este necesar de a face cunoștință cu elementele interfețelor de lucru. Astfel de cunoștințe vor asigura o exploatare corectă și eficientă a serviciului.

Interfața paginii principale al portalului este alcătuită din profilul **Locul de Lucru** pentru contribuabilul autentificat și lista cu date arătată în acord cu elementul selectat din cadrul compartimentului.

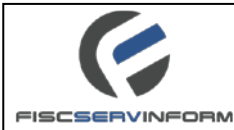

# 5.1 Ce reprezintă compartimentele de lucru ?

Compartimetul reprezintă un set de elemente de lucru organizat în forma unui arbore vertical (vezi Figura 4).

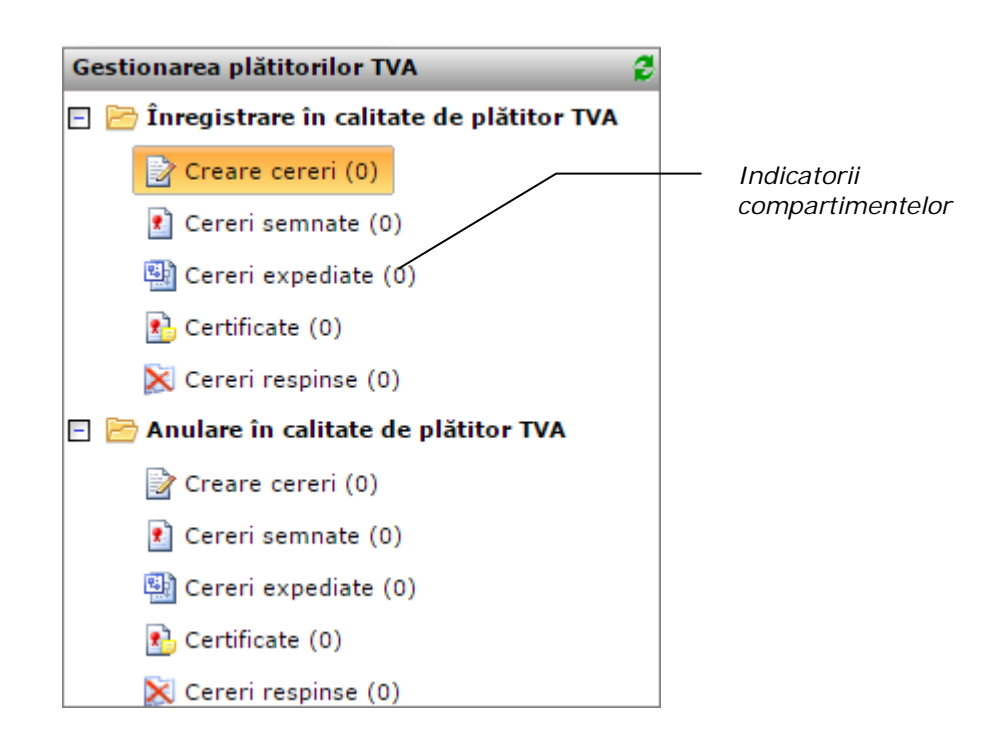

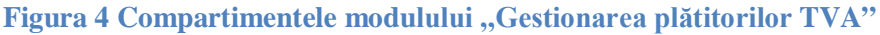

#### 5.2 Ce este Lista cu Date ?

**Lista cu date** – reprezintă un tabel în care se reflectă conținutul elementului selectat în cadrul profilului în forma unor înregistrări. Fiecare înregistrare în cadrul listei reprezintă o descriere prescurtată privind o unitate informațională aparte (în cazul dat în calitate de unitate informațională servește cererea de înregistrare/anulare).

O listă este aprovizionată cu **bară de meniu** situată în partea de sus, care permite efectuarea unor operațiuni asupra înregistrărilor în cadrul listei.

Fiecare înregistrare în cadrul listei poate fi deschisă într-o **formă** (întru-un **formular**) aparte, în care pot fi vizualizate datele detaliate privind înregistrare. Pentru a deschide forma înregistrării efectuați dublu-clic pe înregistrare în listă. Modul de creare a cererilor precum și modul de procesare a acestora va fi descris mai jos în cadrul prezentei instrucțiuni.

|                                                             | INSTRUCȚI    | UNI DE UTILIZARI | E        |
|-------------------------------------------------------------|--------------|------------------|----------|
|                                                             |              |                  |          |
|                                                             |              |                  |          |
|                                                             |              |                  |          |
|                                                             |              |                  |          |
| Bara de Denumirea                                           |              |                  |          |
| / meniu / coloanei                                          |              |                  |          |
|                                                             |              |                  |          |
| 🙀 Creare 🎾 Modificare 🗱 Ștergere 🧞 Semnare                  |              |                  |          |
| Nr. cererii 🔺 Denumirea cererii                             | Data creării | Statutul         | 3        |
| 23 Cerere de înregistrare în calitate de platitor al T.V.A. | 26.01.2015   | Noua             | <b>^</b> |
| 24 Cerere de înregistrare în calitate de platitor al T.V.A. | 26.01.2015   | Noua             |          |
| 27 Cerere de înregistrare în calitate de platitor al T.V.A. | 26.01.2015   | Noua             |          |
| 41 Cerere de înregistrare în calitate de platitor al T.V.A. | 31.01.2015   | Noua             |          |
| 42 Cerere de înregistrare în calitate de platitor al T.V.A. | 03.02.2015   | Noua             |          |
| 48 Cerere de înregistrare în calitate de platitor al T.V.A. | 03.02.2015   | Noua             |          |
| 50 Cerere de înregistrare în calitate de platitor al T.V.A. | 04.02.2015   | Noua             |          |
| 56 Cerere de înnegistrare în calitate de platitor al T.V.A. | 04.02.2015   | Noua             |          |
| 57 Cerere de înregistrare în calitate de platitor al T.V.A. | 04.02.2015   | Noua             |          |
| 58 Cerere de înregistrare în calitate de platitor al T.V.A. | 04.02.2015   | Noua             |          |
| 59 Cerere de înregistrare în calitate de platitor al T.V.A. | 04.02.2015   | Noua             |          |
|                                                             |              |                  |          |

Lista de date (lista înregistrărilor)

Figura 5 Interfața profilului de lucru

### 5.3 Ce reprezintă sortarea și cum se efectuează sortarea ?

Sortarea înregistrărilor servește pentru reflectarea mai comodă a înregistrărilor în listă. Înregistrările pot fi sortate după coloanele din care este compusă lista lor. Pentru a efectua sortarea se apasă denumirea coloanei conform căreia este necesar de sortat înregistrarea (vezi Figura 6).

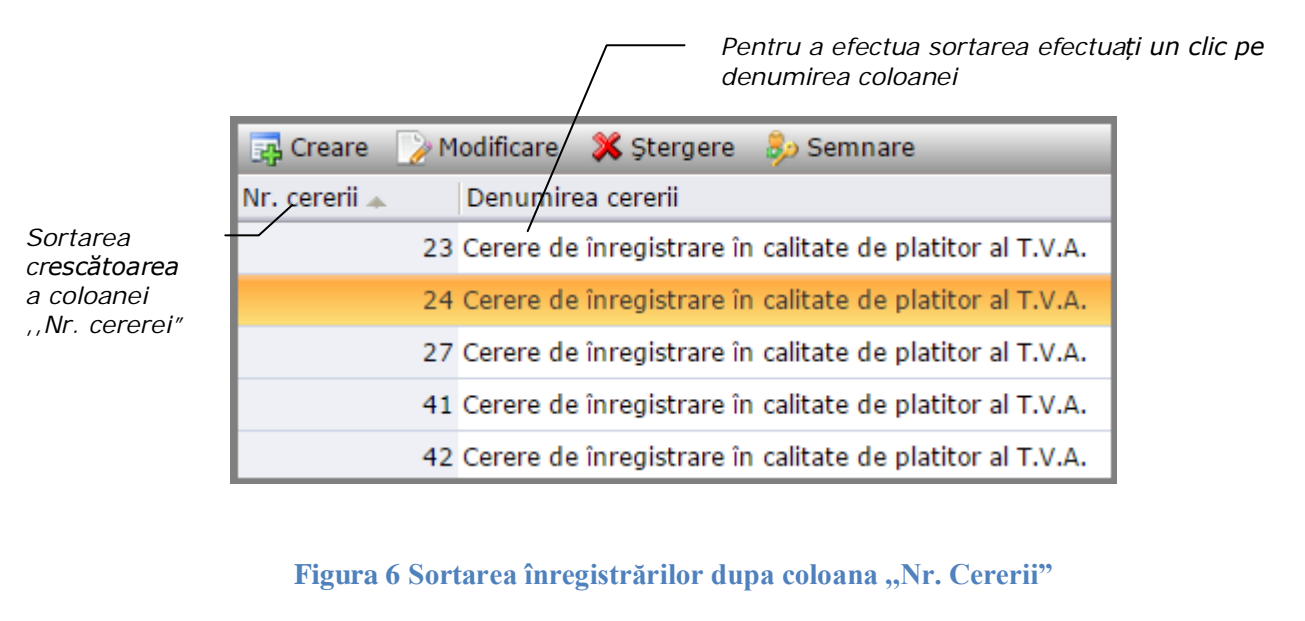

Indicatorul în forma săgeții lângă denumirea coloanei arată ordinea crescătoare 🔺 sau descrescătoare 🔽 a sortării.

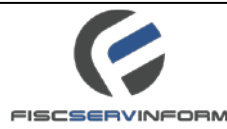

## 5.4 Ce este o formă ? Câmpurile și gruparea lor

Înregistrările privind cererile de solicitare de înregistrare pot fi văzute în mod detaliat cu ajutorul unei forme . Pentru a deschide o formă selectați înregistrare din listă și efectuați dublu-clic pe ea.

O **Formă** reprezintă o fereastră (un formular) pentru introducerea, salvarea, redactarea și vizualizarea înregistrărilor din liste. Deci, pentru ca datele să fie introduse în sistem este nevoie de un număr stabilit de forme.

Toate formele sânt compuse din mai multe câmpuri. Câmpurile au un caracter diferit și pot fi grupate după câteva criterii

După posibilitatea administrării datelor câmpurile pot fi:

• **Câmpuri pentru editare** - sunt toate câmpuri în care pot fi introduse datele prin diferite mijloace: introducerea manuală, alegerea din listă sau alegerea prin intermediul unei ferestre de dialog.

Telefon:

745742

• Câmpuri fixe (în format "numai citire") - sunt câmpuri "inactive", completarea cărora de către utilizator este imposibilă, deoarece informația conținută în aceste câmpuri se completează de către sistem. Utilizatorul poate numai să vizioneze astfel de câmpuri și nu poate să efectueze modificări de date conținute în ele

#### Raion:

MUN. CHISINAU

• Câmpuri simple – denumirea lor este marcată cu culoarea neagră. Sunt câmpuri ordinare, completarea cărora cu date nu e este obligatorie

În cazul în care s-a beneficiat de servicii de import, acordate de către persoanele nerezidente ale Republicii Moldova în decursul a ultimelor 12 luni consecutive, indicați valoarea lor totală:

• Câmpuri de completare obligatorie - denumirea lor este marcată cu culoarea roșie. Sunt câmpuri, completarea cărora cu date este obligatorie. În caz când un astfel de câmp rămâne necompletat, sistemul nu va permite salvarea datelor introduse în formă

#### Codul fiscal:

42191015

După funcționalitatea lor:

• **Câmpuri "Text-box"** - sunt toate câmpurile în care pot fi introduse datele manual (prin intermediul tastaturii). Aceste câmpuri pot avea unele restricții permițând introducerea doar literelor sau doar cifrelor (reieșind din context)

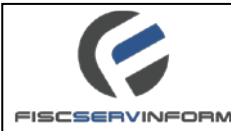

- Câmpuri "Pick-list" sau "Drop-down list" câmpuri care sunt destinate pentru alegerea datelor incluse într-o "listă" care se deschide apăsând butonul <sup>™</sup> aflat în partea dreaptă a câmpului.
- Câmpuri "Check Box" sânt câmpuri în care selecția valorii se efectuează prin bifarea ei. De obicei câmpul poate accepta două semnificații – "Da" (bifat) sau "Nu" (nu este bifat)

#### Indicați tipul înregistrării în calitate de plătitor TVA:

Înregistrare benevolă (conform art.112 alin(2) din Codul fiscal)

Înregistrare obligatorie (conform art.112 alin(1) din Codul fiscal)

• **Câmpurile de tip "browse"** – sunt câmpuri în care informația este introdusă sub formă de fișiere cu format prestabilit (.jpg, .jpeg, .png, .bmp). Pentru a efectua această operație, este necesar de accesat butonul "Atașați fișierul" și de selectat fișierul necesar.

| Documente confirmative: |            |   |
|-------------------------|------------|---|
| Ataşați fișierul        |            | × |
| Adaugă un rînd nou      |            |   |
| Câmpul dat nu este ob   | ligatoriu. |   |

• Câmpurile "Calendar" – sunt câmpurile pentru inroducerea datelor calendaristice.

Astfel de câmpuri sunt aprovizionate cu calendar (butonul <sup>100</sup> în partea dreaptă a câmpului), care permite o selectare mai rapidă și mai ușoară a datei.

Data recepționării: 16.04.2015

Valoarea de tip "dată" poate fi introdusă în câmp în mod manual sau apăsînd butonul calendarului -

i câmpul va deveni completat automat. Pentru selectarea datei necesare urmăriți-vă pașii:

- a. Apăsați butonul 📠 din partea dreaptă a câmpului;
- b. Apăsați marcarea anului pentru a alege anul și luna dorită;
- c. Găsiți și apăsați data necesară;
- d. Valoarea (data) selectată va apărea în câmp.

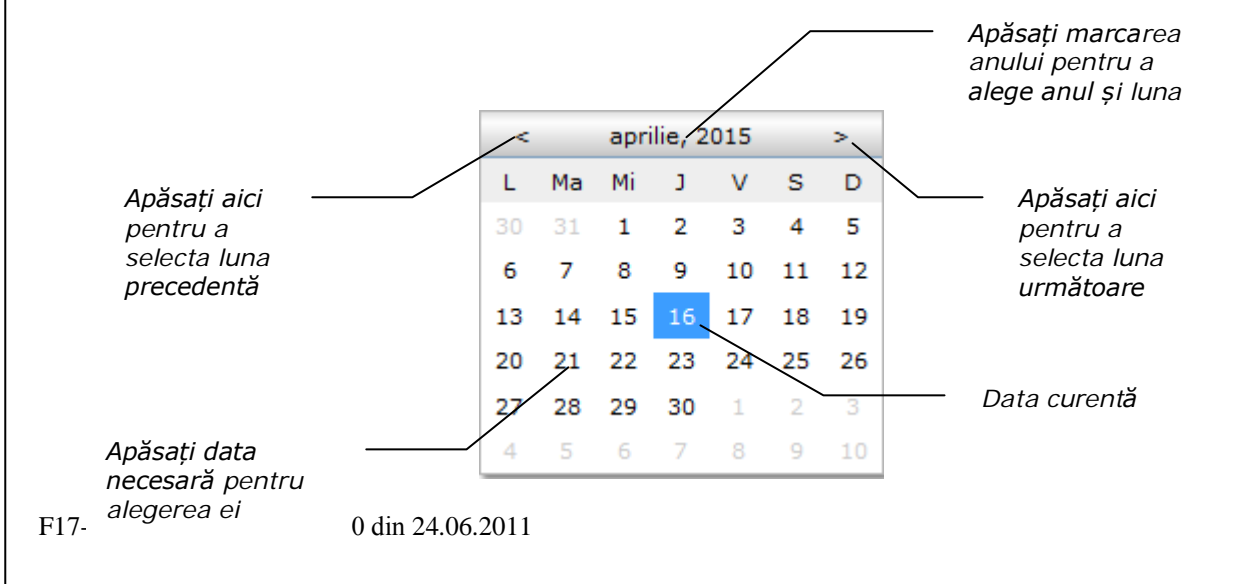

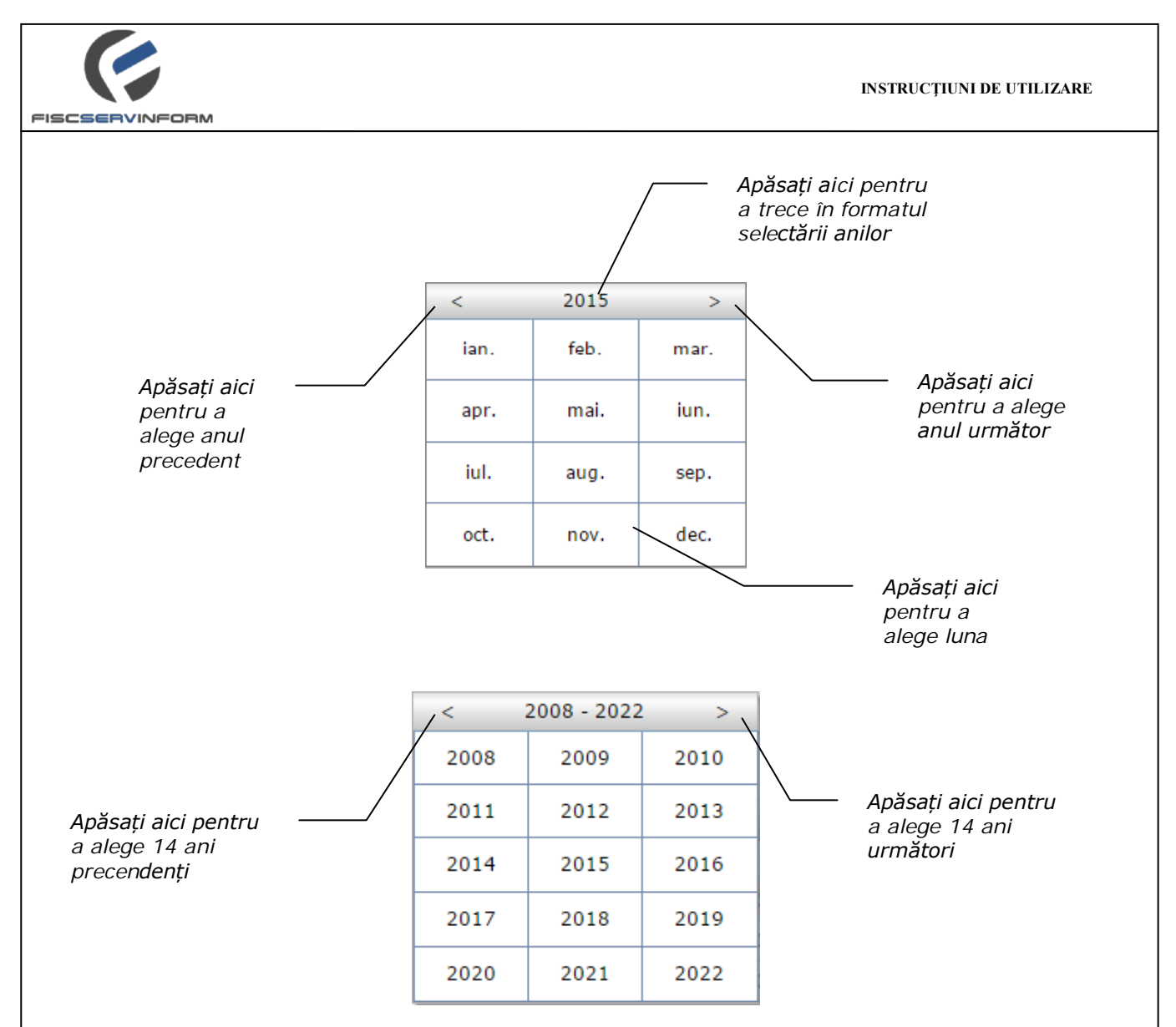

## 5.5 Ce reprezintă bara de meniu?

Lista cererilor din lista de date este aprovizionată cu o bară de meniu care se modifică în dependență de interfața de lucru. Utilizînd setul propus de butoane este posibil de întreprins diferite acțiuni precum crearea unei cereri noi ori este posibil de întreprins o serie de acțiuni asupra unei cererei existente.

Setul de butoane ale meniului individual depinde de etapa actuală de prelucrare a cererei.

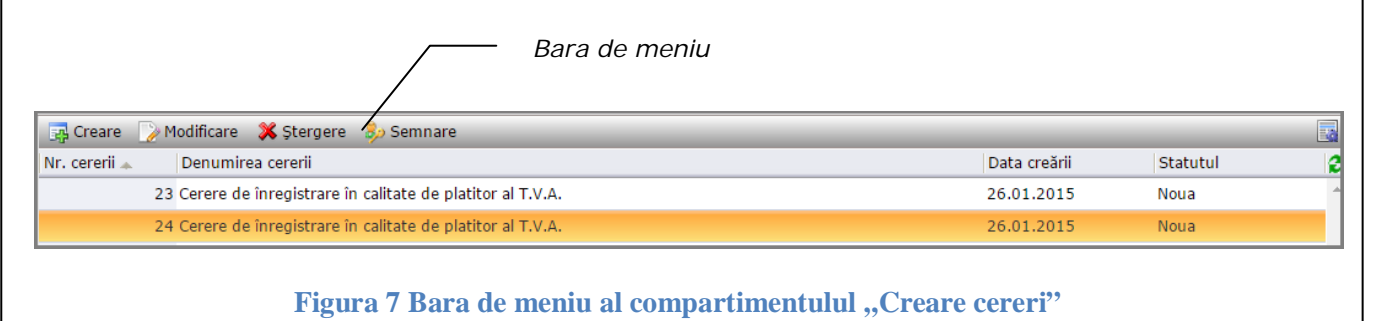

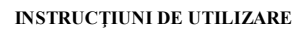

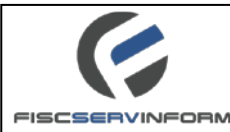

Bara de meniu pentru modulul "Înregistrare în calitate de plătitor T.V.A" conține următoarele opțiuni:

- Creare accesînd acest buton se efectuează procesul de creare a unei cereri noi;
- Modificare accesînd acest buton se deschide formularul cererei cu posibilitatea modificării conținutului ei;
- **X** Stergere accesarea acestui buton permite stergerea unei cereri din lista de date;
- Semnare accesînd acest buton se efectuează semnarea cererei;
- Expediere accesînd acest buton se efectuează expedierea cererei;
- accesînd acest buton se efectuează anularea semnării cererei;
- Recipisa accesînd acest buton se va deshide recipisa cererei selectate;
- E Certificat accesînd acest buton se va deshide certificatul cererei selectate.

Descrierea detailată a fiecărui buton în parte și funcționalitatea lor vor fi prezente în capitolul următor.

# 6. Înregistrare în calitate de plătitor TVA. Procesarea cererilor.

Procesul de miscare a cererilor electronice în cadrul portalului este alcătuit din mai multe etape, care necesită a fi examinate cu scopul de înțelegere corectă și completă a momentelor de bază în lucrul cu cererile. Cunoașterea etapelor de procesare și modului de parcurgere a acestora va garanta utilizarea eficientă a funcționalităților sistemului.

# 6.1 Ce reprezintă modulul "Înregistrare în calitate de plătitor T.V.A"?

*Modulul "Înregistrare în calitate de plătitor TVA"* din cadrul locului de lucru al contribuabilului poate fi caracterizat ca un set de interfețe menite să efectueze lucrul de bază legat cu crearea și procesarea cererilor electronice.

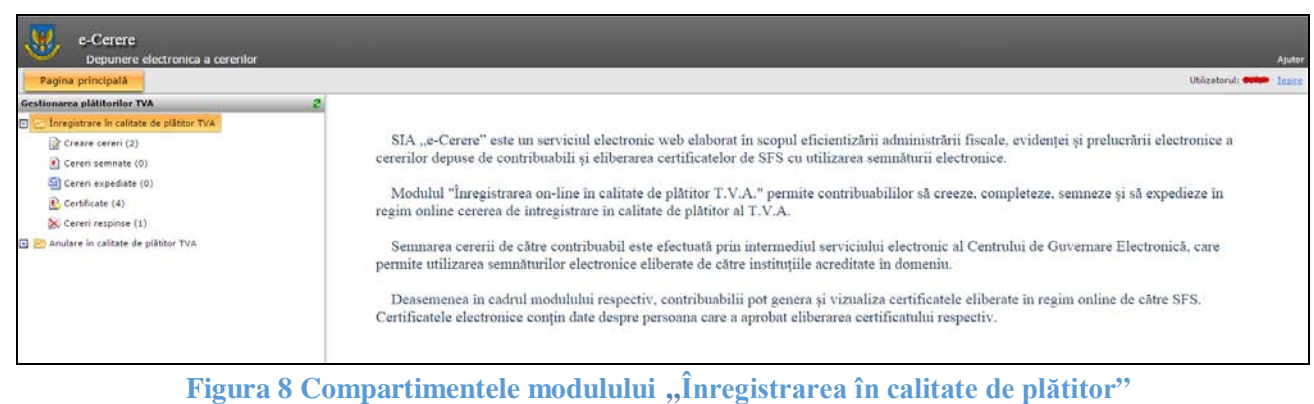

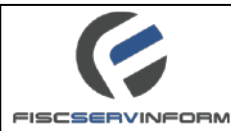

Accesând modulul " Înregistrare în calitate de plătitor TVA" veți vizualiza un profil compus din următorul set de elemente:

- **Crearea cereri** în interfața acestui element se păstrează cererile noi create, contribuabilul are posibilitatea de a modifica cererile deja create, șterge cererile existente și să semneze cererile;
- **Cereri Semnate** în interfața acestui element se păstreză cererile semnate, contribuabilul are posibilitatea de a expedia cererea către inspectorii SFS sau să anuleze semnătura efectuată;
- **Cereri Expediate** în interfața acestui element contribuabilul are posibiliatea de a vizualiza cererile care au fost expediate spre aprobare către IFPS;
- **Certificate** în interfața acestui element se păstrează cererile acceptate, cu posibilitatea vizualizării/descărcării certificatulul de înregistrare a subiectului impunerii cu T.V.A;
- Cereri Respinse în interfața acestui element se păstreză cererile respinse de către inspectorii SFS.

## 6.2 Cum se crează o cerere privind înregistrarea în calitate de plătitor T.V.A. ?

Pentru a crea o cerere privind înregistrarea în calitate de plătitor T.V.A. se execută următorii pași:

1. Din profilul "Creare cereri.", din bara de meniu selectați "Creare".

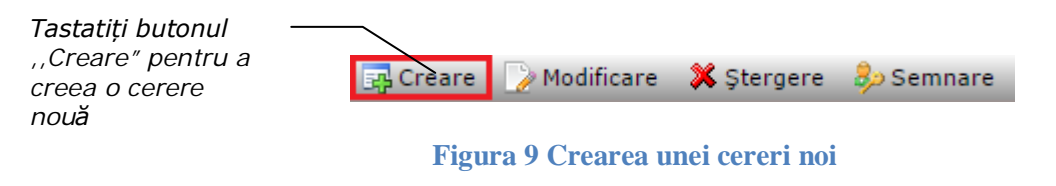

2. Completați formularul cu datele corespunzătoare. Pentru a trece la următorul pas tastați

| Câmpurile se                            | Crearea cererii                                                                                                    |                                |
|-----------------------------------------|----------------------------------------------------------------------------------------------------|--------------------------------|
| completează                             | Pasul 1                                                                                                    |                                |
| datele din                              | Denumirea agentului economic:<br>SOCIATIA OBSTEASCA CENTRUL DE EDUCATIE PSIHOLOGICA                                                                                                    |                                |
| profilul Dvs.                           | Codul fiscal:<br>(42191015                                                                                                    |                                |
|                                         | Adresa juridică:                                                                                                    |                                |
|                                         | MUN. CHISINAU                                                                                                    |                                |
| Câmpul , , Telefon"                     | CHISINAU, SEC.RISCANI<br>Strada:                                                                                                    |                                |
| automat de                              | A.PUSKIN 35-66                                                                                                    |                                |
| sistem însă Dvs.                        | 745742 Index postal:                                                                                                    | Bifați                         |
| aveți posibilitatea<br>de al modifica   | MD-2005                                                                                                    | opțiunea                       |
|                                         | Indicați tipul înregistrării în calitate de plătitor TVA:<br>(e) Înregistrare benevolă (conform art.112 alin(2) din Codul fiscal)<br>(e) constituente plicitate (conform art.112 alin(2) din Codul fiscal) | DVS.                           |
|                                         | Inregistrare obligatorie (conform art.112 alin(1) din Codul fiscal)                                                                                                    | Tastăm ,,Următorul             |
|                                         | Urmatorul Pas                                                                                                    | Inchide Pas" pentru a trece la |
| F17-PP7.3. Ediția 1, Revizia 0 din 24.0 | 6.2011                                                                                                    | pasul urm <b>ăt</b> or 14      |

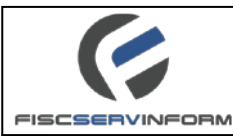

#### Figura 10 Crearea cererii. Pasul 1

*Notă:* Câmpurile: Denumirea agentului economic, Codul fiscal, Forma organizatorico-juridică, Raion, Oraș, Strada, Index poștal se vor completa automat cu datele profilului Dvs. de pe portalul servicii.fisc.md

3. În formularul apărut completați câmpurile cu datele corespunzătore;

| Pentru a tre        | ece la pasul următor tastați <b>V</b> rmatorul Pas;                                                                                                    |                   |
|---------------------|----------------------------------------------------------------------------------------------------|-------------------|
| Pentru a rev        | veni la formularul precedent tastați                                                                                                    |                   |
|                     |                                                                                                    |                   |
|                     | Crearea cererii                                                                                                    |                   |
| Introduceți<br>suma | Pasul 2                                                                                                    |                   |
|                     | Care este suma totală a livrărilor, cu excepția celor scutite de TVA, efectuate în perioada<br>de ultimele 12 luni consecutive?                                                                         |                   |
|                     | În cazul în care s-a beneficiat de servicii de import, acordate de către persoanele<br>nerezidente ale Republicii Moldova în decursul a ultimelor 12 luni consecutive, indicați<br>valoarea lor totală: |                   |
|                     |                                                                                                    |                   |
|                     |                                                                                                    |                   |
|                     |                                                                                                    |                   |
|                     |                                                                                                    |                   |
|                     |                                                                                                    |                   |
|                     |                                                                                                    |                   |
|                     |                                                                                                    |                   |
|                     |                                                                                                    |                   |
|                     |                                                                                                    |                   |
|                     | Basul Presedent Diferenterul Bas                                                                                                    |                   |
|                     |                                                                                                    |                   |
| Tastăm<br>a trece   | n ,,Următorul Pas" pentru                                                                                                    |                   |
|                     |                                                                                                    |                   |
|                     | Figura 11 Crearea cererii. Pasul 2                                                                                                    |                   |
|                     |                                                                                                    |                   |
| 4. În formular      | ul apărut se vor previzualiza numele complet al conducătorului,                                                                                                    | contabil-şef şi a |

altor locțiitori.

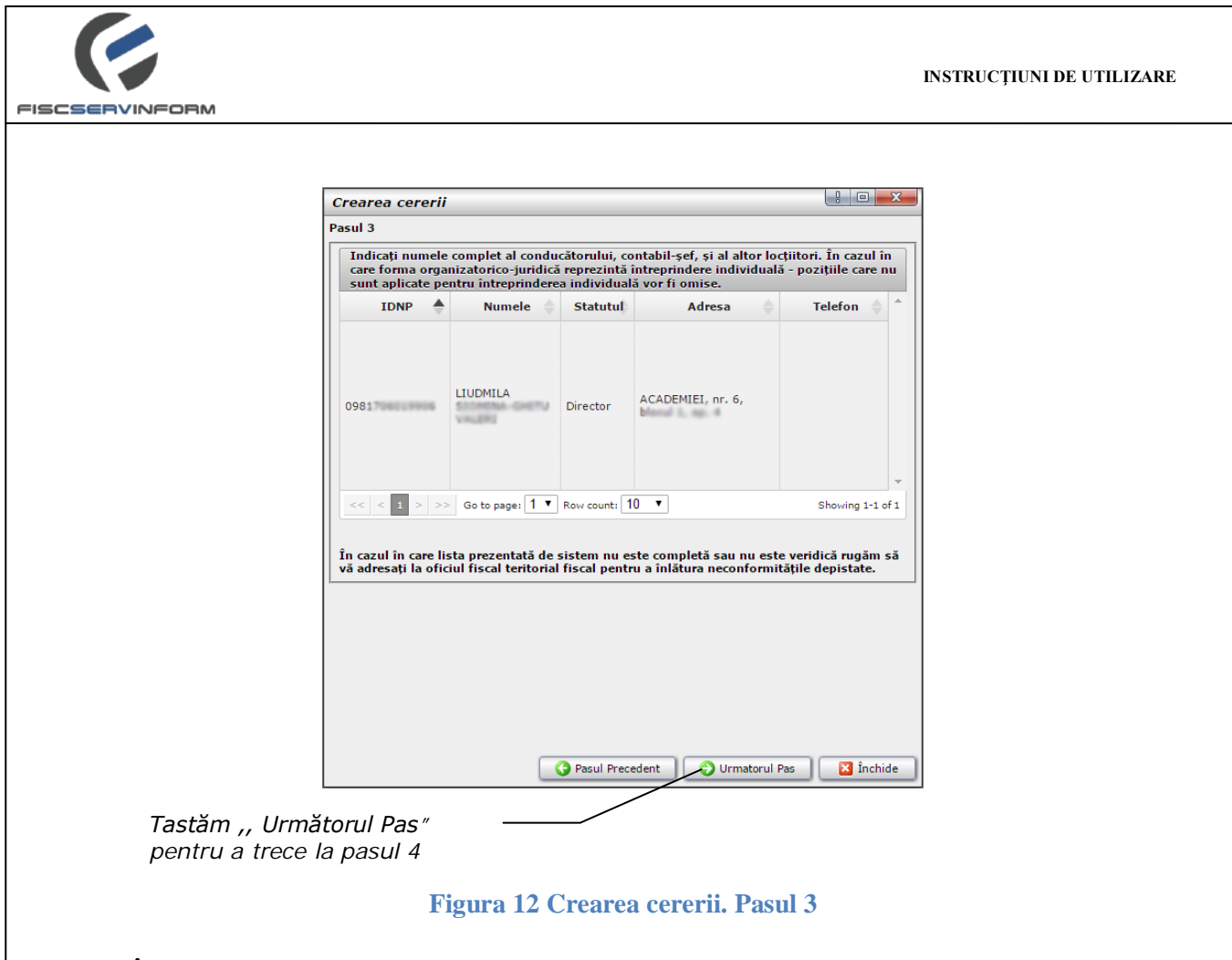

*Notă*: În cazul în care lista prezentată de sistem nu este completată sau nu este veridică rugăm să vă adresați la oficiul fiscal teritorial fiscal pentru a înlătura neconformitățile depistate.

5. În formularul "Pasul 4", Dvs. aveți posibilitatea de a atașa un document confirmativ, dar doar în format PDF. Completarea câmpului dat nu este obligatorie.

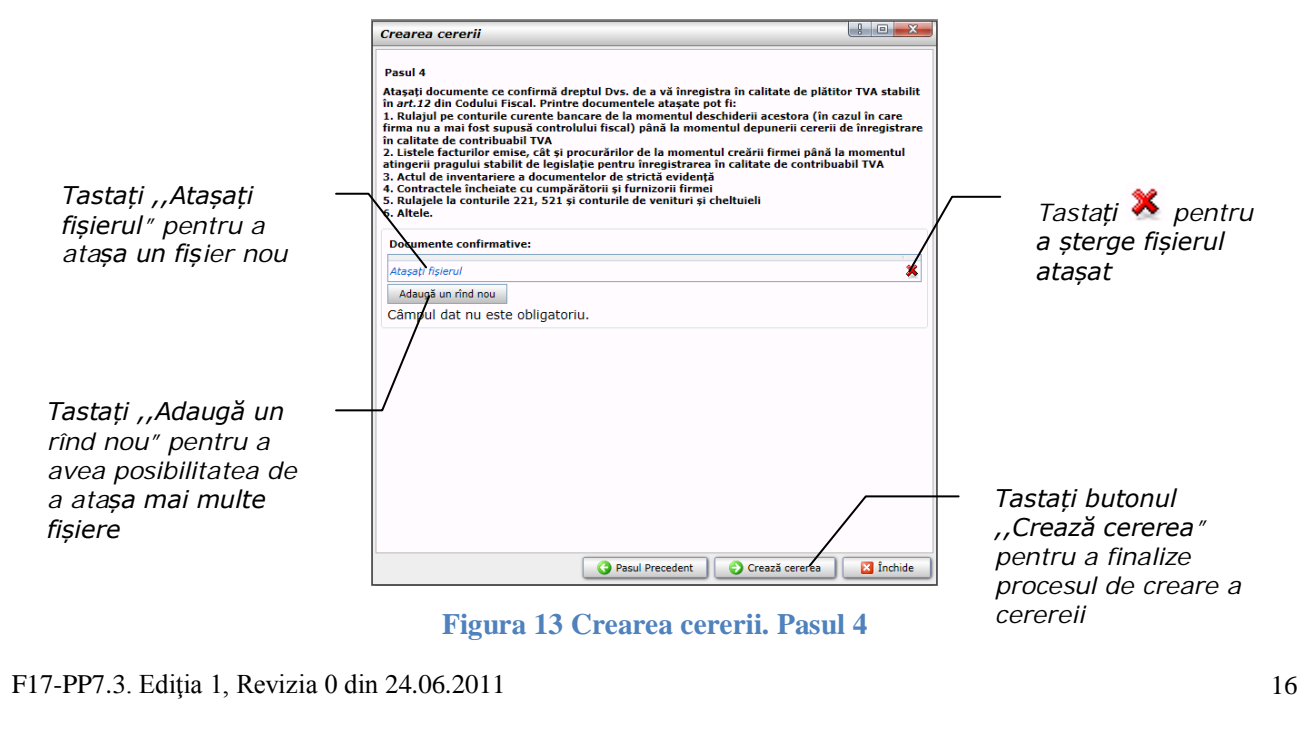

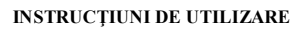

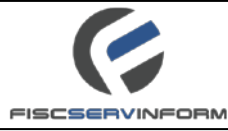

- 6. Tastați butonul Crează cererea pentru a salva cererea cu datele completate. Formularul cererii privind înregistrarea în calitate de plătitor T.V.A. va fi închis, iar înregistrarea privind cererea nouă va apărea în lista cu înregistrări în profilul "Crearea cereri" cu statutul "Nouă".
- 7. Pentru a previzualiza cererea creată tastam dublu-click pe cerere din lista cu înregistrări.

| Id       Id       Id <td< th=""><th>Image: Image: Image:</th><th></th></td<> | Image: Image: |  |
|----------------------------------------------------------------------------------------------------|----------------------------------------------------------------------------------------------------|--|
| 14       1       01       01       01       01       01       01       01       01       01       01       01       01       01       01       01       01       01       01       01       01       01       01       01       01       01       01       01       01       01       01       01       01       01       01       01       01       01       01       01       01       01       01       01       01       01       01       01       01       01       01       01       01       01       01       01       01       01       01       01       01       01       01       01       01       01       01       01       01       01       01       01       01       01       01       01       01       01       01       01       01       01       01       01       01       01       01       01       01       01       01       01       01       01       01       01       01       01       01       01       01       01       01       01       01       01       01       01       01       01       01                                                                                                    | I et i e i e i e i e i e i e i e i e i e                                                                                                    |  |
| 1. Denumirea agentului economic:       ASOCIATIA OBSTEASCA CENTRUL DE EDUCATIE PSIHOLOGICA         2. Codul fiscal:       421         3. Adresa locului principal de desfăşurare a activității economice:         Raion:       MUN. CHISINAU         Oraș:       CHISINAU, SEC.RISCANI         Strada:       A.PUSKIN         Telefor:       745         Index poștal:       MD-2005         Lindicați tipul înregistrării în calitate de plătitor TVA:       Înregistrare obligatorie (conform rt.112 alin.(1) din Codul fiscal)         Care este suma totală a livărilor, cu excepția celor scutite de TVA, efectuate în perioada       ultimele 12 luni consecutive: 300000.00 Lei         În cazu în care s-a beneficiat de servicii de import, acordate de câtre persoane recidente ale Republicii Moldova în decursul a ultimelor 12 luni consecutive, indicați aloarea lor totală: 100000.00 Lei         În cazu în care s-a beneficiat de servicii de import, acordate de câtre persoane recidente ale Republici Moldova în decursul a ultimelor 12 luni consecutive, indicați aloarea lor totală: 100000.00 Lei         În cazu în care s-a beneficiat de servicii de import, acordate de câtre persoane recidente ale Republici Moldova în decursul a ultimelor 12 luni consecutive, indicați aloarea lor totală: 100000.00 Lei         În cazu în care s-a beneficiat de servicii de import, acordate de câtre persoane recidente ale Republici Moldova în decursul a ultimelor 12 luni consecutive, indicați aloarea lor totală: 100000.00 Lei         În dacă înumele complet al conducătorului. contabil-şef și al                                                                                                    | 1. Denumirea agentului economic:       ASOCIATIA OBSTEASCA CENTRUL DE EDUCATIE PSIHOLOGICA         2. Codul fiscal:       421         3. Adresa locului principal de desfăşurare a activității economice:         Raion:       MUN. CHISINAU         Oraş:       CHISINAU, SEC.RISCANI         Strada:       A.PUSKIN         Telefon:       745         Index poştal:       MD-2005         4. Indicați tipul înregistrării în calitate de plătitor TVA:       Înregistrare obligatorie (conform art.112 alin.(1) din Codul fiscal)         6. Care este suma totală a livrărilor, cu excepția celor scutite de TVA, efectuate în perioada le ulimelei 12 luni consecutive: 30000.00 Lei         7. Indicați numele complet al conducătorului, contabil-şef, și al altor locțiitori. În cazul în care reneziedinte ale Republicii Molava în decursul a ultimelor 12 luni consecutive, indicați valoarea lor totală: 100000.00 Lei         12. Indicați numele complet al conducătorului, contabil-şef, și al altor locțiitori. În cazul în care forma organizazotrico-juridică reprezintă întreprindree individuală - pozițiile care nu sunt aplicate pentru întreprindree individuală - pozițiile care nu sunt aplicate pentru întreprindree individuală - pozițiile care nu sunt aplicate pentru întreprindree individuală - pozițiile care nu sunt aplicate pentru întreprindree individuală - pozițiile care nu sunt aplicate pentru întreprindree individuală - pozițiile care nu sunt aplicate pentru întreprindree individuală - pozițiile care nu sunt aplicate pentru întreprindree individuală - pozițiile care nu sunt aplicate pentru întreprindree individuală - pozițiile care nu sunt aplicate pentru înt                                                                                                    |  |
| 2. Codul fiscal:       421         3. Adresa locului principal de desfăşurare a activității economice:         Raion:       MUN. CHISINAU.         Orag:       CHISINAU, SEC.RISCAN.         Strada:       A.PUSKIN         Telefon:       745         Index poştal:       MD.2005         Index poştal:       MD.2005         Index poştal:       MD.2005         Index poştal:       MD.2005         Index poştal:       MD.2005         Index poştal:       MD.2005         Index poştal:       MD.2005         Index poştal:       MD.2005         Index poştal:       MD.2005         Index poştal:       MD.2005         Index poştal:       MD.2005         Index poştal:       MD.2005         Index poştal:       MD.2005         In care s-a beneficiat de servicii de import, acordate de citre persoane arezidente ale Republicii Moldova in decursul a utimelor 12 luni consecutive, indicaj aleare ortu timepindere individuala - pozițiie care nu sunt aleare peru timepindere individuala - pozițiie care nu sunt aleare peru timepindere individuala - pozițiie care nu sunt aleare peru timepindere individuala - pozițiie care nu sunt aleare peru timepindere individuala - pozițiie care nu sunt aleare peru timepindere individuala - pozițiie care nu sunt aleare peru timepindere individuala - pozițiie care nu sunt aleare peru timepindere individuala - pozițiie care nu sunt alear                                                                                                    | 2. Codul fiscal:     421       3. Adresa locului principal de desfăşurare a activității economice:       Main:     MUN. CHISINAU.       Main:     CHISINAU, SEC.RISCANI.       Strada:     A.PUSKIN       Telefon:     Telefon:       Main:     MD.2005       4. Indicați țipul înregistrării în calitate de plătitor TVA: Înregistrare obligatorie (conform artifizialini.1) din Codul fiscal       6. Care este suma totală a livrărilor, cu excepția celor scutite de TVA, efectuate în perioada le ultimeler 12 luni consecutive: 30000.00 Le!       6. În cazul în care s-a beneficiat de servicii de import, acordate de către persoan ferezidente ale Republicii Moldova în decursul a ultimelor 12 luni consecutive, indicați unuele complet al conducărului, contabil-șef, și al altor tocțiile care nu sunt       10. În cazul în care s-a beneficiat de servicii de import, acordate de către persoan ferezidente ale Republicii Moldova în decursul al ultimelor 12 luni consecutive, indicați come erepresintă întreprindere individuală - pozițiile care nu sunt       11. Incater numele complet al conducărului, contabil-șef, și al altor tocțiile în care nu sunt       12. Indicați numele complet al conducărului, contabil-șef, și al altor tocțiile care nu sunt       13. Codul fiscal     Numele complet <u>Euroția Adresa Mumărul de telefon</u> 14. JUDMILA SIOMINA-     Director     ACADEMIEI, nr. 6,                                                                                                    |  |
| 3. Adresa locului principal de desfășurare a activității economice:         Raion:       MUN. CHISINAU, SEC.RISCANI         Oraș:       CHISINAU, SEC.RISCANI         Strada:       A.PUSKIN         Telefon:       745         Index poștal:       MD-2005         Indicați țipul înregistrări în calitate de plătitor TVA: Înregistrare obligatorie (conform rt.112 alin.(1) din Codul fiscal)         Care este suma totală a livrărilor, cu excepția celor scutite de TVA, efectuate în perioada         utimele 12 luni consecutive:       300000.00 Lei         În cazul în care s-a beneficiat de servicii de import, acordate de către persoane arezidente ale Republici Moldova în decursul a utimelor 12 luni consecutive, îndicați alarea lor totală:         În cazul în care s-a beneficiat de servicii de import, acordate de către persoane arezidente ale Republici Moldova în decursul a utimelor 12 luni consecutive, îndicați alarea lor totală:         În cazul în care s-a beneficiat de servicii de import, acordate de către persoane arezidente ale Republici Moldova în decursul a utimelor 12 luni consecutive, îndicați alarea lor totală:         În dicate pentru întreprindere îndividuală - pozițiile care nu sunt alicate pentru întreprindere îndividuală vor fi omise.         Codul fiscal       Numêre complet       Funcţia       Adresa       Numărul de telefon         19817       LUDMILA SIOMINA:       Director       ACADEMIE1.nr. 6,       Indicatere ale Republici de complet       Mareado alareale complet ale conclucătoru                                                                                                    | 3. Adresa locului principal de desfășurare a activității economice:         Raion:       MUN. CHISINAU.         Oraș:       CHISINAU, SEC.RISCANI.         Strada:       A.PUSKIN         Telefon:       745         Index poştal:       MD.2005         4. Indicați tipul înregistrării în calitate de plătitor TVA:       Înregistrare obligatorie (conform ar.112 alin.11) din Codul fiscal)         6. Care este suma totală a livrărilor, cu excepția celor scutite de TVA, efectuate în perioada le ultimel 12 luni consecutive:       300000.00 Lei         6. În cazul în care s-a beneficiat de servicii de import, acordate de către persoane nerezidente ale Republicii Modova în decursul a ultimelor 12 luni consecutive, indicați valoarea lor totală: 100000.00 Lei         12. Indicați numele complet al conducătorului, contabil-şef, și al altor locțiitori. În cazul în care forma organizatorico-juridică reprezintă întreprindere individuală - pozițițile care nu sunt aplicate pentru întreprindere individuală vor fi omise.         12. Indicați numele complet <u>Funcția Adresa Numărul de telefon de telefon de sindividuală vor fi omise.         13. Codul fiscal       Numărul de telofon         14. UUDMILA SIOMINA-       Director       ACADEMIE1, nr. 6,</u>                                                                                                    |  |
| Raion:       MUN. CHISINAU         Oraş:       CHISINAU, SEC.RISCANI         Strada:       A.PUSKIN         Telefon:       745         Index poştal:       MD-2005         4. Indicați tipul înregistrării în calitate de plătitor TVA:       Înregistrare obligatorie (conform nrt.112 alin.(1) din Codul fiscal)         Care este suma totală a livrărilor, cu excepția celor scutite de TVA, efectuate în perioada utimele 12 luni consecutive:       300000.00 Lei         În cazul în care s-a beneficiat de servicii de import, acordate de către persoane erezidente ale Republicii Moldova în decursul a utimelor 12 luni consecutive, indicați aloarea for totală:       100000.00 Lei         2. Indicați numele complet al conducătorului, contabil-șef, și al altor locțiilori. În cazul în care mrna organizactorico-juridică întreprindere îndividuală - pozițiile care nu sunt alicate pentru întreprindere îndividuală - pozițiile care nu sunt alicate pentru întreprindere îndividuală - pozițiile care nu sunt alicate pentru întreprindere îndividuală - Director       Adresa       Numărul de telefon         19817       LIUDMILA SIOMINA-       Director       ACADEMIEI, nr. 6,       V                                                                                                    | Raion:       MUN. CHISINAU         Oraş:       CHISINAU, SEC.RISCANI         Strada:       A.PUSKIN         Telefon:       745         Index poştal:       MD-2005         4. Indicați tipul înregistrării în calitate de plătitor TVA:       Înregistrare obligatorie (conform art.112 alin.(1) din Codul fiscal)         5. Care este suma totală a livrărilor, cu excepția celor scutite de TVA, efectuate în perioada le ultimele 12 luni consecutive:       300000.00 Lei         6. În cazul în care s-a beneficiat de servicii de import. acordate de către persoane nerezidente ale Republicii Moldova în decursul a ultimelor 12 luni consecutive, indicați valoarea lor totală:       100000.00 Lei         12. Indicați numele complet al conducătorului, contabil-şef, și al altor loctțitori. În cazul în care aplicate pentru întreprindere individuală vor fi omise.       100000.00 Lei         20 codul fiscal       Numele complet       Funcția       Adresa       Numărul de telefon         09817       LIUDMILA SIOMINA-       Director       ACADEMIE1, nr. 6,                                                                                                    |  |
| Oraş:       CHISINAU, SEC.RISCANI         Strada:       A.PUSKIN         Telefon:       745         Index poştal:       MD-2005         Index poştal:       MD-2005         Indicați tipul înregistrării în calitate de plătitor TVA:       Înregistrare obligatorie (conform nt.112 alin.(1) din Codul fiscal)         Care este suma totală a livrănilor, cu excepția celor scutite de TVA, efectuate în perioada       ultimele 12 luni consecutive: 300000.00 Lei         În cazu în care s-a beneficiat de servicii de import, acordate de către persoane rezidente ale Republicii Moldova în decursul a ultimelor 12 luni consecutive, indicați aloarea lor totală: 100000.00 Lei         2. Indicați numele complet al conducătorului, contabil-şef, și al altor locțiitori. În cazul în care mina organizatorico-juridică reprezintă întreprindere individuală - pozițiile care nu sunt alicate pentru întreprindere individuală vor fi omise.         Codul fiscal       Numele complet       Funcția       Adresa       Numărul de telefon         19817       LIUDMILA SIOMINA-       Director       ACADEMIEI. nr. 6,                                                                                                    | Oraş:       CHISINAU, SEC.RISCANI         Strada:       A.PUSKIN         Telefon:       745         Index poştal:       MD-2005         4. Indicați tipul înregistrării în calitate de plătitor TVA:       Înregistrare obligatorie (conform art.112 alin.(1) din Codul fiscal)         5. Care este suma totală a livrărilor, cu excepția celor scutite de TVA, efectuate în perioada le ultimele 12 luni consecutive:       300000.00 Lei         6. În cazul în care s-a beneficiat de servicii de import, acordate de către persoane encrezidente ale Republicii Moldova în decursul a ultimelor 12 luni consecutive, indicați valoarea lor totală:       100000.00 Lei         12. Indicați numele complet al conducătorului, contabil-şef, și al altor locțiitori. În cazul în care forma organizzatorico-juridică reprezintă întreprindere individuală - pozițiile care nu sunt aplicate pentru întreprindere individuală vor fi omise.         Codul fiscal       Numele complet       Funcția       Adresa       Numărul de telefon         09817       LIUDMILA SIOMINA-       Director       ACADEMIEI, nr. 6,       V                                                                                                    |  |
| Strada:       A.PUSKIN         Telefon:       745         Index poştal:       MD-2005         Indicați tipul înregistrării în calitate de plătitor TVA:       Înregistrare obligatorie (conform nt.112 alin.(1) din Codul fiscal)         Care este suma totală a livrărilor, cu excepția celor scutite de TVA, efectuate în perioada       ultimele 12 luni consecutive: 300000.00 Lei         În cazul în care s-a beneficiat de servicii de import, acordate de către persoane erezidente ale Republicii Moleva în decursul a ultimelor 12 luni consecutive, îndicați aloarea lor totală: 100000.00 Lei         2. Indicați numele complet al conducătorului, contabil-șef, și al altor locțitori. În cazul în care ma organiazatorico-juridică reprezintă întreprindere individuală - pozițiile care nu sunt alicate pentru întreprindere individuală - pozițiile care nu sunt alicate pentru întreprindere îndividuală vor fi omise.         Codul fiscal       Numele complet       Funcția       Adresa       Numărul de telefon         19817       LIUDMILA SIOMINA-       Director       ACADEMIEI, nr. 6,       Intelefon                                                                                                    | Strada:       A.PUSKIN         Telefon:       745         Index poştal:       MD-2005         4. Indicaţi tipul înregistrării în calitate de plătitor TVA: Înregistrare obligatorie (conform art.112 alin.(1) din Codul fiscal)         5. Care este suma totală a livrărilor, cu excepția celor scutite de TVA, efectuate în perioada le ultimele 12 luni consecutive: 30000.00 Lei         6. În cazul în care s-a beneficiat de servicii de import, acordate de către persoane nerezidente ale Republicii Moldova în decursul a ultimelor 12 luni consecutive, indicaţi valoarea lor totală: 10000.00 Lei         12. Indicaţi numele complet al conducătorului, contabil-şef, şi al altor locțiitori. În cazul în care forma organiazatorico-juridică reprezintă întreprindere individuală - poziţiile care nu sunt aplicate pentru întreprindere individuală vor fi omise.         Codul fiscal       Numele complet       Funcția       Adresa       Numărul de telefon         09817       LIUDMILA SIOMINA-       Director       ACADEMIE1, nr. 6,                                                                                                    |  |
| Telefon:       745         Index poştal:       MD-2005         I. Indicaţi tipul înregistrării în calitate de plătitor TVA:       Înregistrare obligatorie (conform rt.112 alin.(1) din Codul fiscal)         Care este suma totală a livrărilor, cu excepția celor scutite de TVA, efectuate în perioada         e ultimele 12 luni consecutive:       300000.00 Lei         În cazul în care s-a beneficiat de servicii de import, acordate de către persoane         erezidente ale Republicii Moldova în decursul a ultimelor 12 luni consecutive, indicaţi         aloarea lor totală:       100000.00 Lei         2. Indicaţi numele complet al conducătorului, contabil-şef, şi al altor locțiitori. În cazul în care         ma organiazatorice-juridică reprezintă întreprindere individuală - pozițiile care nu sunt         sicate pentru întreprindere individuală vor fi omise.         Codul fiscal       Numêre complet       Funcţia       Adresa       Numărul de telefon         19817       LIUDMILA SIOMINA-       Director       ACADEMIEI, nr. 6,                                                                                                    | Telefon:       745         Index poştal:       MD-2005         4. Indicați tipul înregistrării în calitate de plătitor TVA:       Înregistrare obligatorie (conform art.112 alin.(1) din Codul fiscal)         5. Care este suma totală a livrărilor, cu excepția celor scutite de TVA, efectuate în perioada de ulimele 12 luni consecutive:       300000.00 Lei         6. În cazul în care s-a beneficiat de servicii de import, acordate de către persoane înerezidente ale Republicii Moldova în decursul a ultimelor 12 luni consecutive, indicați valoarea lor totală:       100000.00 Lei         12. Indicați numele complet al conducătorului, contabil-şef, și al altor locțiitori. În cazul în care forma organiazatorico-juridică reprezintă întreprindere individuală - pozițiile care nu sunt aplicate pentru întreprindere individuală vor fi omise.         Codul fiscal       Numele complet       Funcția       Adresa       Numărul de telefon         09817       LIUDMILA SIOMINA-       Director       ACADEMIE1, nr. 6,                                                                                                    |  |
| Index poştal:       MD-2005         I. Indicaţi tipul înregistrării în calitate de plătitor TVA:       Înregistrare obligatorie (conform mt.112 alin.(1) din Codul fiscal)         Care este suma totală a livrărilor, cu excepția celor scutite de TVA, efectuate în perioada       ultimele 12 luni consecutive: 30000.00 Lei         În cazul în care s-a beneficiat de servicii de import, acordate de către persoane rezidente ale Republicii Moldova în decursul a ultimelor 12 luni consecutive, indicați aloarea lor totală:       10000.00 Lei         2. Indicați numele complet al conducătorului, contabil-şef, și al altor locțiitori. În cazul în care mra organiazatorice-juridică reprezintă întreprindere îndividuaă - pozițiile care nu sunt slicate pentru întreprindere îndividuaă vor fi omise.         Codul fiscal       Numele complet       Funcția       Adresa       Numărul de telefon         19817       LIUDMILA SIOMINA-       Director       ACADEMIE1, nr. 6,                                                                                                    | Index poştal:       MD-2005         4. Indicați tipul înregistrării în calitate de plătitor TVA:       Înregistrare obligatorie (conform art.112 alin.(1) din Codul fiscal)         5. Care este suma totală a livrărilor, cu excepția celor scutite de TVA, efectuate în perioada le ultimele 12 luni consecutive:       300000.00 Lei         6. În cazul în care s-a beneficiat de servicii de import, acordate de către persoane nerezidente ale Republicii Moldova în decursul a ultimelor 12 luni consecutive, indicați valoarea lor totală:       100000.00 Lei         12. Indicați numele complet al conducătorului, contabil-şef, și al altor locțiitori. În cazul în care forma organiazatorico-juridică reprezintă întreprindere individuală - pozițiile care nu sunt aplicate pentru întreprindere individuală vor fi omise.         Codul fiscal       Numele complet       Funcția       Adresa       Numărul de telefon         09817       LIUDMILA SIOMINA-       Director       ACADEMIEI, nr. 6,                                                                                                    |  |
| I. Indicați tipul înregistrării în calitate de plătitor TVA: Înregistrare obligatorie (conform nr.112 alin.(1) din Codul fiscal)         Care este suma totală a livrărilor, cu excepția celor scutite de TVA, efectuate în perioada ultimele 12 luni consecutive. 300000.00 Lei         În cazul în care s-a beneficiat de servicii de import, acordate de către persoane erezidente ale Republicii Moldova în decursul a ultimelor 12 luni consecutive, indicați aloarea lor totală. 100000.00 Lei         2. Indicați numele complet al conducătorului, contabil-şef, și al altor locțiitori. În cazul în care mrma organiazatorico-juridică reprezintă întreprindere individuală - pozițiile care nu sunt plicate pentru întreprindere individuală vor fi omise.         Codul fiscal       Numele complet       Funcția       Adresa       Numărul de telefon         19817       LIUDMILA SIOMINA-       Director       ACADEMIE1, nr. 6;                                                                                                    | 4. Indicați tipul înregistrării în calitate de plătitor TVA: Înregistrare obligatorie (conform art.112 alin.(1) din Codul fiscal)         5. Care este suma totală a livrărilor, cu excepția celor scutite de TVA, efectuate în perioada de ultimele 12 luni consecutive: 30000.00 Lei         6. În cazul în care s-a beneficiat de servicii de import, acordate de către persoane nerezidente ale Republicii Moldova în decursul a ultimelor 12 luni consecutive, indicați valoarea lor totală: 100000.00 Lei         12. Indicați numele complet al conducătorului, contabil-şef, și al altor locțiitori. În cazul în care forma organiazatorico-juridică reprezintă întreprindere individuală - pozițiile care nu sunt aplicate pentru întreprindere individuală vor fi omise.         Codul fiscal       Numele complet       Funcția       Adresa       Numărul de telefon         09817       LIUDMILA SIOMINA-       Director       ACADEMIEI, nr. 6,       Velefon                                                                                                    |  |
| Codul fiscal       Numele complet       Funcția       Adresa       Numărul de telefon         J9817       LIUDMILA SIOMINA-       Director       ACADEMIE1, nr. 6,                                                                                                    | Codul fiscal     Numele complet     Funcția     Adresa     Numărul de telefon       09817     LIUDMILA SIOMINA-     Director     ACADEMIE1, nr. 6,                                                                                                    |  |
| 19817 LIUDMILA SIOMINA- Director ACADEMIEI, nr. 6,                                                                                                    | 09817 LIUDMILA SIOMINA- Director ACADEMIEI, nr. 6,                                                                                                    |  |
|                                                                                                    | *                                                                                                    |  |
|                                                                                                    |                                                                                                    |  |
|                                                                                                    |                                                                                                    |  |
|                                                                                                    |                                                                                                    |  |
|                                                                                                    |                                                                                                    |  |
| Figura 14 Model de cerere privind înregistrarea în calitate de plătitor T.V.A                                                                                                    | Figura 14 Model de cerere privind înregistrarea în calitate de plătitor T.V.A                                                                                                    |  |

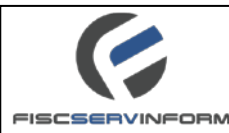

# 6.3 Cum se efectuează modificarea cererii ?

Pentru a efectua modificarea conținutului Cererii privind înregistrarea în calitate de plătitor T.V.A. se execută următorii pași :

1. Din profilul "Creare cereri", din lista cu înregistrări se selectează o cerere care dorim să o modificăm (vezi Figura 15).

| Profilul | _                    |                                                             | Selectam<br>cererea care |
|----------|----------------------|-------------------------------------------------------------|--------------------------|
| ,,Creare | Creanea cereri (13)  | Nr. cererii 👞 🛛 Denumirea cererii                           | dorim să o               |
| cereri″  | Cereri semnate (2)   | 23 Cerere de înregistrare în calitate de platitor al T.V.A. | modificăm                |
|          | Cereri expediate (6) | 24 Cerere de înregistrare în calitate de platitor al T.V.A. |                          |
|          |                      | 27 Cerere de înregistrare în calitate de platitor al T.V.A. |                          |
|          |                      | 41 Cerere de înregistrare în calitate de platitor al T.V.A. |                          |
|          | Ceren respinse (0)   | 42 Cerere de înregistrare în calitate de platitor al T.V.A. |                          |

#### Figura 15 Modificarea cererii

Din bara de meniu accesăm Modificare. Se va deschide formularul cu datele cererii. Se vor parcurge paşii descrişi în Figura 10, Figura 11, Figura 12 şi Figura 13. Dupa ce s-au făcut toate modificarile se tastează butonul Modifică cererea.

## 6.4 Cum se efectuează ștergerea cererii ?

Pentru a șterge o cerere privind înregistrarea în calitate de plătitor T.V.A se execută următorii pași :

1. Din profilul "Creare cereri", din lista cu înregistrări se selectează o cerere care dorim să o ștergem (vezi Figura 16);

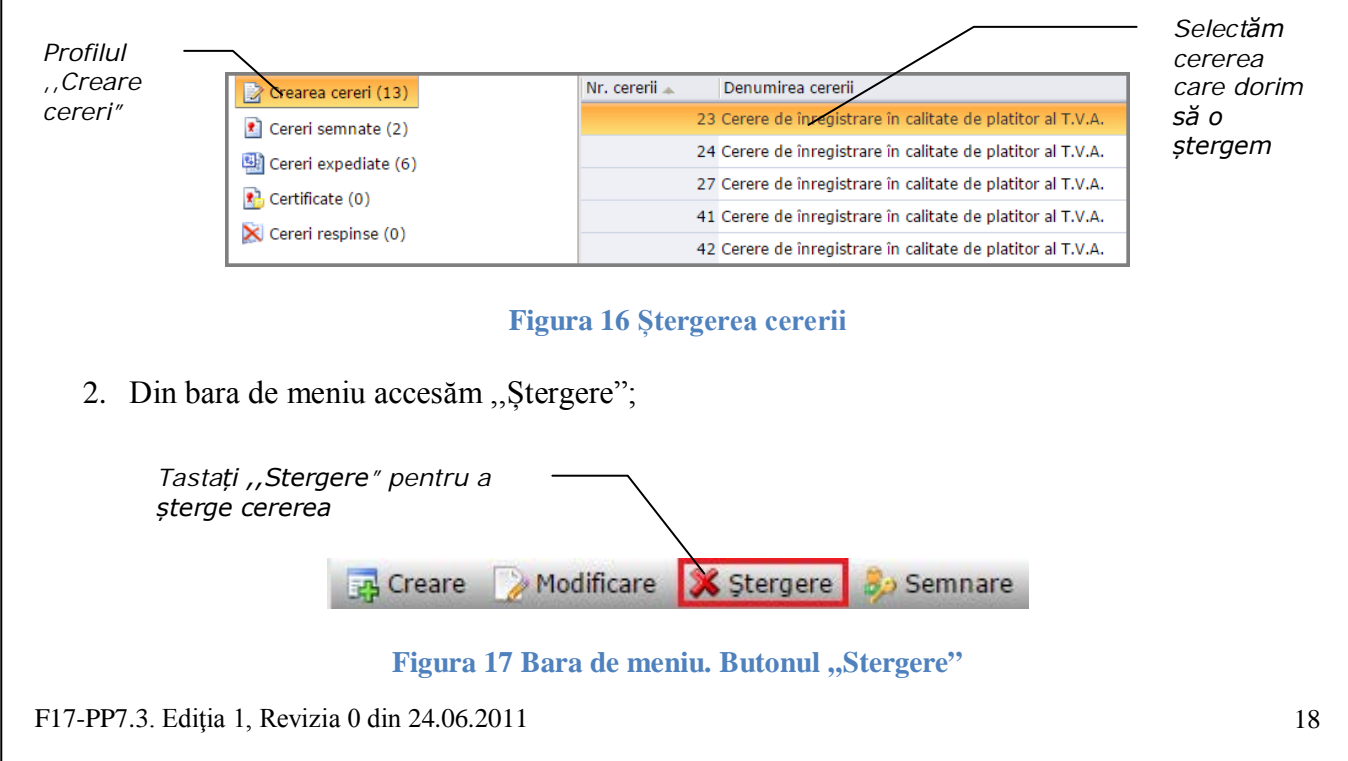

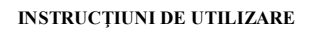

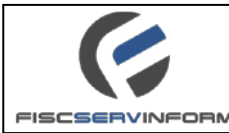

3. Va apărea o fereastră pop-up cu un mesaj de atenționare. Tastați "Acceptarea" pentru a șterge definitiv cererea . Tastați "Anulare" pentru a anula procedura de ștergere a cererii.

|                                                                      | Ştergerea cererii                                                                                                    |
|----------------------------------------------------------------------|----------------------------------------------------------------------------------------------------|
| <i>Tastăm ,,Acceptarea″ <sup>-</sup><br/>pentru a șterge cererea</i> | Serviciul Fiscal de Stat vă roagă să confirmați<br>dorința de ștergere a cererii selectate de Dvs. Ca<br>urmare, cererea va fi eliminată din sistem și nu va<br>fi posibilă restabilirea acesteia.<br>Acceptare Anulare |

Figura 18 Fereastra de ștergere a cererii

**Notă:** Procesul de eliminare este unul ireversibil. Cererea eliminată nu poate fi recuperată. Țineți cont de consecințele eliminărilor pe care intenționați să efectuați.

# 6.5 Cum se efectuează semnarea cererii?

După ce cererea privind înregistrarea în calitate de plătitor T.V.A. a fost creată, contribuabilul trece la etapa următoare de prelucrare și semnare a ei. Procesul de semnare se execută în mod electronic, el poate fi efectuat doar în cazul dacă utilizatorul dispune de semnătura serviciului fiscal. Semnătura serviciului fiscal poate fi acordata de către organele speciale autorizate, precum **FiscServInform.** 

Pentru a semna o cerere contribuabilul trebuie să îndeplinească următoarele cerințe:

- Să dețină semnătură digitală;
- Sa instaleze aplicația Java;
- Să importe semnătura digitală în calculator sau să introducă direct discul cu semnătură digitală.

**Notă:** În cazul cînd apar probleme neprevăzute utilizatorul are posibilitatea să se adreseze la Centrul de asistență pentru a obține o consultație. Telefonul de contact este (022) 82-22-22.

**Important!!!** Procedura de semnare a cererilor *nu este posibilă* în browserul Google Chrome începînd cu versiunea 42. Va rugăm să utilizați alt browser pentru semnarea cererilor !

Deci, pentru a efectua semnarea cererii prin utilizarea semnăturii serviciului fiscal urmați pașii următori:

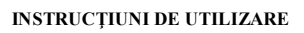

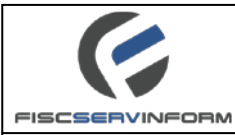

1. Din profilul "Creare cereri", din lista cu înregistrări se selectează o cerere care dorim să o semnăm (vezi Figura 19);

| \                                        | Cororoa                                                                                                    |
|------------------------------------------|----------------------------------------------------------------------------------------------------|
| Crearea cereri (13)                      | Nr. cererii  Denumirea cererii Care dorim                                                                                       |
| Cereri semnate (2)                       | 23 Cerere de înregistrare în calitate de platitor al T.V.A. SĂ O                                                                |
| Cereri expediate (6)                     | 24 Cerere de înregistrare în calitate de platitor al T.V.A. Semnăm                                                              |
| Certificate (0)                          | 27 Cerere de înregistrare în calitate de platitor al T.V.A.                                                                     |
|                                          | 41 Cerere de înregistrare în calitate de platitor al T.V.A.                                                                     |
| Ceren respinse (0)                       | 42 Cerere de înregistrare în calitate de platitor al T.V.A.                                                                     |
| F<br>ara da maniu anăsati hut            | Sigura 19 Semnarea cererii                                                                                                    |
| Tastați ,,Semna<br>pentru a semna        | Modificare X Stergere Semnare                                                                                                   |
| Figura 20                                | Bara de meniu. Butonul "Semnare"                                                                                                |
| mularul de dialog care<br>ul ок.         | va apărea pe ecranul Dvs. confirmați intenția Dvs. apăsîr                                                                       |
|                                          | ×                                                                                                    |
| Vă rugăm să aş<br>semnat în câtev        | teptați. Certificatul dumneavoastră va fi<br>va minute!<br><b>OK</b>                                                            |
| Vă rugăm să aş<br>semnat în câtev<br>Fig | teptați. Certificatul dumneavoastră va fi<br>va minute!<br>OK<br>gura 21 Formularul de dialog                                   |
|                                          | Cereri espediate (2) Cereri expediate (6) Certificate (0) Cereri respinse (0) Figura 20 Figura 20 rmularul de dialog care nul K |

| FISCSERVINFORM                                                                                                    | INSTRUCȚIUNI DE UTILIZARE    |  |  |  |
|----------------------------------------------------------------------------------------------------|------------------------------|--|--|--|
|                                                                                                    |                              |  |  |  |
|                                                                                                    | RO RU EN                     |  |  |  |
| Serviciul guvernamental de semnare                                                                                                    |                              |  |  |  |
|                                                                                                    |                              |  |  |  |
|                                                                                                    |                              |  |  |  |
| Instrumente Semnare Confirmare                                                                                                    |                              |  |  |  |
| Vă rugăm să selectați instrumentul de semnare                                                                                                    |                              |  |  |  |
| ContentDescription                                                                                                    |                              |  |  |  |
| Semnătura mobilă Buletin de identitate Semnătura digitală electronic                                                                                                    | Semnătura fiscală            |  |  |  |
|                                                                                                    |                              |  |  |  |
|                                                                                                    | SCSERVINFORM                 |  |  |  |
| EXPEDIAZÁ                                                                                                    |                              |  |  |  |
|                                                                                                    |                              |  |  |  |
|                                                                                                    |                              |  |  |  |
| CENTRUL DE ASISTENTÀ                                                                                                    | Media Termeni și condiți     |  |  |  |
| Servicii públice electronice 022 020 000                                                                                                    | e e                          |  |  |  |
| Figure 22 Instrumente de semnere                                                                                                    |                              |  |  |  |
| rigura 22 instrumente de seminare                                                                                                    |                              |  |  |  |
| 5. În formularul care va apărea pe ecranul Dvs. introduceti parola se                                                                                                    | mnăturii serviciului fiscal. |  |  |  |
| Tastați butonul "OK"                                                                                                    |                              |  |  |  |
|                                                                                                    |                              |  |  |  |
| parola Dvs.                                                                                                    |                              |  |  |  |
|                                                                                                    |                              |  |  |  |
| Key store access check!                                                                                                    |                              |  |  |  |
| Enter the password to key store file - "C:\comparent comparent | .pfx":                       |  |  |  |
|                                                                                                    |                              |  |  |  |
| Tastați ,,OK"                                                                                                    |                              |  |  |  |
| cererea OK Cancel                                                                                                    |                              |  |  |  |
|                                                                                                    |                              |  |  |  |
| Figura 23 Formularul de introducere a parolei semnăturii digitale                                                                                                    |                              |  |  |  |

**Nota 1:** Semnăturile electronice de autentificare emise de Centrul de Certificare al Î.S "Fiscservinform" (în format .pfx) sunt valabile și pot fi utilizare de către contribuabili în cadrul serviciilor electronice ce decurg din relațiile cu Serviciul Fiscal de Stat.

**Nota 2:** Semnătura serviciului fiscal (în format .pfx) va fi stocată pe discul /C: al PC-ului de la care doriți să semnați cererile.

**Important !** În caz că nu reușiți să semnați cererile privind înregistrarea în calitate de plătitor T.V.A., acestă situație ar putea fi cauzată de următorii factori:

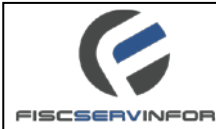

- Nu aveți instalată aplicația Java. Accesați <u>www.java.com</u>, descărcați programul și instalați-1 în calculatorul Dvs;
- Dacă aplicația Java este instalată, ar fi recomandabil să actualizați pînă la ultima versiune existentă;
- Antivirusul poate bloca lansarea aplicației Java;
- Aveți restricții la calculatorul utilizat;
- Verificați dacă semnătura corespunde profilului din serviciul "E-Cerere";
- Este recomandabil ca serviciul "E-Cerere" să fie accesat prin intermediul browser-ului Internet Explorer, începînd cu vers.7 sau Mozilla Firefox cu cele mai recente versiuni;
- În cazul apariției mesajului "You've specified an invalid password" verificați corectitudinea parolei introduse;
- Data și ora de la calculator nu corespunde cu data și ora curentă.
- 6. Cererea semnată va apărea în profilul contribuabilului "Cereri semnate".

**Nota 3 :** Modificarea cererii poate fi executată doar în cazul în care cererea are statutul "Salvată". În cazul în care cererea are statutul semnat va fi necesar de anulat semnătura. În cazul în care cererea are statutul expediat aceata nu poate fi modificată sau ștearsă.

#### 6.6 Cum se efectuează anularea semnăturii cererii ?

Utilizatorul "E-Cerere" poate să șteargă semnătura digitală a cererii după ce ea a trecut procesul de semnare. Acest lucru este posibil doar în situații când cererea încă nu a trecut la etapa următoare de prelucrare, adică până când ea nu a fost trimisă spre aprobare/acceptare la inspectorii SFS. Procesul pe ștergere a semnăturii poate fi caracterizat ca o măsură de efectuare unui pas înapoi, atunci când cererea se întoarce în lista cererilor noi și devine din nou accesibilă pentru modificare/redactare a ei.

Pentru a efectua ștergerea semnăturii efectuați pașii următori:

1. Din profilul "Cereri Semnate", din lista cu înregistrări se selectează o cerere la care dorim să ștergem semnătura (vezi Figura 24);

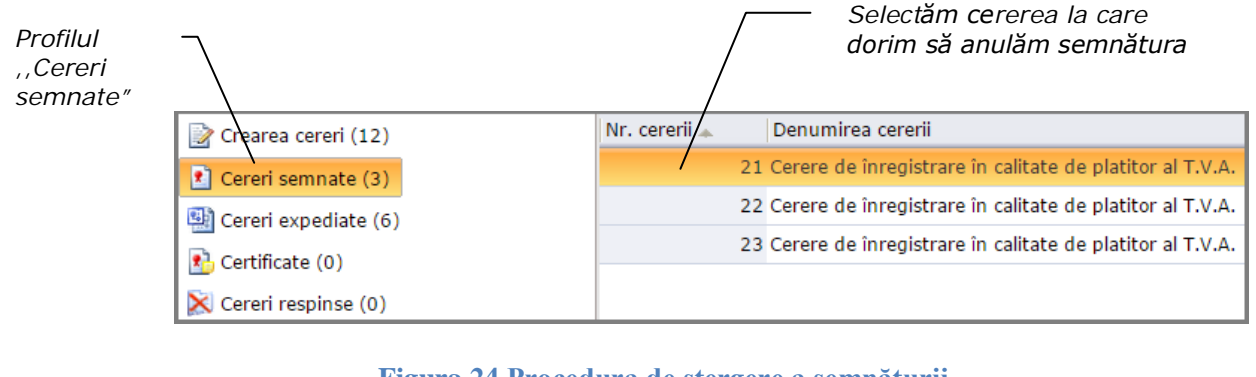

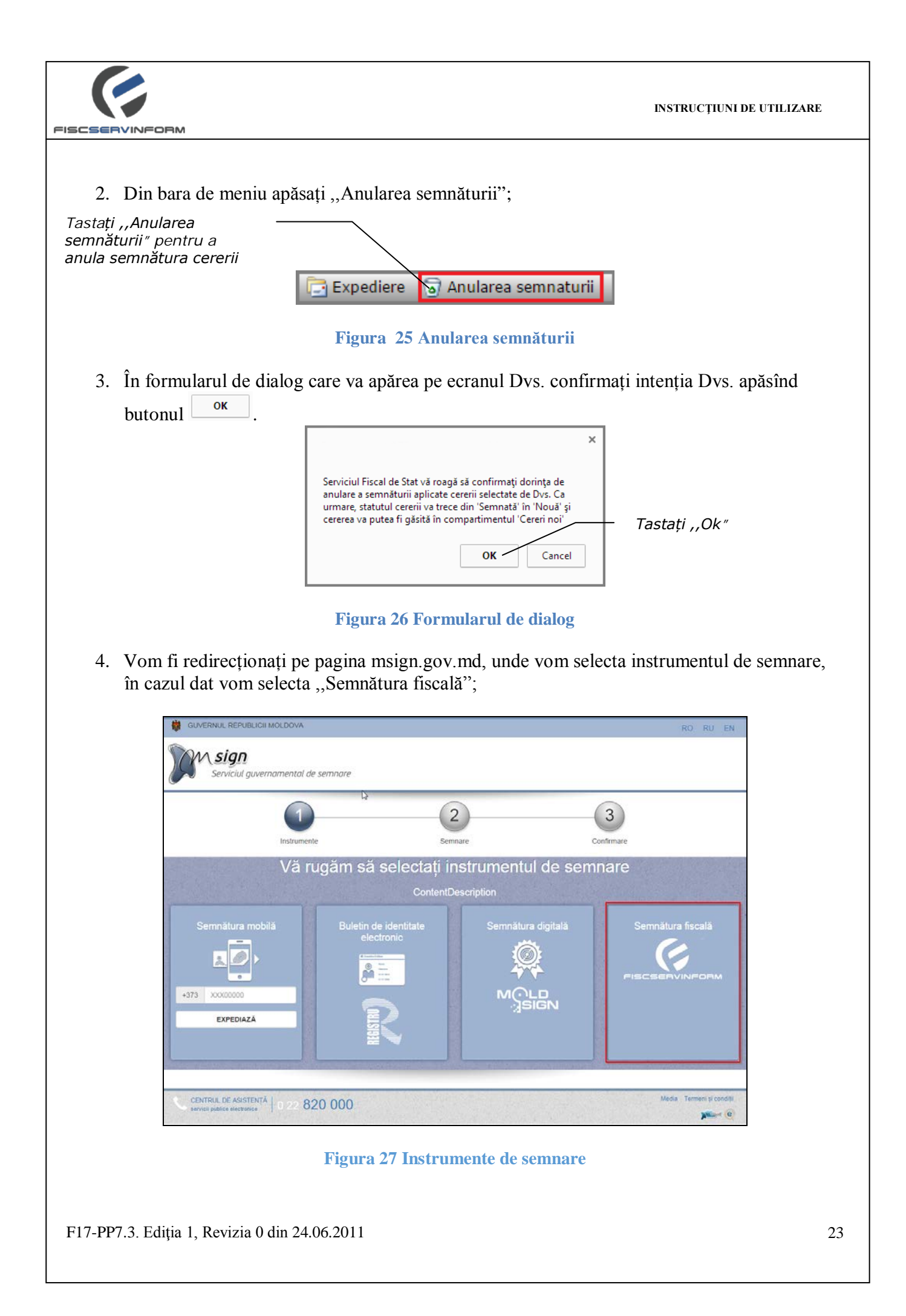

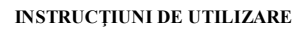

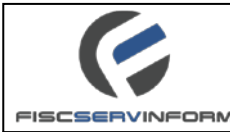

5. În formularul care va apărea pe ecranul Dvs. introduceți parola semnăturii serviciului fiscal. Tastați butonul "OK".

| Introduceți parola Dvs                                        |
|---------------------------------------------------------------|
| Key store access check!                                       |
| Enter the password to key store file - "C:\company bill.pfx": |
| OK Cancel                                                     |
| OK" peptru a                                                  |

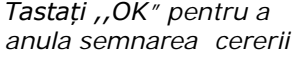

#### Figura 28 Formularul de introducere a parolei semnăturii digitale

- 6. Va apărea un formular de dialog cu mesajul "Semnătura a fost anulă cu succes". Tastați butonul "OK".
- 7. Cererea data va apărea în profilul "Crearea cereri" cu statutul "Nouă". Din acest profil avem posibilitatea de a modifica, șterge și a semna din nou cererea.

## 6.7 Cum se efectuează expedierea cererilor către SFS ?

După ce contribuabilul efectuează semnarea cererii, el poate să treacă la etapa următoare de prelucrare a ei - expedierea ei spre organele SFS pentru acceptare. Odată ce cererea a fost trimisă spre acceptare la organele SFS, înregistrarea ei apare în lista **Cereri expediate.** 

Procesul de expediere a cererilor și primirea lor de către organele SFS durează practic câteva secunde, însă în unele cazuri procesul de acceptare poate dura pînă la cîteva minute.

Pentru a efectua expedierea cererii spre acceptare la organele SFS parcurgeți pașii următori:

1. Din profilul "Cereri semnate", din lista cu înregistrări selectăm cererea care dorim să o expediem (vezi Figura 29).

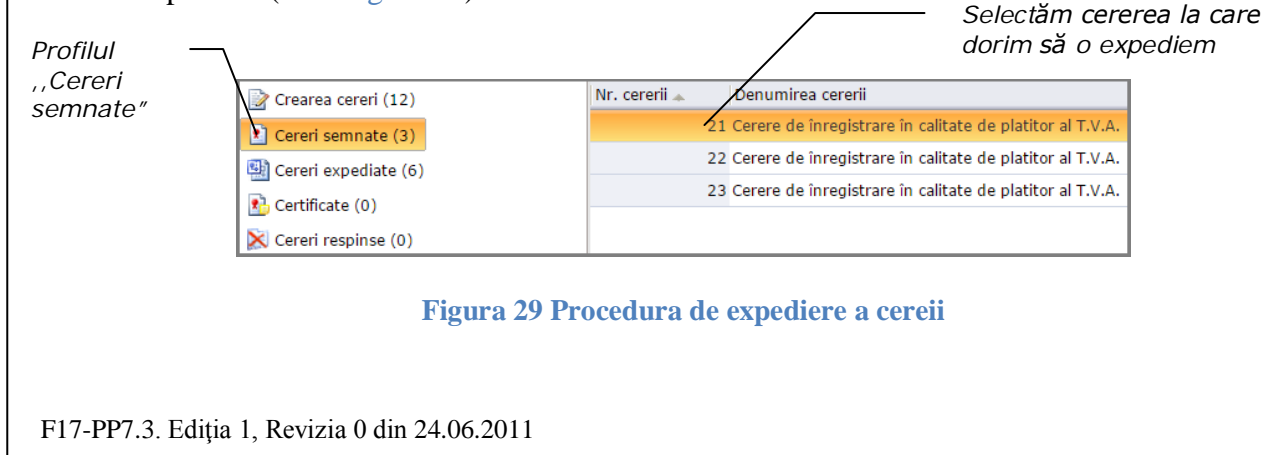

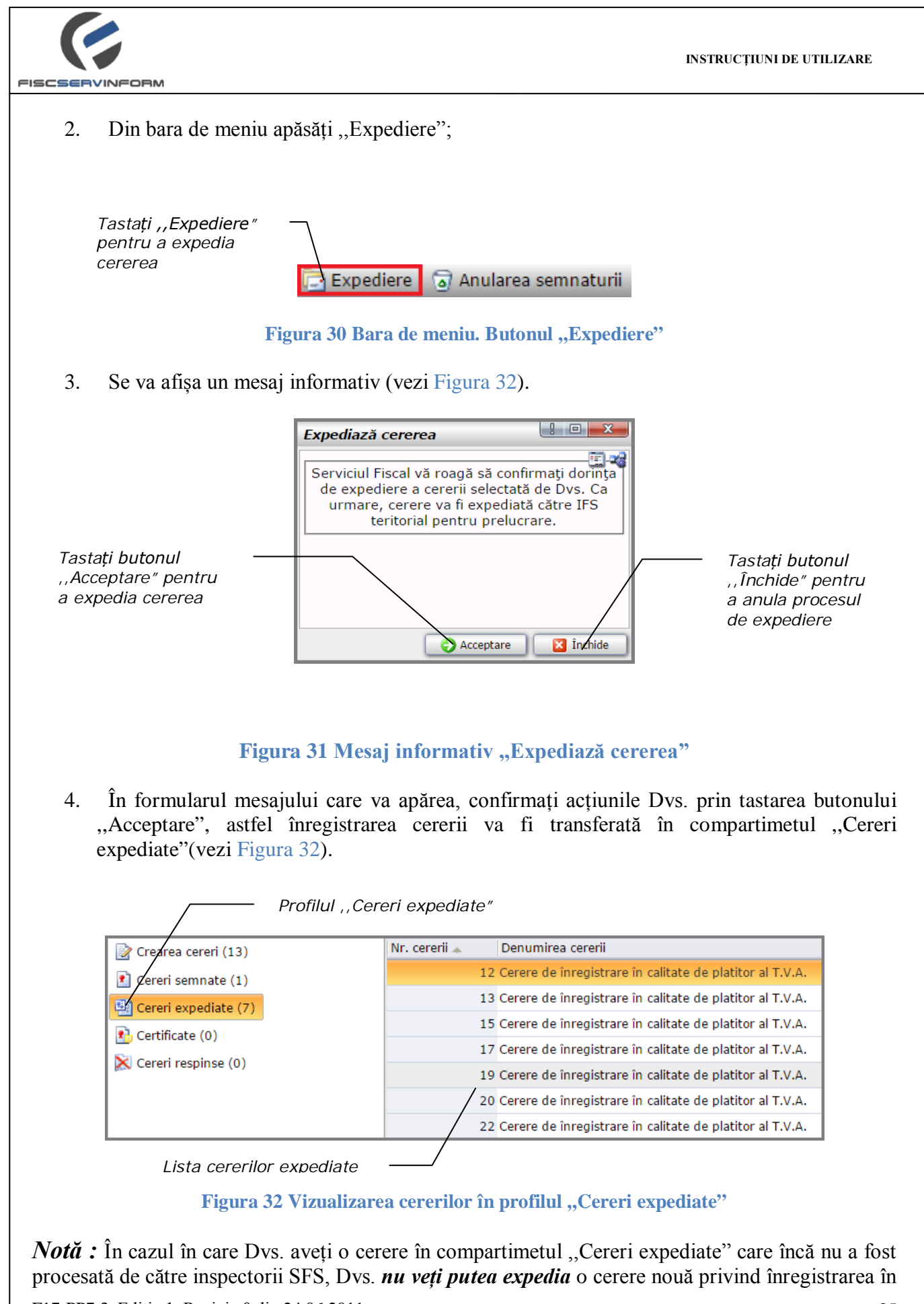

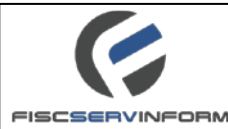

caliatate de plătitor TVA. și veți vizualiza un mesaj informativ "Dvs. ați expediat o cerere care se află în proces de examinare".

5. Dvs. vezi recepționa pe Email un mesaj informativ cu conținutul: "Cererea Dvs. a fost recepționată cu succes da către SFS. În scurt timp veți fi informat cu privire la decizia SFS privind înregistrarea Dvs. în calitate de plătitor T.V.A.".

Important !!! Cererea expediată nu mai poate fi returnată.

#### 6.8 Cum se cunoaște dacă cererea a fost acceptată ?

Odată ce contribuabilul a expediat cererea spre aprobare la organele SFS, lucrul lui asupra cererii se consideră finisat. Utilizatorul nu poate să influențeze mișcarea ulterioară a cererii, deoarece lucrul ulterior asupra ei se petrece în cadrul organului fiscal, unde se efectuează aprobarea/respingerea cererii.

Utilizatorul poate cunoaște dacă cererea a fost acceptată accesând lista profilului "**Certificate"** (vezi Figura 33) . În cazul în care înregistrarea cererii se află în această listă, ea se consideră acceptată de organul SFS.

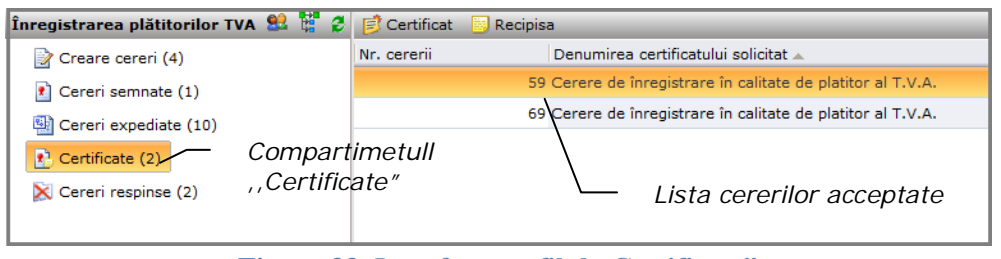

Figura 33 Interfața profilul "Certificate"

## 6.8.1 Cum se afișează recipisa cererii electronice?

Cererile pot fi urmărite cu ajutorul recipiselor – unei chitanțe electronice care servește drept dovadă că cererea a fost primită/acceptată de către organul SFS.

Pentru a vizualiza recipisa cererii efectuați pașii următori:

 Din profilul "Certificate", selectăm cererea la care dorim sa vizualizăm recipisa. (vezi Figura 34).

| Înregistrarea plătitorilor TVA 😫 👹 🧲 | 彦 Certificat | 📴 Recipisa                                                  |
|--------------------------------------|--------------|-------------------------------------------------------------|
| Creare cereri (4)                    | Nr. cererii  | Denumirea certificatului solicitat 🔺                        |
| Cereri semnate (1)                   |              | 59 Cerere de înregistrare în calitate de platitor al T.V.A. |
| Cereri expediate (10)                |              | 69 Cerere de înregistrare în calitate de platitor al T.V.A. |
| Certificate (2)                      |              |                                                             |
| 🔀 Cereri respinse (2)                |              |                                                             |
|                                      |              |                                                             |

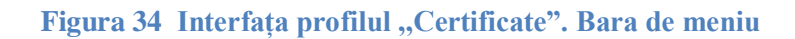

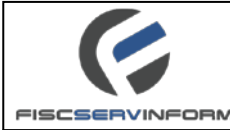

Recipisa 2. Din bara de meniu, accesăm Recipisa cererii selectate se va deschide intr-o fereastră nouă; (vezi Figura 35) Versiune de imprimare Butonul ||∢ ∢ || of 1 🕨 🕅 🗄 🗄 Find Next "refresh" Mesaj Serviciul Fiscal de Stat informativ ce denotă prelucrarea cu Serviciul Fiscal de Stat vă informează că cererea Dvs. a fost prelucrată cu succes succes a Exportul cererii recipisei Contribuabil Codul fiscal Numele complet FRANZELUTA S.A 1002 Date despre Date generale contribuabil Nr Data Ora Data Ora Denumirea certificatului Imprimarea certificat solicitarii solicitarii eliberării eliberării recipisei Cerere de înregistrare în calitate de platitor al T.V.A. 59 17.03.15 16:47 03.04.15 14-14 Date generale Mulţumim că aţi utilizat sistemului "e-Cerere" Centrul unic de apel: 0 8000 1525 despre cerere Figura 35 Recipisa cererii

În afară de vizualizarea recipisei, contribuabilul mai are posibilitatea de imprimare a recipisei, tastînd Versiune de imprimare și exportul ei (descărcării în calculatorul personal) în formatul: Excel, PDF și Word, tastînd butonul

3. Pentru închiderea ferestrei se accesează butonul

## 6.8.2 Cum se afișează certificatul cererii electronice ?

Pentru afișarea certificatului cererii electronice se efectuează următorii pași:

1. Din profilul "Certificate", selectăm cererea la care dorim să vizualizăm certificatul; (vezi Figura 36)

| Înregistrarea plătitorilor TVA 😫 🚏 🝠 | 彦 Certificat | 📴 Recipisa                                                  |
|--------------------------------------|--------------|-------------------------------------------------------------|
| 📝 Creare cereri (4)                  | Nr. cererii  | Denumirea certificatului solicitat 🔺                        |
| Cereri semnate (1)                   |              | 59 Cerere de înregistrare în calitate de platitor al T.V.A. |
| Cereri evpediate (10)                |              | 69 Cerere de înregistrare în calitate de platitor al T.V.A. |
| Certificate (2)                      |              |                                                             |
| Cereri respinse (2)                  |              |                                                             |

Figura 36 Interfața profilul "Certificate". Bara de meniu

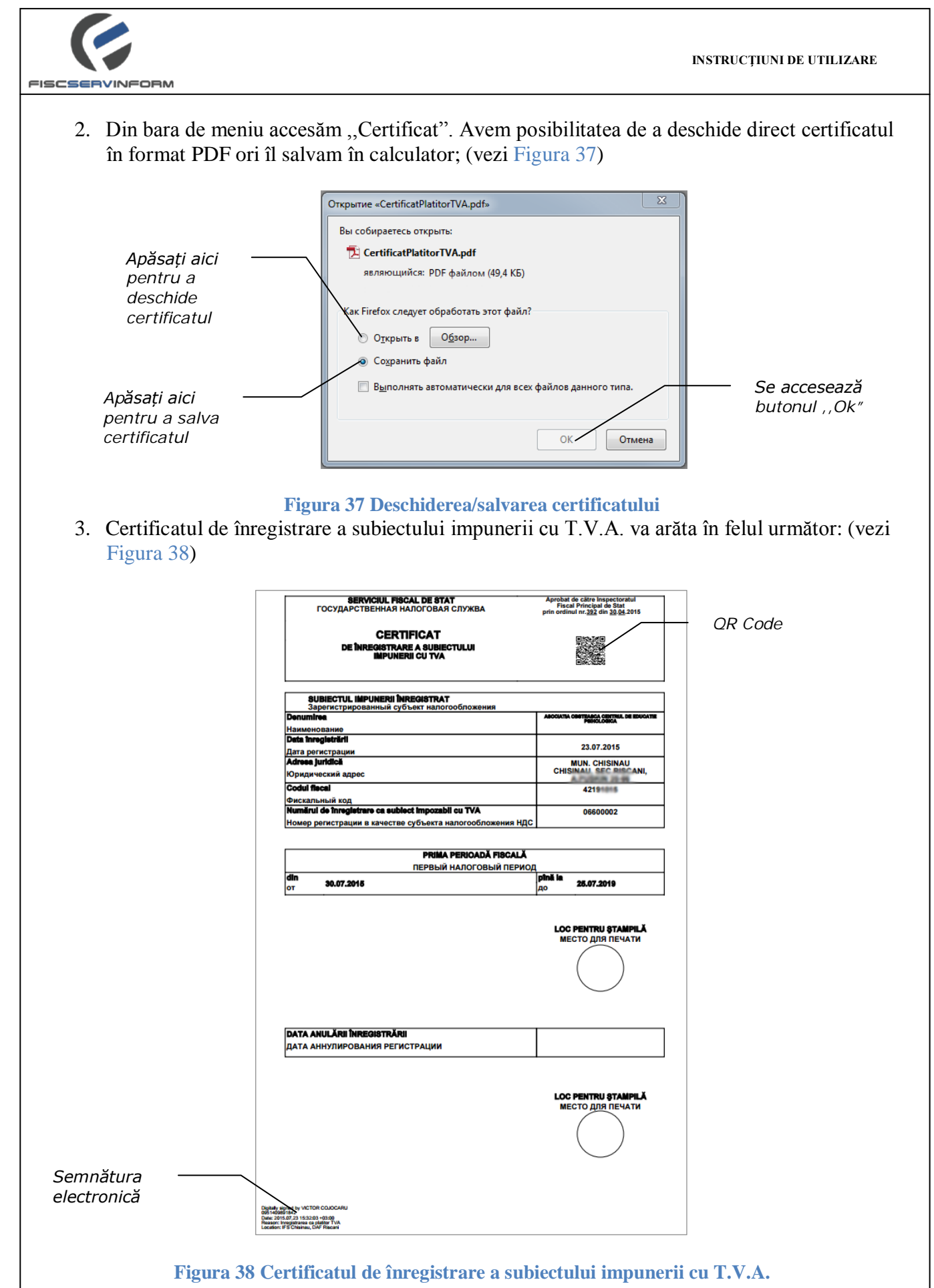

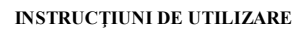

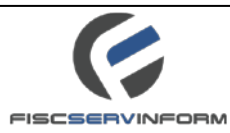

*Notă:* OR-code de pe Certificat contine informatia cu privire la: data certificatului; nr. certificatului; denumirea certificatului; nr. subdiviziunii; link către SIA "E-cerere", modulul "Înregistrarea online în calitate de plătitor T.V.A."

# 6.9 Cum se cunoaște dacă cererea a fost respinsă ?

Contribuabilul poate cunoaște dacă cererea a fost respinsă accesând lista profilului "Cereri respinse" (vezi Figura 39). În cazul în care înregistrarea cererii se află în această listă, ea se consideră respinsă de organele SFS.

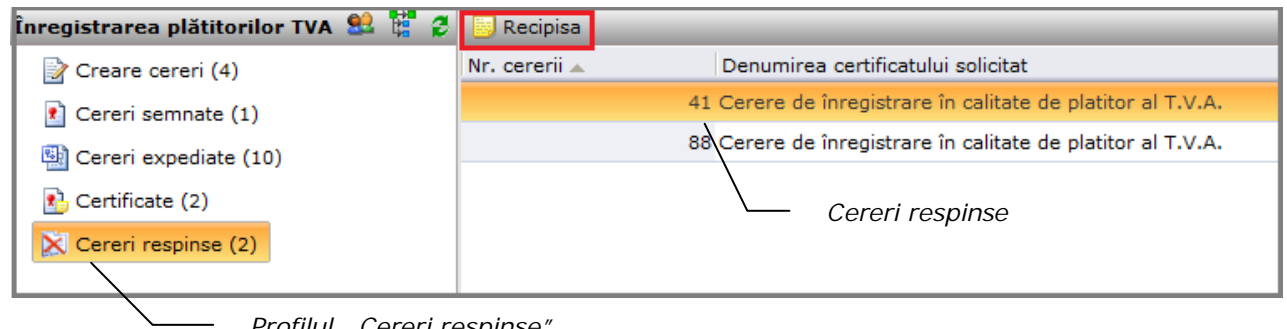

Profilul ,, Cereri respinse"

Figura 39 Interfața profilul "Cereri respinse"

Notă : În cazul în care *ispectorul SFS* în urma verificării cererii ia decizia de a respinge cererea de înregistrare a contribuabilului în calitate de plătiror T.V.A. Inspectorul argumentează motivul refuzului de eliberare a certificatului, care ulterior va fi vizibil în cadrul sistemului accesînd o înregistrare din profilul "Cereri respinse" (vezi Figura 39). Acest mesaj informativ va fi receptionat și pe adresa de Email a contribuabilului.

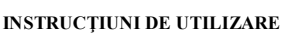

|                       | 14                                          | 4 1 of 1 ▷ ▷ □                             | \$                  |                    | Versi              | une de imprin<br>🔍 • 🛞 | nare |
|-----------------------|---------------------------------------------|--------------------------------------------|---------------------|--------------------|--------------------|------------------------|------|
|                       | Serviciu                                    | l Fiscal de St                             | tat                 |                    |                    |                        |      |
| Serviciu              | l Fiscal de Stat vă                         | informează că cererea D                    | )vs. a fost resp    | pinsă.             |                    |                        |      |
| Motivul               | l refuzului:                                |                                            |                     |                    |                    |                        |      |
| Analizati p           | perioada                                    |                                            |                     |                    |                    |                        |      |
|                       |                                             | —— Motiv                                   | ul refuzi           | ului               |                    |                        |      |
| Contrib               | ouabil                                      |                                            |                     |                    |                    |                        |      |
| Co                    | odul fiscal                                 |                                            | Numele c            | omplet             |                    |                        |      |
| 1002                  | 6000000                                     |                                            | PRANZELI            | ASA.               |                    |                        |      |
| Date ge               | enerale                                     |                                            |                     |                    |                    |                        |      |
| Nr.<br>cerere         | Denum                                       | irea certificatului                        | Data<br>solicitarii | Ora<br>solicitarii | Data<br>procesarii | Ora<br>procesării      |      |
| 41                    | Cerere de înr<br>plat                       | egistrare în calitate de<br>itor al T.V.A. | 17.03.15            | 15:27              | 02.04.15           | 13:02                  |      |
| Mulţumin<br>Centrul u | n că ați utilizat sis<br>nic de apel: 0 800 | temului "e-Cerere"<br>0 1525               |                     |                    |                    |                        |      |
|                       |                                             |                                            |                     |                    |                    |                        |      |

#### Figura 40 Recipisa cererii respinse

În afară de vizualizarea recipisei, contribuabilul mai are posibilitatea de a imprima recipisa cererii respinse, tastînd Versiune de imprimare și exportul ei (descărcării în calculatorul personal) în formatul: Excel, PDF și Word, tastînd butonul

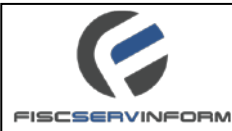

# 6.10 Compartimentul "Certificate"

În compartimentul "Certificate" se stochează toate certificatele de înregistrare ca plătitor T.V.A a agentului economic. Primul certificat prezent în lista va reprezenta certificatul activ, restul certificatelor sunt anulate în urma inițiativei proprii ori a inițiativei organului fiscal de anulare în calitate de plătitor TVA, prevăzute la art.113 alin.(1) din CF și la art.113 alin.(2) din CF.

| Certificat Activ                                                                 |                                                                                                    | Γ           | — Certificat Anulat                                              |                                                        |                                                                                                    |
|----------------------------------------------------------------------------------|----------------------------------------------------------------------------------------------------|-------------|------------------------------------------------------------------|--------------------------------------------------------|----------------------------------------------------------------------------------------------------|
| ionarea plătitorilor TVA 🛛 💈                                                     | 💕 Certificat 🛛 Re                                                                                           | ecipisa     |                                                                  |                                                        |                                                                                                    |
| Înregistrare în calitate de plătitor TVA                                         | Nr. cererii                                                                                                 | Denumire    | a cererii                                                        | Data expedierii                                        | Data eliberă                                                                                                    |
| 📝 Creare cereri (0)                                                              |                                                                                                    | 4 Cerere de | înregistrare în calitate de platitor al T.V                      | /.A. 23.07.2015                                        | 23.07.2015                                                                                                    |
| 😢 Cereri semnate (1)                                                             |                                                                                                    | 5 derere de | înregistrare în calitate de platitor al T.V                      | /.A. 23.07.2015                                        | 23.07.2015                                                                                                    |
| Cereri expediate (1)                                                             |                                                                                                    |             |                                                                  |                                                        |                                                                                                    |
|                                                                                  |                                                                                                    |             |                                                                  |                                                        |                                                                                                    |
|                                                                                  |                                                                                                    |             |                                                                  |                                                        |                                                                                                    |
| Cereri respinse (0)                                                              |                                                                                                    |             |                                                                  |                                                        |                                                                                                    |
|                                                                                  | Figura 41                                                                                                   | Compart     | imetul "Certificate"                                             |                                                        |                                                                                                    |
| SERVICIUL FISCAL DE STAT<br>ГОСУДАРСТВЕННАЯ НАЛОГОВАЯ СЛУЖВА                     | Aprobat de către Inspectorat<br>Fiscal Principal de Stat<br>prin ordinul nr. <u>392</u> din <u>30.04</u> .2 | tul<br>2015 | <b>ЗЕRVICIUL FISCAL DE STAT</b><br>ГОСУДАРСТВЕННАЯ НАЛОГОВАЯ СЈ  | Aprobat de cătr<br>Fiscal Princi<br>Prin ordinul nr.39 | e Inspectoratul<br>Ipal de Stat<br>12 din 30.04.2015                                                            |
| CERTIFICAT                                                                       |                                                                                                    |             | CERTIFICAT                                                       |                                                        | 1990 - 1997 - 1997 - 1997 - 1997 - 1997 - 1997 - 1997 - 1997 - 1997 - 1997 - 1997 - 1997 - 1997 - 1997 - 1997 - |
| DE ÎNREGISTRARE A SUBIECTULUI<br>IMPUNERII CU TVA                                |                                                                                                    |             | DE ÎNREGISTRARE A SUBIECTU<br>IMPUNERII CU TVA                   | ilui xe                                                |                                                                                                    |
|                                                                                  | Circlase 9                                                                                                  |             |                                                                  |                                                        | e                                                                                                    |
| SUBJECTUL IMPUNERII ÎNREGISTRAT                                                  |                                                                                                    | —           | SUBJECTUL IMPUNERII ÎNREGISTRAT                                  |                                                        | ]                                                                                                    |
| Зарегистрированный субъект налогообложения<br>Denumiree                          | ABOCIATIA OBSTEARCA CENTRUL D                                                                               | E EDUCATIE  | Зарегистрированный субъект налогоо<br>Denumirea                  | АВОСІАТА ОВИТВАЯ                                       | CA CENTRUL DE EDUCATIE                                                                                          |
| Наименование                                                                     |                                                                                                    |             | Наименование                                                     | · · · ·                                                |                                                                                                    |
| Дата регистрации                                                                 | 23.07.2015                                                                                                  |             | Дата регистрации                                                 | 23.0                                                   | 07.2015                                                                                                    |
| магееа јилајса<br>Юридический адрес                                              | MUN. CHISINAU<br>CHISINAU SEC RISC                                                                          | CANI,       | Адгеев Jundice<br>Юридический адрес                              | CHISINAU                                               | CHISINAU<br>SEC RISCANI,                                                                                        |
| Codul flecal                                                                     | 42101018                                                                                                    |             | Codul flecal                                                     | 42                                                     | 191015                                                                                                    |
| Фискальный код<br>Numärui de înregistrare ca sublect împozabil cu TVA            | 06600002                                                                                                    |             | Фискальный код<br>Numärul de înregistrare ca sublect împozabil c | 1 TVA 06                                               | 600001                                                                                                    |
| Номер регистрации в качестве субъекта налогообложения НД                         | ic                                                                                                    |             | Номер регистрации в качестве субъекта нал                        | огообложения НДС                                       |                                                                                                    |
|                                                                                  |                                                                                                    |             | PRIMA PE                                                         |                                                        |                                                                                                    |
| ПЕРВЫЙ НАЛОГОВЫЙ ПЕРИ                                                            | од                                                                                                    |             | ПЕРВЫЙ НА                                                        | ЛОГОВЫЙ ПЕРИОД                                         |                                                                                                    |
| айл 30.07.2015                                                                   | ріпа Ia<br>до <b>25.07.2019</b>                                                                             |             | от 31.07.2015                                                    | до <b>28.0</b>                                         | 7.2018                                                                                                    |
|                                                                                  |                                                                                                    |             | ```                                                              |                                                        |                                                                                                    |
|                                                                                  | LOC PENTRU ŞTAM                                                                                             | IPILĂ       |                                                                  | LOC PENT                                               | RU ŞTAMPILĂ                                                                                                    |
|                                                                                  | МЕСТО ДЛЯ ПЕЧА                                                                                              | ТИ          |                                                                  | место                                                  | ПА ПЕЧАТИ                                                                                                    |
|                                                                                  |                                                                                                    |             |                                                                  |                                                        | )                                                                                                    |
|                                                                                  | $\bigcirc$                                                                                                  |             |                                                                  |                                                        |                                                                                                    |
|                                                                                  |                                                                                                    |             |                                                                  |                                                        |                                                                                                    |
|                                                                                  | _                                                                                                    |             |                                                                  |                                                        |                                                                                                    |
| DATA ANULARII INREGISTRARII<br>ДАТА АННУЛИРОВАНИЯ РЕГИСТРАЦИИ                    |                                                                                                    |             | ДАТА АНУЛИРОВАНИЯ РЕГИСТРАЦИИ                                    |                                                        |                                                                                                    |
|                                                                                  |                                                                                                    |             |                                                                  |                                                        |                                                                                                    |
|                                                                                  |                                                                                                    |             |                                                                  | N                                                      |                                                                                                    |
|                                                                                  | MECTO AND DEVA                                                                                              | IPILĂ       |                                                                  | LOC PENT<br>MEGIO                                      | RU ŞTAMPILĂ<br>Дяя. Печати                                                                                      |
|                                                                                  |                                                                                                    |             |                                                                  | X                                                      |                                                                                                    |
|                                                                                  | ( )                                                                                                    |             |                                                                  |                                                        | ()                                                                                                    |
|                                                                                  | $\smile$                                                                                                    |             |                                                                  |                                                        |                                                                                                    |
|                                                                                  |                                                                                                    |             |                                                                  |                                                        |                                                                                                    |
|                                                                                  |                                                                                                    |             |                                                                  |                                                        |                                                                                                    |
| ee og van nurk CLARCURKU<br>542<br>17,23 15,203 +03,00<br>gjørwee og paleter TVA |                                                                                                    |             |                                                                  |                                                        |                                                                                                    |
| a) Cartificat                                                                    | Activ                                                                                                    |             | h) Cor                                                           | ificat Anulat                                          |                                                                                                    |
| a) Crimicat                                                                      | AUIV                                                                                                    |             | b) Cert                                                          | mai Allulat                                            |                                                                                                    |
|                                                                                  |                                                                                                    |             |                                                                  |                                                        |                                                                                                    |
| Figura 42 Cer                                                                    | tificate de î                                                                                               | nregistra   | re a subiectului impur                                           | ierii cu TVA                                           |                                                                                                    |
|                                                                                  |                                                                                                    |             |                                                                  |                                                        |                                                                                                    |
|                                                                                  |                                                                                                    |             |                                                                  |                                                        |                                                                                                    |
|                                                                                  |                                                                                                    |             |                                                                  |                                                        |                                                                                                    |
|                                                                                  |                                                                                                    |             |                                                                  |                                                        |                                                                                                    |
|                                                                                  |                                                                                                    |             |                                                                  |                                                        |                                                                                                    |
|                                                                                  |                                                                                                    |             |                                                                  |                                                        |                                                                                                    |
| PP7.3. Ediția 1, Revizia 0 din 2                                                 | 4.06.2011                                                                                                   |             |                                                                  |                                                        |                                                                                                    |

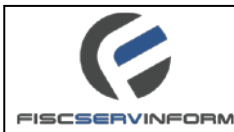

# 7. Anulare în calitate de plătitor TVA. Procesarea cererilor.

# 7.1 Ce reprezintă modulul "Anulare în calitate de plătitor TVA"?

*Modulul "Anulare în calitate de plătitor TVA"* din cadrul locului de lucru al contribuabilului poate fi caracterizat ca un set de interfețe menite să efectueze lucrul de bază legat cu crearea și procesarea cererilor electronice.

| e-Cerere                                                                                                    | Agente                                                                                                    |
|----------------------------------------------------------------------------------------------------|----------------------------------------------------------------------------------------------------|
| Depunere electronica a cererilor                                                                                                    | T                                                                                                    |
| Cream carrier (0) Cream carrier (0) Cream carri | Modulul "Anulare în calitate de plătitor T.V.A." permite contribuabililor să depună online cererea privind anularea în calitate de plătitor T.V.A. și să<br>vizualizeze certificatul. Contribuabilii vor depune cererea de solicitare de anulare în calitate de plătitor al T.V.A. și funcționarii fiscali vor analiza<br>cererile și vor anula certificatele solicitate de contribuabili. |

Figura 43 Compartimentele modulului "Anulare în calitatea de plătitor TVA"

Accesând modulul " Anulare în calitate de plătitor TVA" veți vizualiza un profil compus din următorul set de elemente:

- **Crearea cereri** în interfața acestui element se păstrează cererile noi create, contribuabilul are posibilitatea de a modifica cererile deja create, șterge cererile existente și să semneze cererile;
- **Cereri Semnate** în interfața acestui element se păstreză cererile semnate, contribuabilul are posibilitatea de a expedia cererea către inspectorii SFS sau să anuleze semnătura efectuată;
- **Cereri Expediate** în interfața acestui element contribuabilul are posibiliatea de a vizualiza cererile care au fost expediate spre aprobare către IFPS;
- **Certificate** în interfața acestui element se păstrează cererile acceptate, cu posibilitatea vizualizării/descărcării certificatulul de înregistrare a subiectului impunerii cu T.V.A și data anulării lui;
- Cereri Respinse în interfața acestui element se păstreză cererile respinse de către inspectorii SFS.

## 7.2 Cum se crează o cerere privind anularea în calitate de plătitor T.V.A. ?

Pentru a crea o cerere privind anulare în calitate de plătitor T.V.A. se execută următorii pași:

1. Din profilul "Creare cereri", din bara de meniu selectați "Creare".

| Tastatiți butonul | $\neg$   |              |            |           |                                    |
|-------------------|----------|--------------|------------|-----------|------------------------------------|
| creea o cerere    | 📴 Creare | 🍃 Modificare | 💢 Ştergere | 🗦 Semnare | 💈 Ajustarea datelor din certificat |
| nouă              |          |              |            |           |                                    |

#### Figura 44 Crearea unei cereri noi

| FISCSERVINFORM                                                                                |                                                                                                    |                                   |
|-----------------------------------------------------------------------------------------------|----------------------------------------------------------------------------------------------------|-----------------------------------|
| 2. Completați formularu<br>Urmatorul Pas                                                      | l cu datele corespunzătoare. Pentru a trece la următorul pa                                                       | ıs tastați                        |
|                                                                                               | Crearea cererii                                                                                                   | ! • ×                             |
| Câmpurile se vor                                                                              | Pasul 1                                                                                                    |                                   |
| completa automat<br>cu datele din profilul<br>Dvs.                                            | Denumirea agentului economic:<br>SOCIETATEA CU RASPUNDERE LIMITATA SPIRITS AND DISTILLED TRADE                    |                                   |
|                                                                                               | Codul fiscal:                                                                                                    |                                   |
|                                                                                               | Adresa juridică:                                                                                                  |                                   |
|                                                                                               | Raion:                                                                                                    |                                   |
|                                                                                               |                                                                                                    |                                   |
| Câmpul "Telefon" este –                                                                       | Strada:                                                                                                    |                                   |
| completat automat de<br>sistem însă Dvs. aveti                                                | Dacia nr.1<br>Telefon:                                                                                            |                                   |
| posibilitatea de al modifica                                                                  | v26548007                                                                                                    |                                   |
|                                                                                               | MD-6512                                                                                                    |                                   |
|                                                                                               |                                                                                                    | T înskida                         |
|                                                                                               | Ormatorul Pas                                                                                                    |                                   |
| Tas<br>per                                                                                    | tăm ,,Următorul Pas"                                                                                              |                                   |
|                                                                                               | Figura 45 Crearea cererii. Pasul 1                                                                                |                                   |
| <i>Notă</i> : Câmpurile: Denumi<br>Raion, Oraș, Strada, Telofon,<br>portalul servicii.fisc.md | rea agentului economic, Codul fiscal. Forma organizato<br>Index poștal se vor completa automat cu datele profilul | prico-juridică:<br>lui Dvs. de pe |
| 3. În formularul "Pasul 2<br>TVA;                                                             | 2" apărut se va introduce motivul privind anulare în calit                                                        | ate de plătitor                   |
| Pentru a trece la pasul                                                                       | următor tastați 🔜 Urmatorul Pas;                                                                                  |                                   |
| Pentru a reveni la forr                                                                       | nularul precedent tastați 🧐 Pasul Precedent 🗌.                                                                    |                                   |
|                                                                                               |                                                                                                    |                                   |
|                                                                                               |                                                                                                    |                                   |
| F17-PP7.3. Ediția 1, Revizia 0 din 1                                                          | 24.06.2011                                                                                                    | 33                                |

()

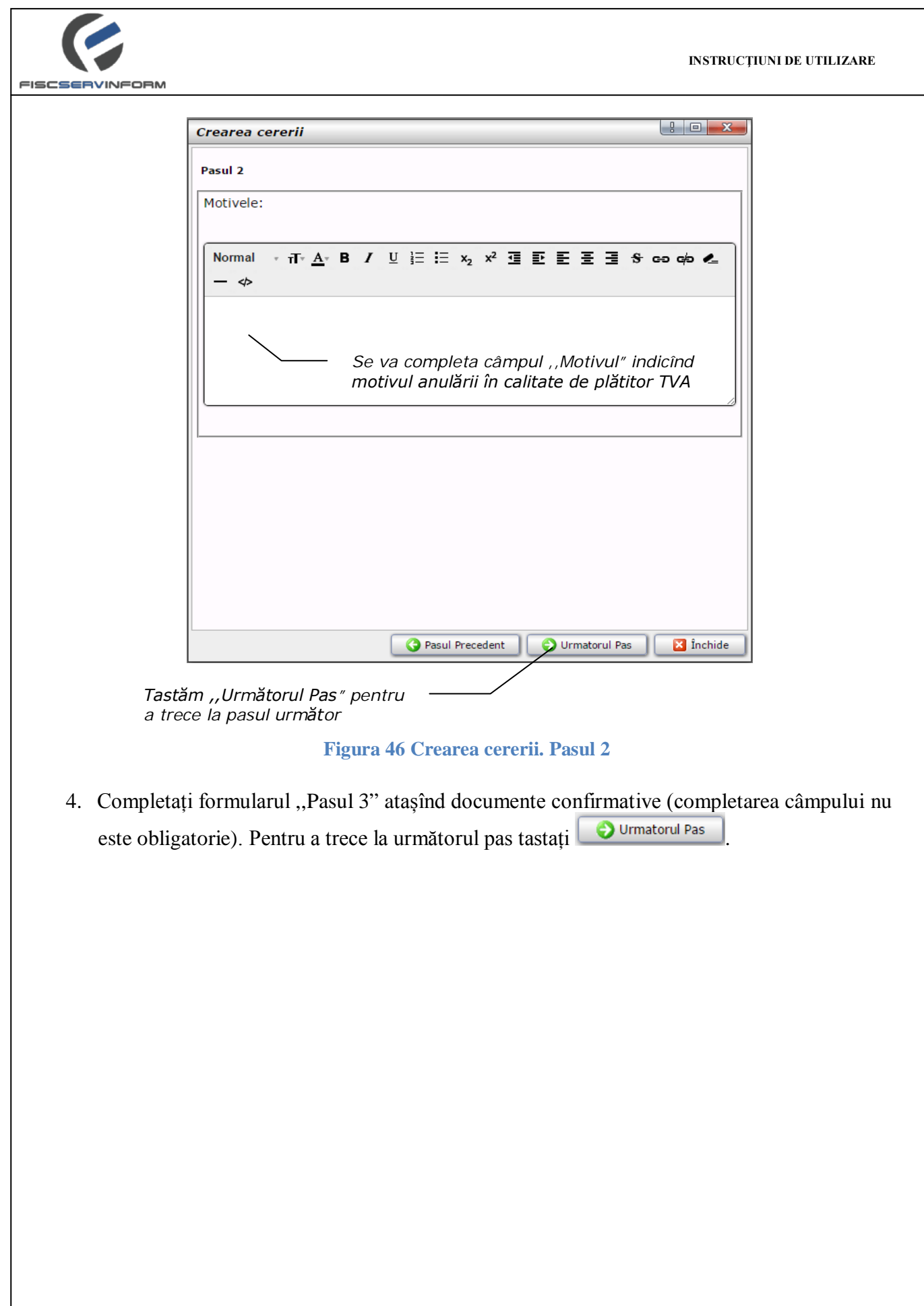

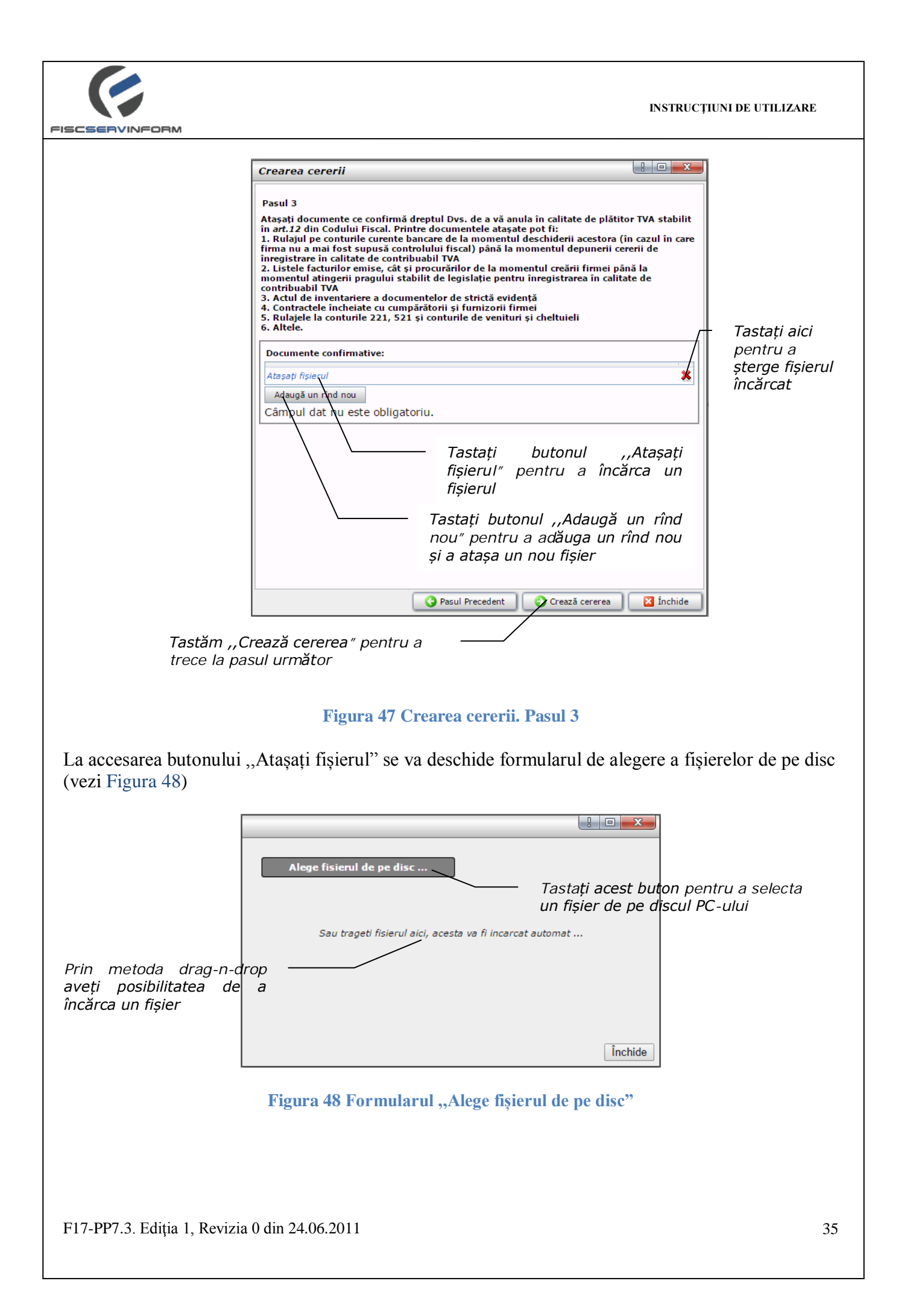

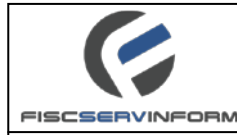

- 5. Tastați butonul Crează cererea pentru a salva cererea cu datele completate. Formularul cererii privind anulare în calitate de plătitor T.V.A. va fi închis, iar înregistrarea privind cererea nouă va apărea în lista cu înregistrări în profilul "Crearea cereri" cu statutul "Nouă".
- 6. Pentru a previzualiza cererea creată tastam dublu-click pe cerere din lista cu înregistrări.

|                                      |                            | Versiune de in                 |
|--------------------------------------|----------------------------|--------------------------------|
|                                      | [4 4 1 of 1                | 👂 🕅 👍 🛛 🔤 Find   Next 🔍 🗸 🍕    |
|                                      |                            |                                |
| Denumirea ager                       | tului economic:            | SOCIETATEA CU RASPUNDERE       |
| . Denamica agen                      | Raidi Coononne.            | LIMITATA SPIRITS AND DISTILLED |
|                                      |                            | TRADE                          |
| . Codul fiscal:                      |                            | 10146                          |
|                                      |                            |                                |
| 3. Adresa juridică:                  |                            |                                |
|                                      |                            |                                |
| Raion:                               | ANENI-                     | NOI                            |
| Oras:                                | S.BULB                     | OACA                           |
| oraș.                                |                            |                                |
| Strada:                              | Dacia n                    | r.1                            |
| Strada:<br>Telefon:                  | Dacia n<br>0265            | r.1                            |
| Strada:<br>Telefon:<br>Index poştal: | Dacia n<br>0265<br>MD-6512 | r.1<br>2                       |

Figura 49 Model de cerere privind anularea în calitate de plătitor T.V.A

# 7.3 Cum se efectuează modificarea cererii ?

Pentru a efectua modificări în conținutul cererii privind anulare în calitate de plătitor T.V.A. se execută următorii pași :

1. Din profilul "Creare cereri", din lista cu înregistrări se selectează o cerere care dorim să o modificăm (vezi Figura 50).

| Profilul                      |                                              |                                                        | Selectam<br>cererea care |  |  |  |
|-------------------------------|----------------------------------------------|--------------------------------------------------------|--------------------------|--|--|--|
| ,,Creare                      | 표 🖻 Înregistrare în calitate de plătitor TVA | Nr. cererii Denumirea certificatului solicitat 🔺       | dorim să o               |  |  |  |
| cereri″                       | 🖃 🔚 Anulare în calitate de plătitor TVA      | 48 Cerere de anulare în calitate de platitor al T.V.A. | modificăm                |  |  |  |
|                               | Creare cereri (3)                            | 43 Cerere de anulare în calitate de platitor al T.V.A. |                          |  |  |  |
|                               | Cereri semnate (2)                           | 47 Cerere de anulare în calitate de platitor al T.V.A. |                          |  |  |  |
|                               | 🔛 Cereri expediate (1)                       |                                                        |                          |  |  |  |
|                               | 💽 Certificate (3)                            |                                                        |                          |  |  |  |
|                               | 🔀 Cereri respinse (0)                        |                                                        |                          |  |  |  |
| Figura 50 Modificarea cererii |                                              |                                                        |                          |  |  |  |

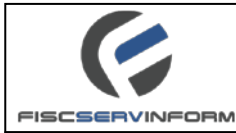

Din bara de meniu accesăm butonul Modificare. Se va deschide formularul cu datele cererii. Se vor parcurge paşii descrişi în Figurile 45, 46, 47 şi 48. Dupa ce s-au făcut toate modificarile se tastează butonul Modifică cererea.

## 7.4 Cum se efectuează ștergerea cererii ?

Pentru a șterge o cerere privind anularea în calitate de plătitor T.V.A. se execută următorii pași :

1. Din profilul "Creare cereri", din lista cu înregistrări se selectează o cerere care dorim să o ștergem (vezi Figura 51);

| Profilul —                                                                                                    |                                                          |              |                                                       | - Selectăm |  |  |
|----------------------------------------------------------------------------------------------------|----------------------------------------------------------|--------------|-------------------------------------------------------|------------|--|--|
| ,,Creare                                                                                                    | 1 Înregistrare în calitate de plătitor TVA               | Nr. cererii  | Denumirea certificatului solicitat 🔺                  | care dorim |  |  |
| cereri″                                                                                                    | Anulare în calitate de plătitor TVA                      |              | 48 Cerere de anulare în calitate de platitor al T.V.A | . să o     |  |  |
|                                                                                                    | Creare cereri (3)                                        |              | 43 Cerere de anulare în calitate de platitor al T.V.A | . ștergem  |  |  |
|                                                                                                    | Cereri semnate (2)                                       |              | 47 Cerere de anulare în calitate de platitor al T.V.A |            |  |  |
|                                                                                                    | Cereri expediate (1)                                     |              |                                                       |            |  |  |
|                                                                                                    | Certificate (3)                                          |              |                                                       |            |  |  |
|                                                                                                    | 📉 Cereri respinse (0)                                    |              |                                                       |            |  |  |
| <ul> <li>Figura 51 Compartimentul "Crearea cererii". Ștergerea cererii</li> <li>2. Din bara de meniu accesăm "Ștergere";</li> <li><i>Tastați "Stergere" pentru a</i> sterge cererea</li> <li>Figura 52 Bara de meniu. Butonul "Stergere"</li> <li>3. Va apărea o fereastră pop-up cu un mesaj de atenționare. Tastați "Acceptarea" pentru a sterge definitiv cererea . Tastați "Anulare" pentru a anula procedura de ștergere a cererii.</li> </ul> |                                                          |              |                                                       |            |  |  |
| F17-PP7.3. Edi                                                                                                    | <b>Figura 53 Fe</b> i<br>ția 1, Revizia 0 din 24.06.2011 | reastra de ș | tergere a cererii                                     | 37         |  |  |

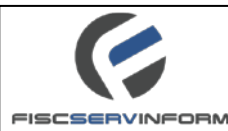

**Notă:** Procesul de eliminare este unul ireversibil. Cererea eliminată nu poate fi recuperată. Țineți cont de consecințele eliminărilor pe care intenționați să efectuați.

# 7.5 Cum se efectuează semnarea cererii?

După ce cererea privind anularea în calitate de plătitor T.V.A. a fost creată, contribuabilul trece la etapa următoare de prelucrare și semnare a ei. Procesul de semnare se execută în mod electronic, el poate fi efectuat doar în cazul dacă utilizatorul dispune de semnătura serviciului fiscal. Semnătura serviciului fiscal poate fi acordata de către organele speciale autorizate, precum **FiscServInform.** 

Pentru a semna o cerere contribuabilul trebuie să îndeplinească următoarele cerințe:

- Să dețină semnătură digitală;
- Sa instaleze aplicația Java;
- Să importe semnătura digitală în calculator sau să introducă direct discul cu semnătură digitală.

**Notă:** În cazul cînd apar probleme neprevăzute utilizatorul are posibilitatea să se adreseze la Centrul de asistență pentru a obține o consultație. Telefonul de contact este (022) 82-22-22.

*Important!!!* Procedura de semnare a cererilor **nu este posibilă** în browserul Google Chrome începînd cu versiunea 42. Va rugăm să utilizați alt browser pentru semnarea cererilor !

Deci, pentru a efectua semnarea cererii prin utilizarea semnăturii serviciului fiscal urmați pașii următori:

 Din profilul "Creare cereri", din lista cu înregistrări se selectează o cerere care dorim să o semnăm (vezi Figura 54);

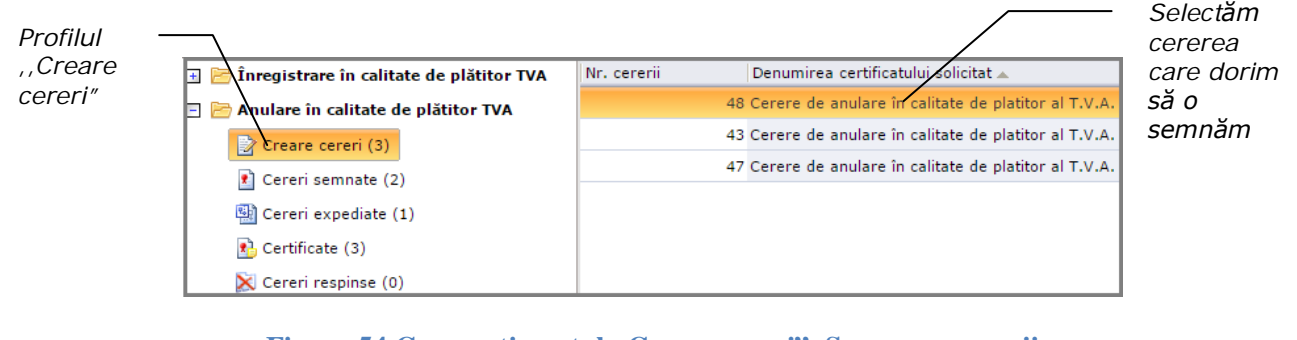

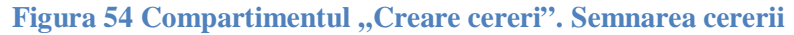

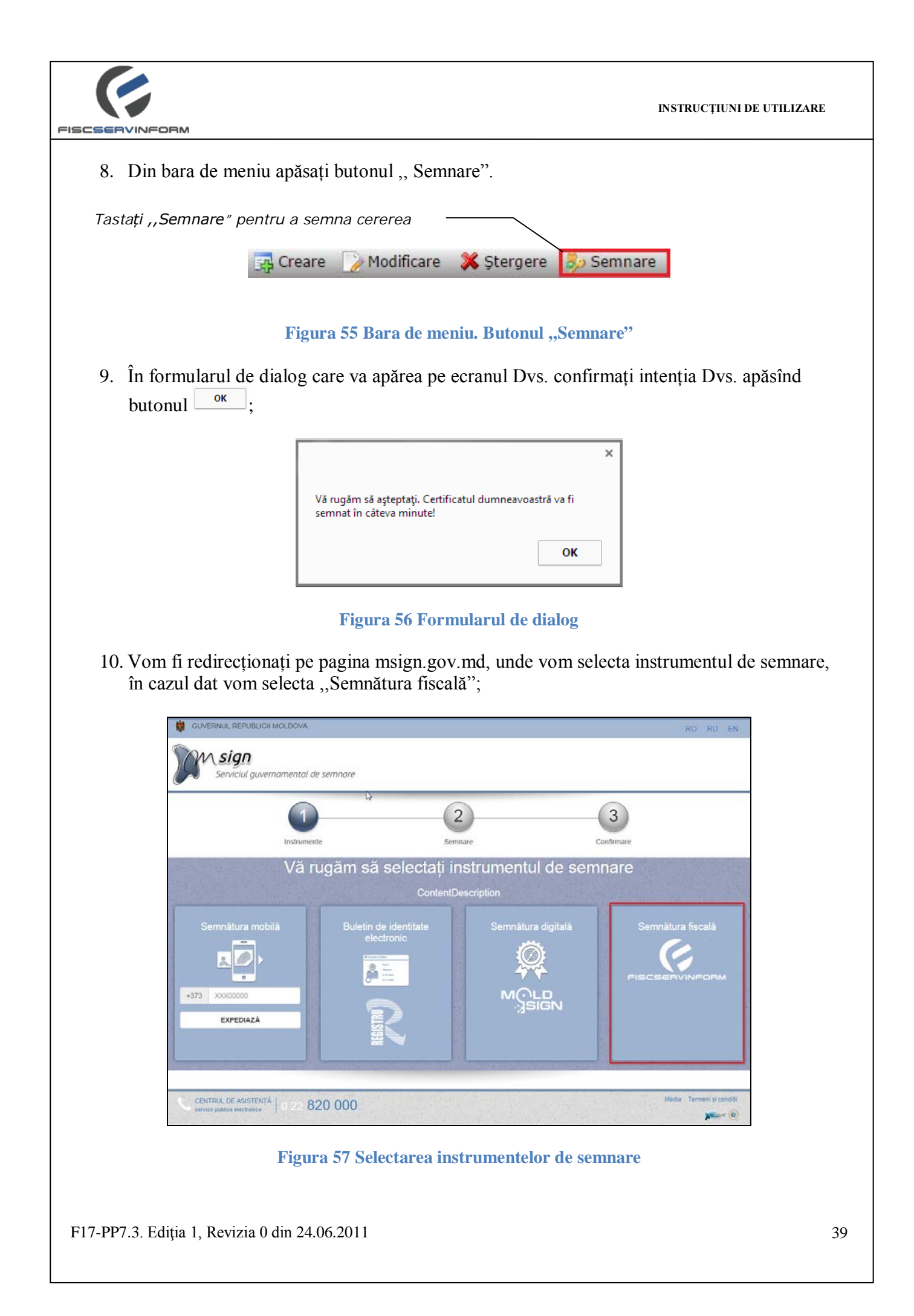

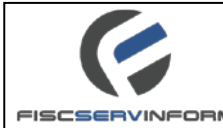

11. În formularul care va apărea pe ecranul Dvs. introduceti parola semnăturii serviciului fiscal. Tastați butonul "OK";

|                                            | Key store access check!                    | Introduceți<br>parola Dvs. |
|--------------------------------------------|--------------------------------------------|----------------------------|
|                                            | Enter the password to key store file - "C: |                            |
| Tastați ,,OK"<br>pentru a semna<br>cererea |                                            |                            |

Figura 58 Formularul de introducere a parolei semnăturii digitale

**Notă:** Semnăturile electronice de autentificare emise de Centrul de Certificare al Î.S ,,Fiscservinform' (în format .pfx) sunt valabile și pot fi utilizare de către contribuabili în cadrul serviciilor electronice ce decurg din relațiile cu Serviciul Fiscal de Stat.

**Notă:** Semnătura serviciului fiscal (în format .pfx) va fi stocată pe discul /C: al PC-ului de la care doriți să semnați cererile.

**Important !** În caz că nu reușiți să semnați cererile privind anularea în calitate de plătitor T.V.A., acestă situație ar putea fi cauzată de următorii factori:

- Nu aveți instalată aplicația Java. Accesați <u>www.java.com</u>, descărcați programul și instalați-1 în calculatorul Dvs.
- Dacă aplicația Java este instalată, ar fi recomandabil să actualizați pînă la ultima versiune existentă.
- Antivirusul poate bloca lansarea aplicației Java.
- Aveți restricții la calculatorul utilizat.
- Verificați dacă semnătura corespunde profilului din serviciul "E-Cerere".
- Este recomandabil ca serviciul "E-Cerere" să fie accesat prin intermediul browser-ului Internet Explorer, începînd cu vers.7 sau Mozilla Firefox cu cele mai recente versiuni.
- În cazul apariției mesajului "You've specified an invalid password" verificați corectitudinea parolei introduse.
- Data și ora de la calculator nu corespunde cu data și ora curentă.

12. Cererea semnată va apărea în profilul contribuabilului "Cereri semnate".

**Notă :** Modificarea cererii poate fi executată doar în cazul în care cererea are statutul "Salvată". În cazul în care cererea are statutul semnat va fi necesar de anulat semnătura. În cazul în care cererea are statutul expediat aceata nu poate fi modificată sau ștearsă.

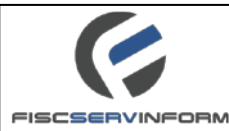

# 7.6 Cum se efectuează anularea semnăturii cererii ?

Utilizatorul "E-Cerere" poate să șteargă semnătura digitală a cererii după ce ea a trecut procesul de semnare. Acest lucru este posibil doar în situații când cererea încă nu a trecut la etapa următoare de prelucrare, adică până când ea nu a fost trimisă spre aprobare/acceptare la inspectorii SFS. Procesul pe ștergere a semnăturii poate fi caracterizat ca o măsură de efectuare unui pas înapoi, atunci când cererea se întoarce în lista cererilor noi și devine din nou accesibilă pentru modificare/redactare a ei.

Pentru a efectua ștergerea semnăturii efectuați pașii următori:

1. Din profilul "Cereri Semnate", din lista cu înregistrări se selectează o cerere la care dorim să ștergem semnătura (vezi Figura 59);

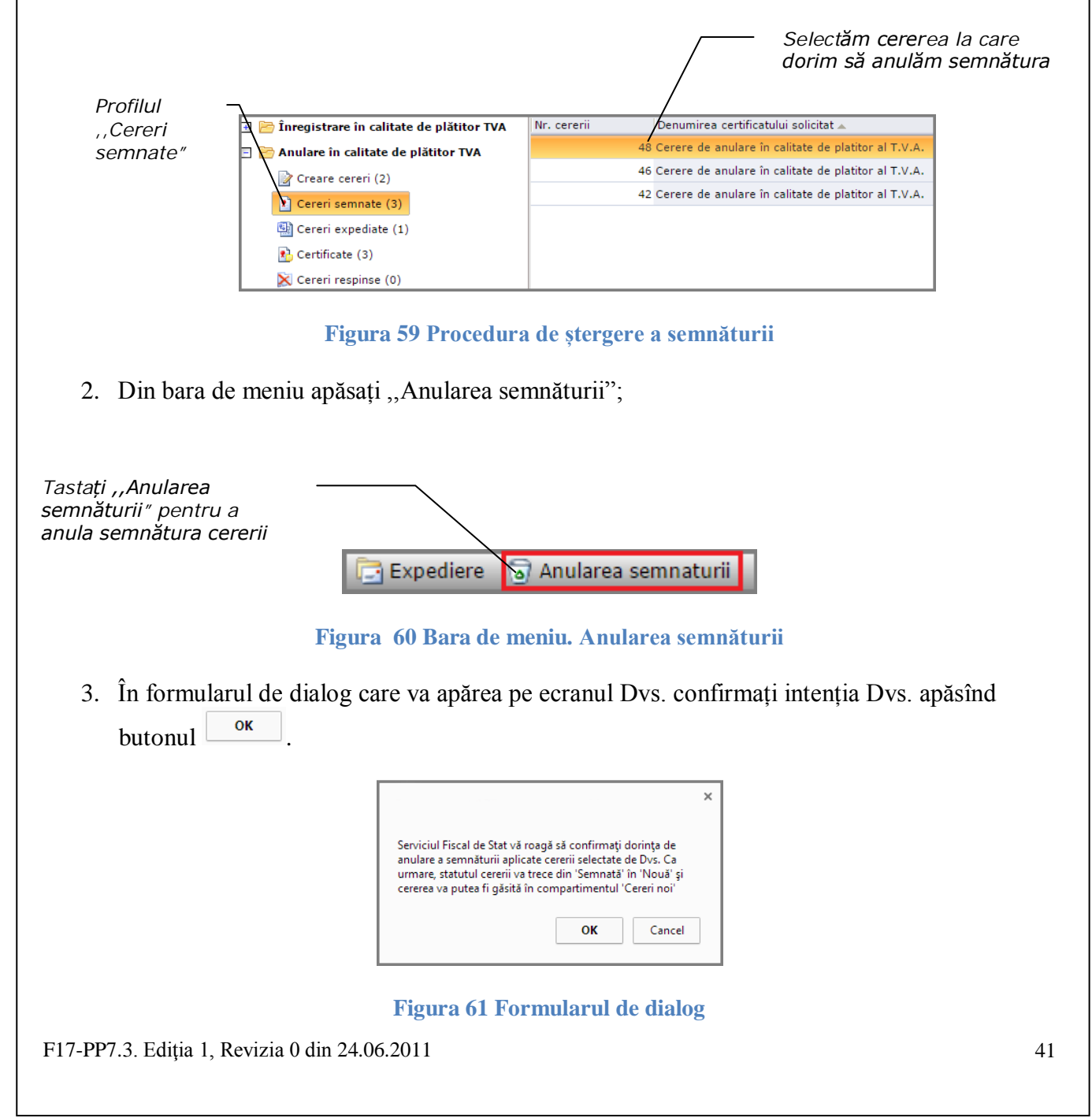

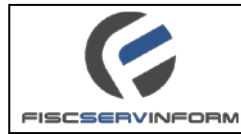

4. Vom fi redirecționați pe pagina msign.gov.md, unde vom selecta instrumentul de semnare, în cazul dat vom selecta "Semnătura fiscală";

| 1                |                                     | 2                   | 3                 |
|------------------|-------------------------------------|---------------------|-------------------|
| Instrum          | ente Se                             | emnare              | Confirmare        |
| Vă               | rugăm să selectați                  | instrumentul de sem | nare              |
|                  | Content                             | Description         |                   |
| Semnătura mobilă | Buletin de identitate<br>electronic | Semnătura digitală  | Semnătura fiscală |
| <u>.</u>         | 4 testelite                         |                     |                   |
| +373 XXXX00000   |                                     | MOLD                | FISCSERVINFOR     |
| EXPEDIAZĂ        |                                     | SIGN                |                   |

Figura 62 Selectarea instrumentelor de semnare

5. În formularul care va apărea pe ecranul Dvs. introduceți parola semnăturii serviciului fiscal. Tastați butonul "OK".

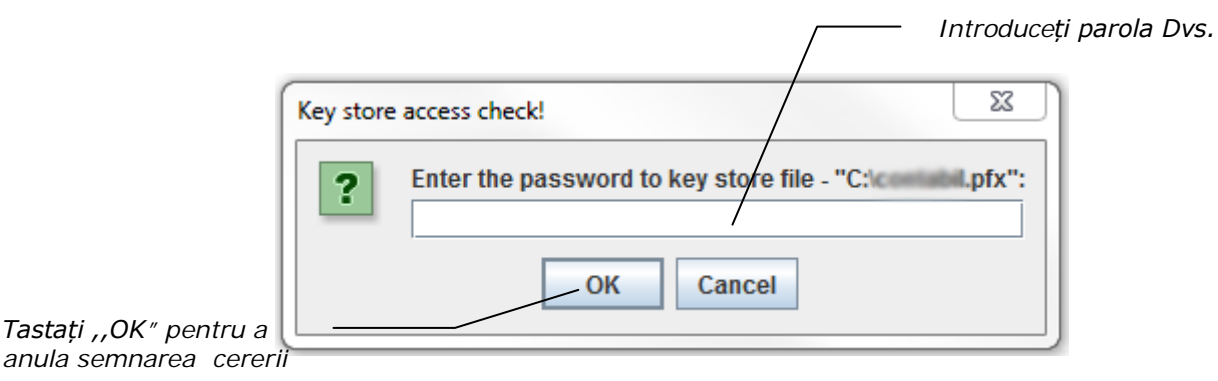

#### Figura 63 Formularul de introducere a parolei semnăturii digitale

- 6. Va apărea un formular de dialog cu mesajul "Semnătura a fost anulă cu succes". Tastați butonul "OK".
- 7. Cererea data va apărea în profilul "Crearea cereri". Din acest profil avem posibilitatea de a modifica, șterge și a semna din nou cererea.

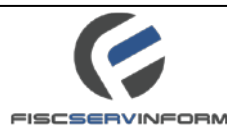

# 7.7 Cum se efectuează expedierea cererilor către SFS ?

După ce contribuabilul efectuează semnarea cererii, el poate să treacă la etapa următoare de prelucrare a ei - expedierea ei spre organele SFS pentru acceptare. Odată ce cererea a fost trimisă spre acceptare la organele SFS, înregistrarea ei apare în lista **Cereri expediate.** 

Procesul de expediere a cererilor și primirea lor de către organele SFS durează practic câteva secunde, însă în unele cazuri procesul de acceptare poate dura pînă la cîteva minute.

Pentru a efectua expedierea cererii spre acceptare la organele SFS parcurgeți pașii următori:

1. Din profilul "Cereri semnate", din lista cu înregistrări selectăm cererea care dorim să o expediem (vezi Figura 64).

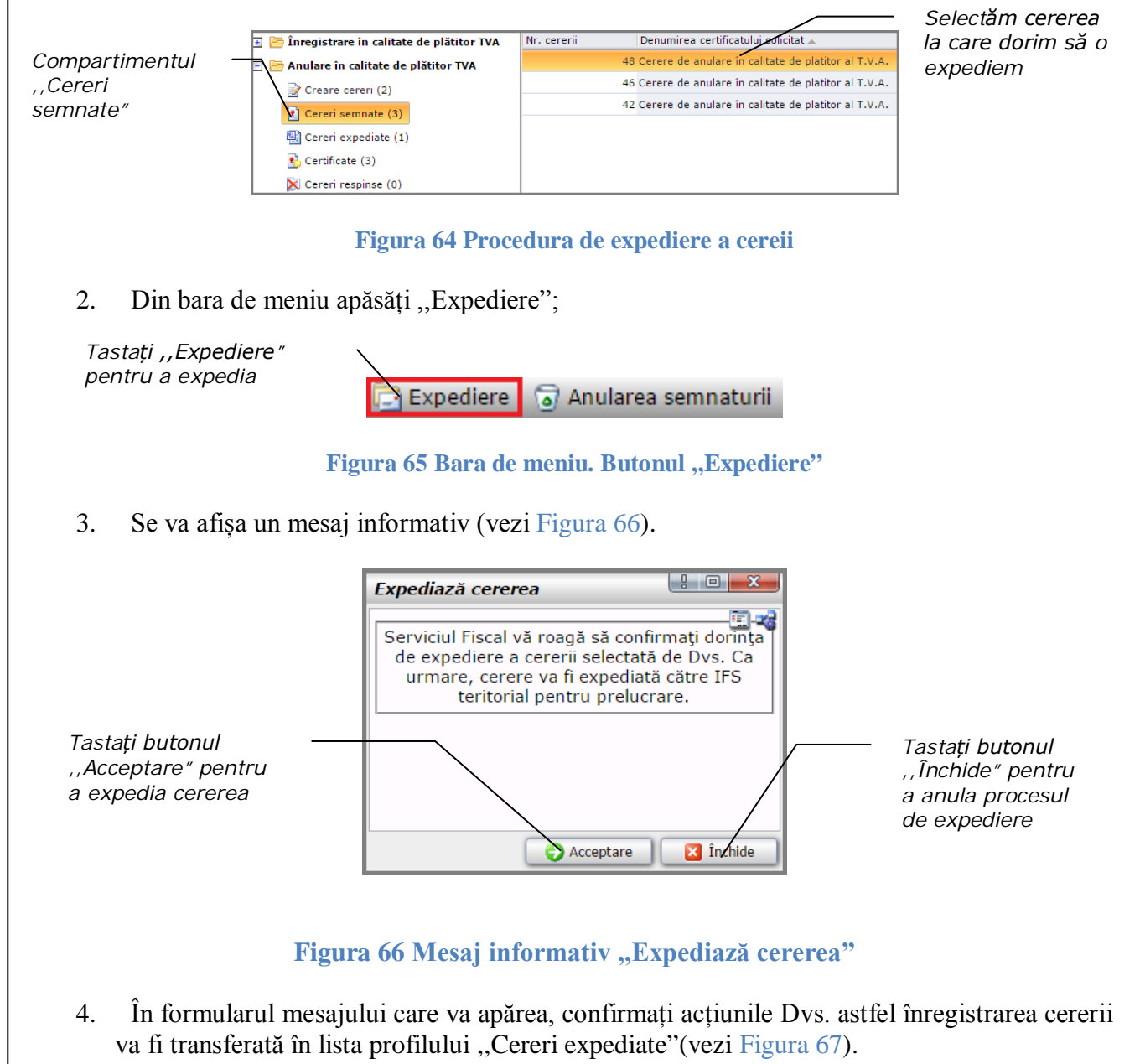

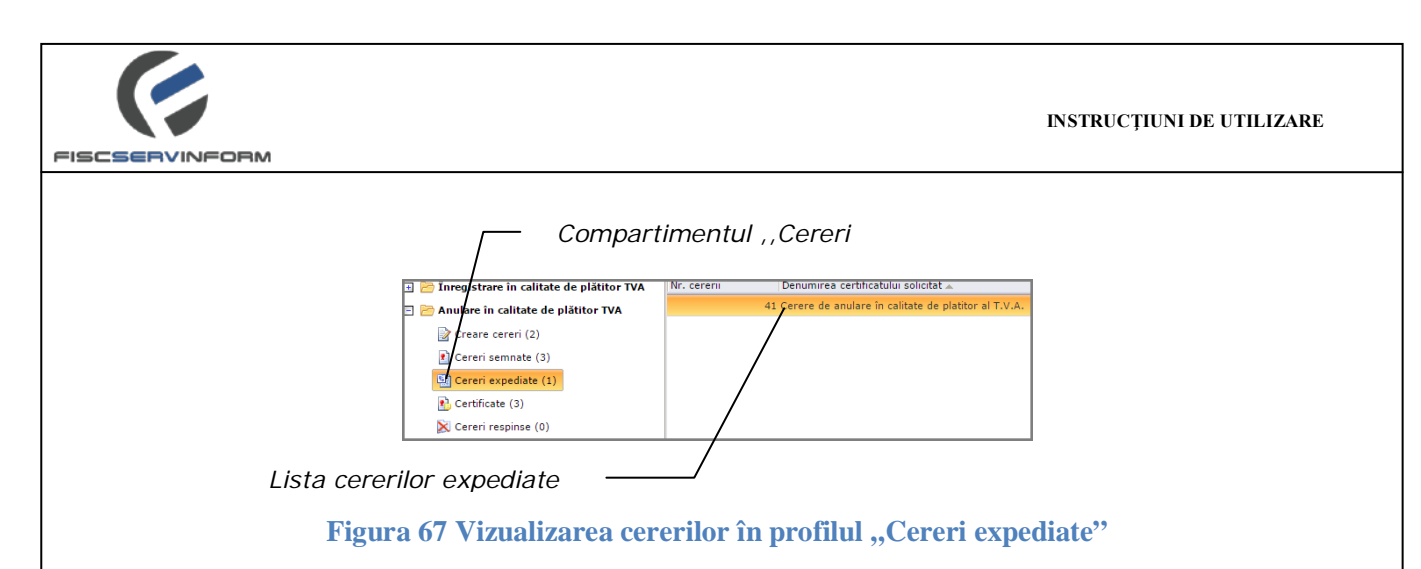

5. Dvs. vezi recepționa pe Email un mesaj informativ cu conținutul: "Cererea Dvs. a fost recepționată cu succes da către SFS. În scurt timp veți fi informat cu privire la decizia SFS privind înregistrarea Dvs. în calitate de plătitor T.V.A.".

Important !!! Cererea expediată nu mai poate fi returnată.

*Nota 1:* Cererea poate fi expediată doar în cazul cînd a fost semnată de *Director* și de *Contabil*. În cazul cînd cererea nu a fost semnată de una din aceste două părți participante la procesarea cererii, veți vizualiza un mesaj informativ (vezi Figura 68).

| Expediază cerere               | a                              |                 |                      |
|--------------------------------|--------------------------------|-----------------|----------------------|
| Pentru a expedia<br>semnată și | a cererea est<br>i de către co | e neo<br>ntabil | esar să fie<br>-șef! |
|                                |                                |                 |                      |
|                                |                                |                 |                      |
|                                |                                |                 |                      |
|                                |                                |                 |                      |

Figura 68 Mesaj informativ. Expediază cererea

**Nota 2:** În cazul în care, în înterpriderea Dvs. nu este întregistrat un angajat cu funcție de raspundere – *Contabil (Contabil-șef)*, atunci Dvs. veți avea posibilitatea de a semna o singură dată cererea și de a o expedia.

*Nota 3:* În cazul în care Dvs. aveți o cerere în compartimetul "Cereri expediate" care încă nu a fost procesată de către inspectorii SFS, Dvs. *nu veți putea expedia* o cerere nouă privind anulare în calitate de plătitor TVA. (vezi Figura 69)

| Expediază cererea                                                |
|------------------------------------------------------------------|
| Dvs. ați expediat o cerere care se află în process de examinare! |
|                                                                  |
|                                                                  |
|                                                                  |
| Închide                                                          |

Figura 69 Mesaj informativ. Expediază cererea

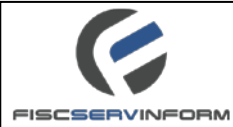

# 7.8 Ajustarea datelor din certificat

Pentru crearea cererii de ajustatare a datelor din certificate parcurgeți pașii următori:

1. Din profilul "Creare cereri" din bara de meniu, selectați "Ajustarea datelor din certificat";

| 🛨 🔚 Înregistrare în calitate de plăt |                                                           |                         |                      |                  |         |                            |
|--------------------------------------|-----------------------------------------------------------|-------------------------|----------------------|------------------|---------|----------------------------|
| - in concace de pla                  | titor TVA                                                 | Nr. cererii 👻           | Denumirea cererii    |                  |         |                            |
| 🗉 🛅 Anulare în calitate de plătitor  | TVA                                                       |                         |                      |                  |         |                            |
| 📝 Creare cereri (0)                  |                                                           |                         |                      |                  |         |                            |
| 👔 Cereri semnate (2)                 |                                                           |                         |                      |                  |         |                            |
| 🔛 Cereri expediate (1)               |                                                           |                         |                      |                  |         |                            |
| 🔥 Certificate (1)                    |                                                           |                         |                      |                  |         |                            |
| X Cereri respinse (1)                |                                                           |                         |                      |                  |         |                            |
|                                      | Figura 70 Aju                                             | starea datel            | or din certifi       | cate             |         |                            |
| 2. În formularul apa                 | arut "Pasul 1" introdu                                    | uceți datele c          | corespunzătoa        | re;              |         |                            |
|                                      | Crearea cererii                                           |                         |                      |                  |         |                            |
|                                      | Pasul 1<br>Date generale despre contri                    | buabil                  |                      |                  |         |                            |
|                                      | Denumirea agentului econo                                 | omic:                   |                      |                  |         |                            |
|                                      | SOCIETATEA CU RASPUNDER                                   | E LIMITATA SPORTS A     | NO DESTRUCTION TRADE |                  | *       |                            |
|                                      | Codul fiscal:                                             |                         |                      |                  |         |                            |
|                                      | 101460                                                    |                         |                      |                  |         |                            |
|                                      | Adresa juridică:                                          |                         |                      |                  |         |                            |
|                                      | Raion:                                                    |                         |                      |                  |         |                            |
|                                      | ANENI-NOI                                                 |                         |                      |                  |         |                            |
| ți posibilitatea 🛛 ——                | Oraș:                                                     |                         |                      |                  |         |                            |
| a modifica                           | S.BULBOACA                                                |                         |                      |                  |         |                            |
| npul "Telefon"                       | Strada:                                                   |                         |                      |                  |         |                            |
|                                      |                                                           |                         |                      |                  |         |                            |
|                                      | Telefon:                                                  |                         |                      |                  |         |                            |
|                                      | 0265                                                      |                         |                      |                  |         |                            |
|                                      | MD-6512                                                   |                         |                      |                  |         |                            |
| va genera                            |                                                           |                         |                      |                  |         |                            |
| iomat                                | Informație despre certifica                               | t și IFS în care are lo | oc transferul        |                  | /t      | Din lista                  |
|                                      | Numarul certificatului:                                   |                         |                      |                  |         | inspectorate               |
|                                      | 3000988                                                   |                         |                      |                  |         | fiscale se v               |
|                                      | Inspectoratul fiscal unde a                               | re loc transferul:      |                      |                  |         | selecta                    |
|                                      | În cazul în care datele preze<br>sau apelați 0(22)822222. | entante de sistem nu    | sunt veridice rugăm  | să încercați mai | târziu  | inspectorat<br>unde are lo |
|                                      |                                                           |                         | P Urmator            | ul Pas 🛛 🔀 İ     | Ìnchide | ti ansiel al               |
|                                      |                                                           |                         | 1                    |                  |         |                            |
|                                      | Columparate 11                                            | stanul "                |                      |                  |         |                            |

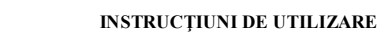

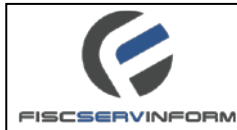

3. În formularul apărut "Pasul 2" introduceți datele corespunzătoare;

Se va

| crearea cererii                                                               |                                                         |                                                           |                            |
|-------------------------------------------------------------------------------|---------------------------------------------------------|-----------------------------------------------------------|----------------------------|
| Pacul 2                                                                       |                                                         |                                                           |                            |
| ate despre livrări și serv                                                    | vicii de import                                         |                                                           |                            |
|                                                                               |                                                         | alan asutita da TVA afaste                                | ata in antonda             |
| de ultimele 12 luni cons                                                      | ecutive?                                                | elor scutte de TVA, electi                                | ate in perioada            |
| <u> </u>                                                                      |                                                         |                                                           |                            |
| In cazul în care s-a bene<br>nerezidente ale Republie<br>valoarea lor totală: | eticiat de servicii de imp<br>cii Moldova în decursul : | oort, acordate de câtre per<br>a ultimelor 12 luni consec | soanele<br>utive, indicați |
|                                                                               |                                                         |                                                           |                            |
|                                                                               |                                                         |                                                           |                            |
|                                                                               |                                                         |                                                           |                            |
|                                                                               |                                                         |                                                           |                            |
|                                                                               |                                                         |                                                           |                            |
|                                                                               |                                                         |                                                           |                            |
|                                                                               |                                                         |                                                           |                            |
|                                                                               |                                                         |                                                           |                            |
|                                                                               |                                                         |                                                           |                            |
|                                                                               |                                                         |                                                           |                            |
|                                                                               |                                                         |                                                           |                            |
|                                                                               |                                                         |                                                           |                            |
|                                                                               |                                                         |                                                           |                            |
|                                                                               |                                                         |                                                           |                            |
|                                                                               |                                                         |                                                           |                            |
|                                                                               |                                                         |                                                           |                            |
|                                                                               |                                                         |                                                           |                            |
|                                                                               |                                                         |                                                           |                            |
|                                                                               |                                                         |                                                           |                            |
|                                                                               |                                                         |                                                           |                            |

Figura 72 Ajustarea datelor din certificate. Pasul 2

4. În formularul apărul se vor previzualiza numele complet al conducătorului, contabil-șef și a altor locțiitori.

|                                    | Crearea cererii                                        |                                                               |                                                   |                                                                   |                                                         |
|------------------------------------|--------------------------------------------------------|---------------------------------------------------------------|---------------------------------------------------|-------------------------------------------------------------------|---------------------------------------------------------|
|                                    | Pasul 3                                                |                                                               |                                                   |                                                                   |                                                         |
|                                    | Indicați numele<br>care forma orga<br>sunt aplicate pe | complet al condu<br>nizatorico-juridică<br>ntru întreprindere | cătorului, co<br>i reprezintă îi<br>a individuală | ntabil-șef, și al alto<br>ntreprindere indivio<br>i vor fi omise. | or locțiitori. În cazul în<br>duală - pozițiile care nu |
|                                    | IDNP 🔶                                                 | Numele 🔶                                                      | Statutul                                          | Adresa                                                            | Telefon                                                 |
|                                    | 0981                                                   | LIUDMILA                                                      | Director                                          | ACADEMIEI, nr. 6,                                                 |                                                         |
|                                    | << < 1 > >>                                            | Go to page: 1 🔻                                               | Row count: 10                                     | ) 🔻                                                               | Showing 1-1 of 1                                        |
|                                    |                                                        |                                                               | Pasul Prece                                       | dent 🛛 🔊 Urmat                                                    | orul Pas 🛛 🖸 închide                                    |
| Tastăm ,, Urmă<br>pentru a trece l | torul Pas <i>"</i><br>a pasul 4                        |                                                               |                                                   |                                                                   |                                                         |
|                                    |                                                        |                                                               |                                                   |                                                                   |                                                         |
|                                    | Figura 73                                              | Ajustarea                                                     | a datelo                                          | r din certi                                                       | ficate. Pasul 3                                         |

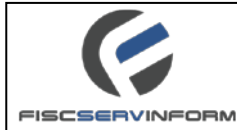

5. În formularul aparut "Pasul 4" introduceți motivul ajustării certificatului;

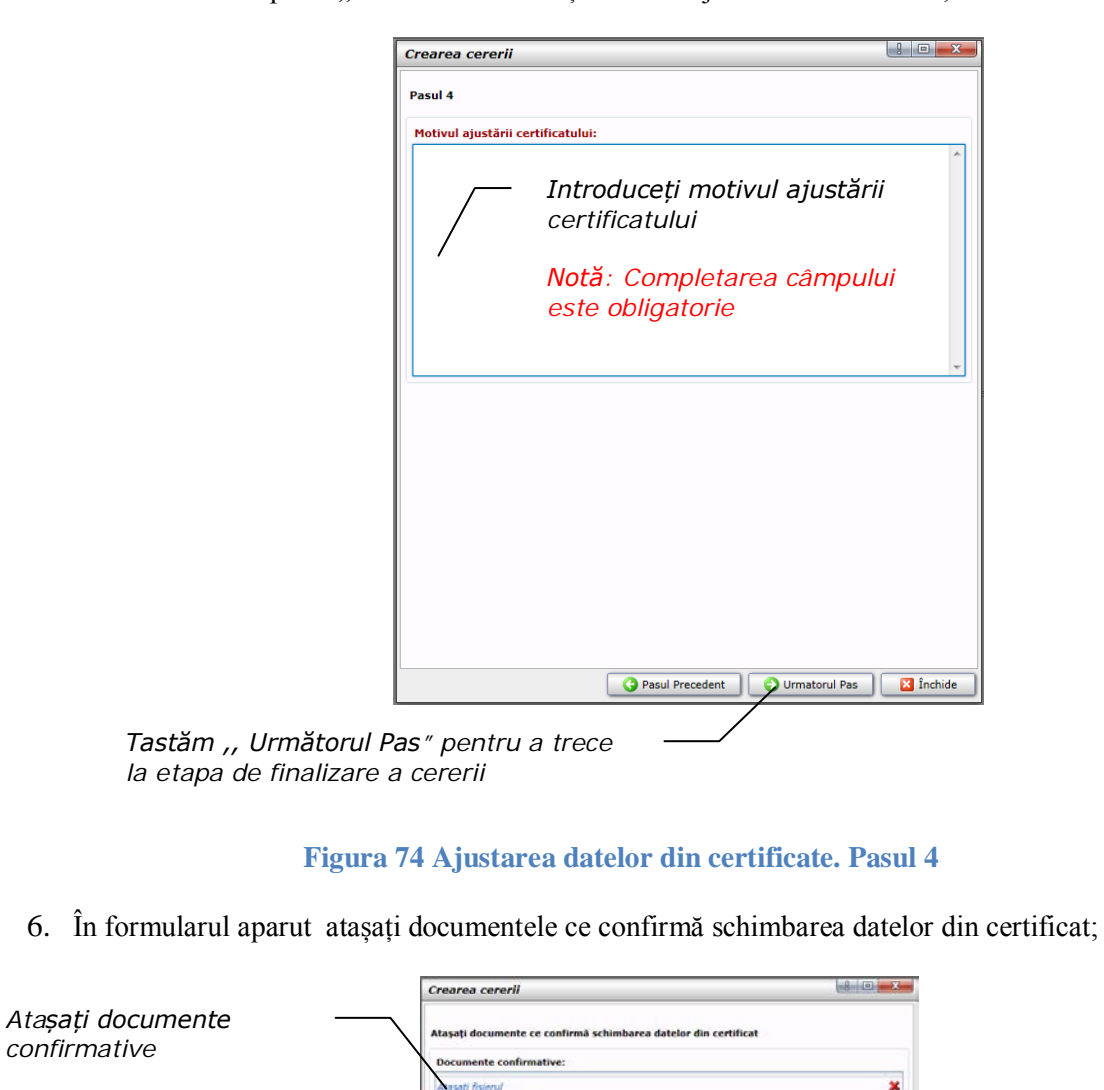

Notă: Completarea câmpului nu este obligatorie

Accesați ,,Transferul contribuabilului" pentru a finaliza procesul de creare a cererii Adaugă un rind nou Câmpul dat nu este obligatoriu.

💙 Transferă contribuabilul 🛛 🔯 Închide

Figura 75 Ajustarea datelor din certificate. Pasul 5

3 Pasul Precedent

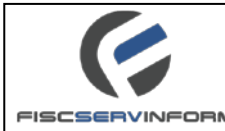

7. Cererea trece în profilul "Crearea cererii" modulul "Înregistrare în calitate de plătitor TVA", cu statutul "Nouă";

| Gestionarea plătitorilor TVA 🖉               | 📑 Creare 🛛 🍃 M | Iodificare 🛛 🗮 Ştergere 🗦 Semnare   |              |          |   |
|----------------------------------------------|----------------|-------------------------------------|--------------|----------|---|
| 🖻 📂 Înregistrare în calitate de plătitor TVA | Nr. cererii 👻  | Denumirea cererii                   | Data creării | Statutul | 3 |
| Creare cereri (1)                            |                | 48 Ajustarea datelor din certificat | 23.11.2015   | Nouă     | ^ |
| Cereri semnate (0)                           |                |                                     |              |          |   |
| 🔛 Cereri expediate (0)                       |                |                                     |              |          |   |
| 🔂 Certificate (0)                            |                |                                     |              |          |   |
| 🔀 Cereri respinse (0)                        |                |                                     |              |          |   |
| 🖃 🚞 Anulare în calitate de plătitor TVA      |                |                                     |              |          |   |
| Creare cereri (0)                            |                |                                     |              |          |   |
| 💽 Cereri semnate (2)                         |                |                                     |              |          |   |
| Cereri expediate (1)                         |                |                                     |              |          |   |
| Certificate (1)                              |                |                                     |              |          |   |
| 🔀 Cereri respinse (1)                        |                |                                     |              |          |   |

#### Figura 76 Cererea "Ajustarea datelor din certificat"

Procesul de semnare și expediere a fost descris în Compartimentele 7.5-7.10.

# 7.9 Compartimentul "Certificate". Cum se cunoaște dacă cererea a fost acceptată ?

Odată ce contribuabilul a expediat cererea spre aprobare la organele SFS, lucrul lui asupra cererii se consideră finisat. Utilizatorul nu poate să influențeze mișcarea ulterioară a cererii, deoarece lucrul ulterior asupra ei se petrece în cadrul organului fiscal, unde se efectuează aprobarea/respingerea cererii.

Utilizatorul poate cunoaște dacă cererea a fost acceptată accesând lista profilului "**Certificate"** (vezi Figura 77). În cazul în care înregistrarea cererii se află în această listă, ea se consideră acceptată de organul SFS.

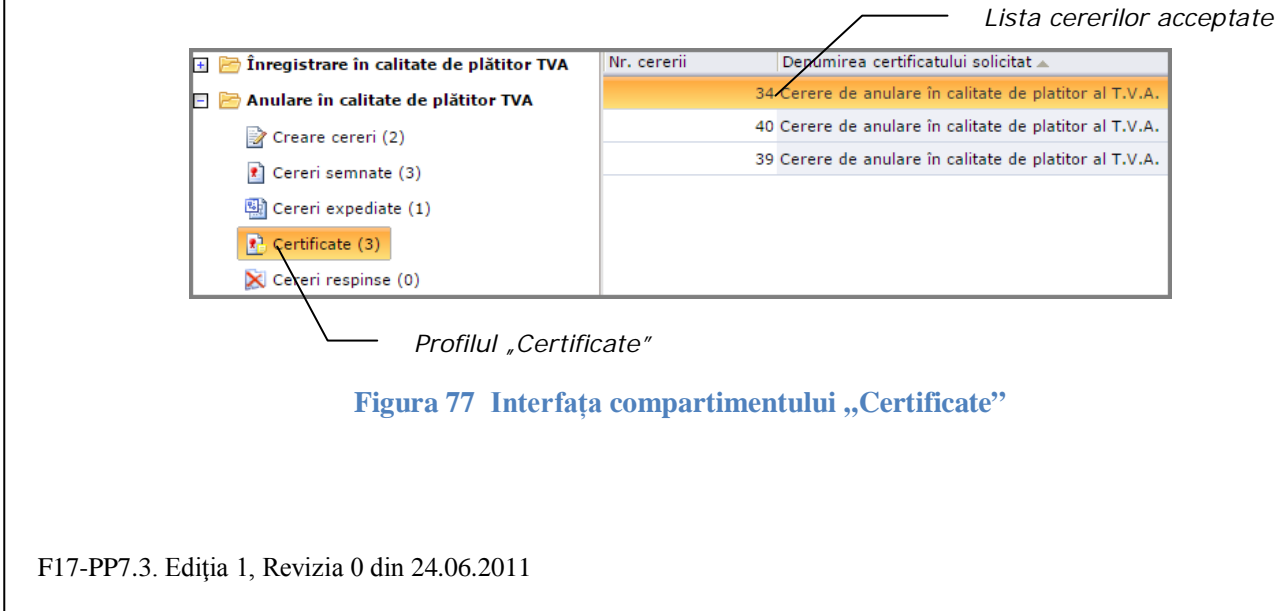

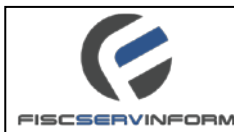

# 7.9.1 Cum se afișează certificatul cererii electronice ?

Pentru afișarea certificatului cererii electronice se efectuează următorii pași:

1. Din profilul "Certificate", selectăm cererea la care dorim să vizualizăm certificatul; (vezi Figura 78)

| Gestionarea plătitorilor TVA 🛛 💈 🧭           | 💕 Certificat 📋 Recipisa                                |
|----------------------------------------------|--------------------------------------------------------|
| 🗄 📂 Înregistrare în calitate de plătitor TVA | Nr. cererii Denumirea certificatului solicitat 🔺       |
| 🛛 🗁 Anulare în calitate de plătitor TVA      | 34 Cerere de anulare în calitate de platitor al T.V.A. |
| Creare cereri (2)                            | 40 Cerere de anulare în calitate de platitor al T.V.A. |
| <ul> <li>Cereri semnate (3)</li> </ul>       | 39 Cerere de anulare în calitate de platitor al T.V.A. |
| 🐏 Cereri expediate (1)                       |                                                        |
| 🖻 Certificate (3)                            |                                                        |
| 🔀 Cereri respinse (0)                        |                                                        |

2. Din bara de meniu accesăm " E<sup>Certificat</sup>". Avem posibilitatea de a deschide direct certificatul în format PDF ori îl salvam în calculator; (vezi Figura 79)

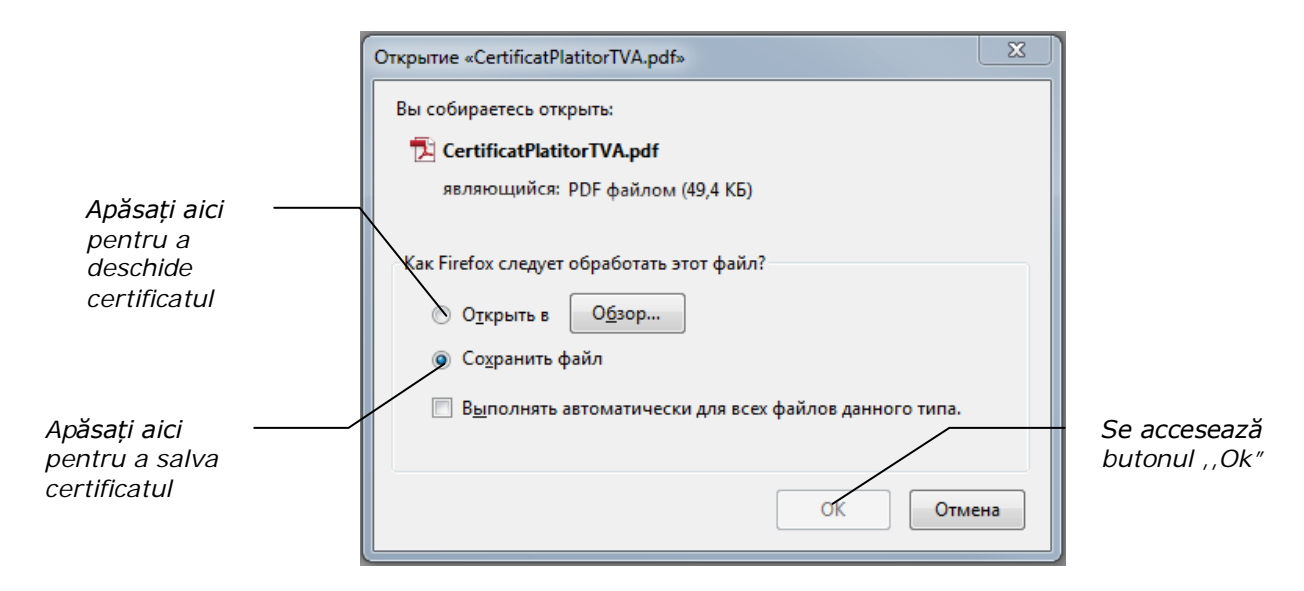

#### Figura 79 Deschiderea/salvarea certificatului

3. Certificatul de înregistrare a subiectului impunerii cu T.V.A. ce conține data anulării înregistrării va arăta în felul următor: (vezi Figura 80)

| ()             |                                                                                                    | INSTRUCȚIUNI DE UTILIZARE |
|----------------|----------------------------------------------------------------------------------------------------|---------------------------|
| FISCSERVINFORM |                                                                                                    |                           |
|                | SERVICIUL FISCAL DE STAT<br>FOCX/DAPCTBEHHAR HAJOOTOBAR CITYXBA<br>CERTIFICAT<br>DE INREGISTRARE A SUBECULUI<br>IMPUNERII CU TVA<br>SUBIECTUL IMPUNERII INREGISTRAT<br>Superinctriptiopaamilie (v) obtent Hanoroofinoxeenerg                                                                                                    | — QR Code                 |
|                | Denumirea         восплать со калление инстальзяние           Наимонование         восплать со калление инстальзяние           Вала (перејаблаті)         30.03.2014           Дата репстрации         30.03.2014           Астеза (пибса)         Алетнальски инстальзание           Собил (Переданисский адрес)         1014600           Собил (Переданисский адрес)         1014600           Оказальный код         1014600           Ческальный код         3000986           Номер регистрации в качестве субъекта напогообложения НДС         3000986 |                           |
|                | РРИМА РЕЛОДОЙ FISCALA<br>ПЕРВЫЙ НАЛОГОВЫЙ ПЕРИОД<br>dlin 01.04.2014 pinš la 30.04.2014<br>от 01.04.2014                                                                                                    |                           |
|                | LOC PENTRU ŞTAMPILĂ<br>MECTO (JIRI REVATU                                                                                                    |                           |
|                | ОАТА АНИЦА́ВІІ ІНГЕGISTRĀRII<br>ДАТА АННУЛИРОВАНИЯ РЕГИСТРАЦИИ 31.07.2015                                                                                                    |                           |
|                | LOC PENTRU ŞTAMPILĂ<br>MECTO (JIS ÎN EVATU                                                                                                    |                           |
|                | Semnătura electronică                                                                                                    |                           |

Figura 80 Certificatul de înregistrare/anulare a subiectului impunerii cu T.V.A.

*Notă:* QR-code de pe Certificat conține informația cu privire la: data certificatului, nr. certificatului, denumirea certificatului, nr. subdiviziunii, link către SIA "E-cerere", modulul "Gestionarea plătitorilor T.V.A".

#### 7.9.2 Certificate active/anulate.

În compartimentul "Certificate" se stochează toate certificatele de anulare ca plătitor T.V.A a agentului economic. Primul certificat prezent în lista va reprezenta certificatul activ, restul certificatelor sunt anulate în urma inițiativei proprii ori a inițiativei organului fiscal de anulare în calitate de plătitor TVA, prevăzute la art.113 alin.(1) din CF și la art.113 alin.(2) din CF.

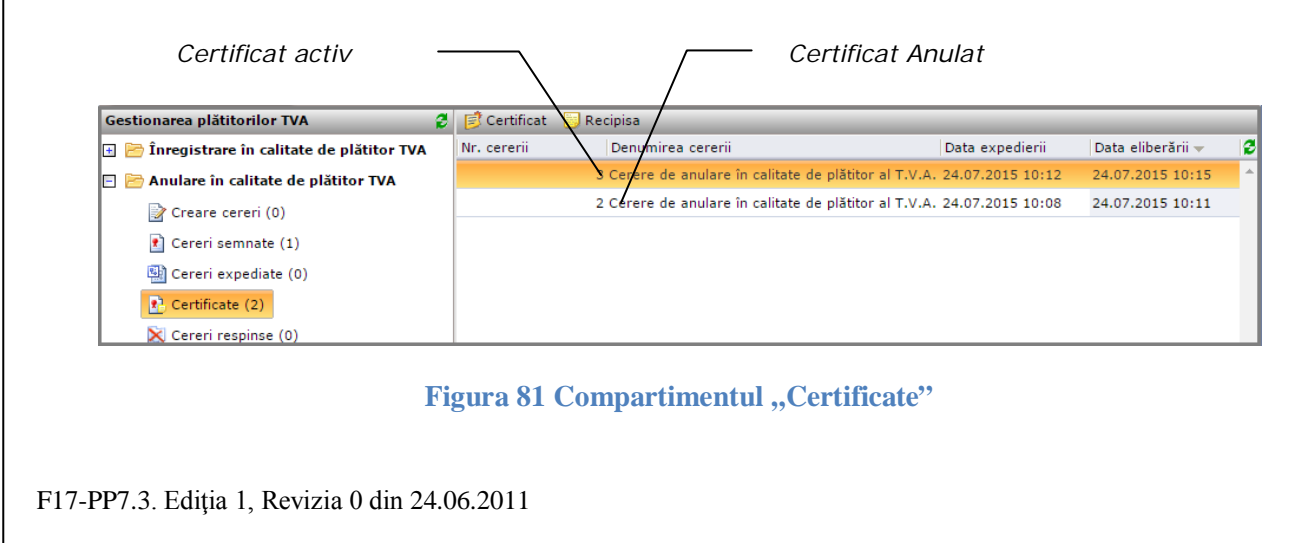

| 6                                                                                                    |                                                                                                    |                                                                                                    |                                                                                                    |
|----------------------------------------------------------------------------------------------------|----------------------------------------------------------------------------------------------------|----------------------------------------------------------------------------------------------------|----------------------------------------------------------------------------------------------------|
|                                                                                                    |                                                                                                    |                                                                                                    | INSTRUCȚIUNI DE UTILIZAR                                                                                         |
| SERVINFORM                                                                                                    |                                                                                                    |                                                                                                    |                                                                                                    |
|                                                                                                    |                                                                                                    |                                                                                                    |                                                                                                    |
|                                                                                                    |                                                                                                    |                                                                                                    |                                                                                                    |
| SERVICIUL FISCAL DE STAT<br>ГОСУДАРСТВЕННАЯ НАЛОГОВАЯ СЛУЖВА                                                     | Aprobat de câtre Inspectoratul<br>Fiscal Principal de Stat<br>prin ordinul n <u>r 392</u> din <u>30.04</u> 2015 | SERVICIUL EISCAL DE STAT<br>ГОСУДАРСТВЕННАЯ НАЛОГОВАЯ СЛУЖВА                                                      | Aprobat de către îmspectoratul<br>Fiscal Principal de Stat<br>prin ordinul nr. <u>332</u> din <u>30.04</u> .2015 |
| CERTIFICAT<br>DE ÎNREGISTRARE A SUBIECTULUI<br>IMPUNERII CU TVA                                                  |                                                                                                    | CERTIFICAT<br>DE INREGISTRARE A SUDIECTULUI<br>IMPUNERII CUTVA                                                    |                                                                                                    |
| SUBJECTUL IMPUNERII ÎNREGISTRAT                                                                                  |                                                                                                    | SUBJECTUL IMPUNERI INREGISTRAT                                                                                    |                                                                                                    |
| Denumirea<br>Наименование                                                                                        | SOCIETATEA CU RASPUNDERE LIMITATA SPIRITS<br>AND DISTILLED TRADE                                                | Сапра на прериденная су ток вина состояния<br>Репишная<br>Назменование                                            | SCORTATEA CU RASPUNCIERE LINETATA SPIRITS<br>AND DE TRADE                                                        |
| Data inregistrarii<br>Дата регистрации                                                                           | 30.03.2014                                                                                                    | Дата регистрации                                                                                                  | 30.03.2014                                                                                                    |
| Adresa juridică<br>Юридический адрес                                                                             | ANENI-NOI                                                                                                    | Adresa jurídică<br>Юридический адрес                                                                              | ANENI-NOI<br>S-BULBOACA, Decis w.1                                                                               |
| Codul fiscal<br>Фискальный код                                                                                   | 101460000000                                                                                                    | Codul fiscal<br>Фискальный код                                                                                    | 101460000000                                                                                                    |
| Numărul de înregistrare ca subiect impozabil cu TVA<br>Homep peructpaunu a sayectae cyópesta hanorooônoxenna HDC | 3000988                                                                                                    | Numirul de inregistrare ca subject impozabil cu TVA<br>Homen persectoauxy o sayectoe concerte paparoofineseuro Hi | 3000988<br>BC                                                                                                    |
|                                                                                                    |                                                                                                    |                                                                                                    |                                                                                                    |
| РКІМА РЕКІОАДĂ FISCALĂ<br>ПЕРВЫЙ НАПОГОВЫЙ ПЕРИО                                                                 | n                                                                                                    | PRIMA PERIOADĂ FISCALĂ                                                                                            |                                                                                                    |
| din<br>or 01.04.2014                                                                                             | pînă la<br>go 30.04.2014                                                                                        | din<br>or 01.04.2014                                                                                              | pina (a 30.04.2014                                                                                               |
|                                                                                                    | LOC PENTRU §ТАМРІLА́<br>МЕСТО ДЛЯ ПЕЧАТИ                                                                        |                                                                                                    | LOC PENTRU ŞTAMPILĂ<br>MECTO ДЛЯ ПЕЧАТИ                                                                          |
| DATA ANULĀRII ĪNREGISTRĀRII<br>ДАТА АННУЛИРОВАНИЯ РЕГИСТРАЦИИ                                                    | 31.07.2015                                                                                                    | <b>data anulāri înregistrārii</b><br>Дата аннулирования регистрации                                               | 11.07.2015                                                                                                    |
|                                                                                                    | LOC PENTRU ŞTAMPILĂ<br>MECTO ДЛЯ ПЕЧАТИ                                                                         |                                                                                                    | LOC PENTRU SJAANPLA<br>MECTO DAR HENATH                                                                          |
| Digets gave to victore coucoella<br>Bile SIGIST e reso -stato<br>Losse references                                |                                                                                                    |                                                                                                    |                                                                                                    |
| a) Certificat activ                                                                                              |                                                                                                    | b) Certificat anula                                                                                               | t                                                                                                    |

Figura 82 Certificat de înregistrare a subiectului impunerii cu TVA ce conține și data anulării înregistrării

## 7.10 Cum se afișează recipisa cererii electronice?

Cererile pot fi urmărite cu ajutorul recipiselor – unei chitanțe electronice care servește drept dovadă că cererea a fost primită/acceptată ori respinsă de către organul SFS.

Pentru a vizualiza recipisa cererii efectuați pașii următori:

1. Din profilul "Cereri expediate/Certificate/Cereri respinse", selectăm cererea la care dorim sa vizualizăm recipisa. (vezi Figura 83).

| recipisa. (vezi rigura 65).                  | Bara de meniu.<br>Instrumetul , , Recipis              |
|----------------------------------------------|--------------------------------------------------------|
| Gestionarea plătitorilor TVA 🛛 💈 🦉           | 🖲 Certificat 🔝 Recipisa                                |
| 🗄 🛅 Înregistrare în calitate de plătitor TVA | Nr. cererii Denumirea certificatului solicitat 🔺       |
| 🗉 🛅 Anulare în calitate de plătitor TVA      | 34 Cerere de anulare în calitate de platitor al T.V.A. |
| Creare cereri (2)                            | 40 Cerere de anulare în calitate de platitor al T.V.A. |
| Cereri semnate (3)                           | 39 Cerere de anulare în calitate de platitor al T.V.A. |
| Cereri expediate (1)                         |                                                        |
| 🖻 Certificate (3)                            |                                                        |
| 🕅 Cereri respinse (0)                        |                                                        |

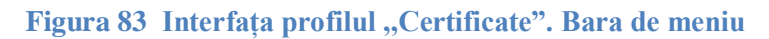

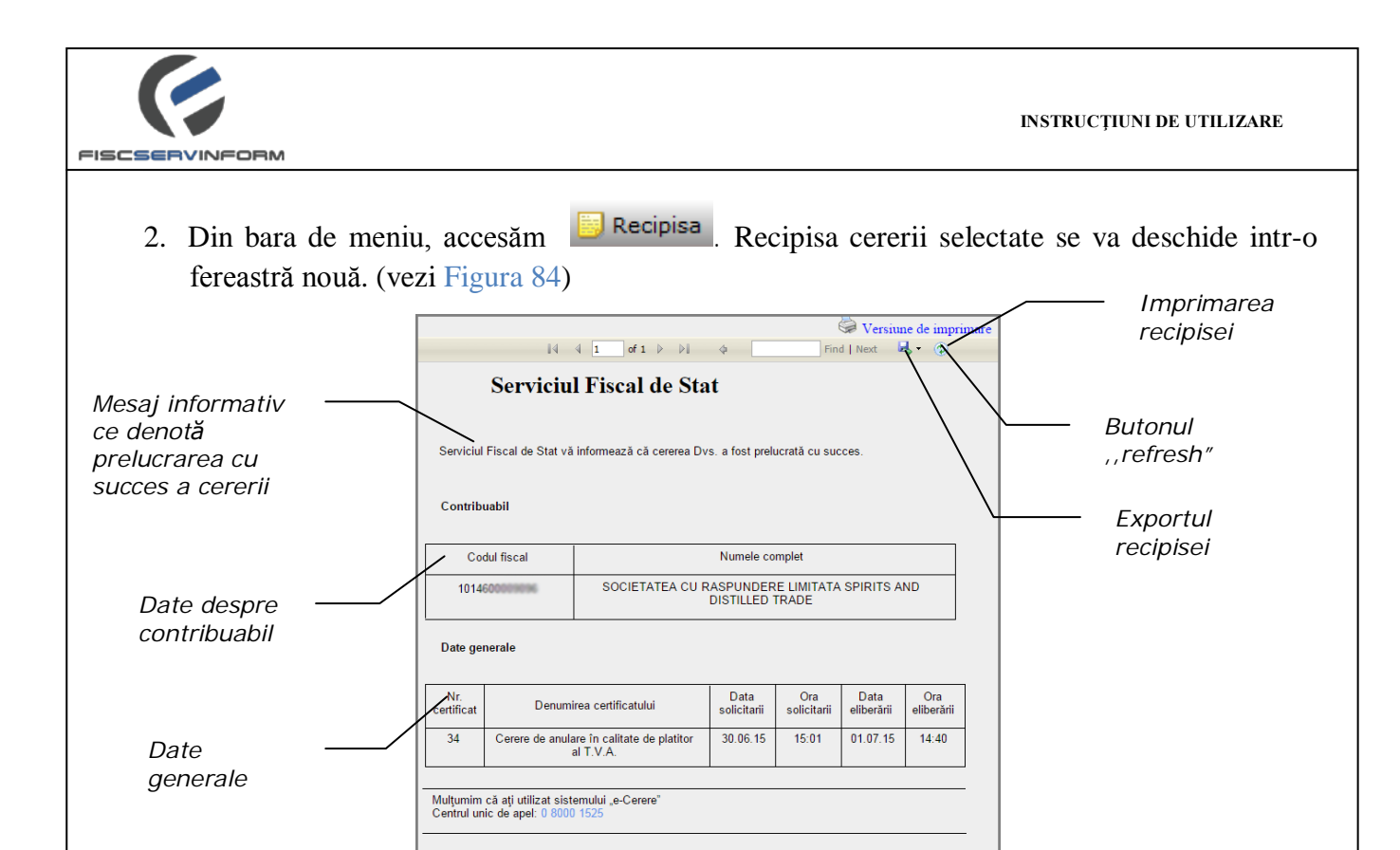

Figura 84 Recipisa cererii din compartimetul "Certificate"

În afară de vizualizarea recipisei, contribuabilul mai are posibilitatea de imprimare a recipisei, tastînd Versiune de imprimare și exportul ei (descărcării în calculatorul personal) în formatul: Excel, PDF și Word, tastînd butonul

3. Pentru închiderea ferestrei se accesează butonul

# 7.11 Cum se cunoaște dacă cererea a fost respinsă ?

Contribuabilul poate cunoaște dacă cererea a fost respinsă accesând lista profilului "Cereri respinse" (vezi Figura 85). În cazul în care înregistrarea cererii se află în această listă, ea se consideră respinsă de organele SFS.

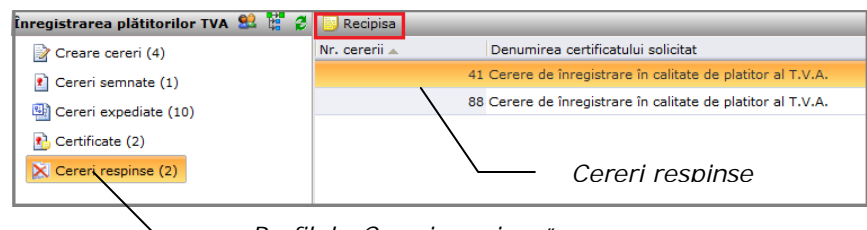

- Profilul ,,Cereri respinse"

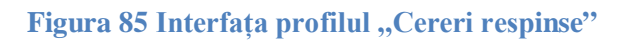

**Notă :** În cazul în care *ispectorul SFS* în urma verificării cererii ia decizia de a respinge cererea de înregistrare a contribuabilului în calitate de plătiror T.V.A. *Inspectorul* argumentează motivul refuzului de eliberare a certificatului, care ulterior va fi vizibil în cadrul sistemului accesînd o

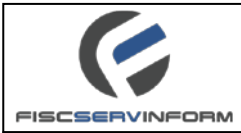

înregistrare respinsă din profilul "Cereri respinse" (vezi Figura 86). Acest mesaj informativ va fi recepționat și pe adresa de Email a contribuabilului.

|                       | 14                                          | 4 1 of 1 > >1                            | \$                    | Fir                 | Versiun<br>Id   Next | ne de imprim<br>4 • 💿 | are |                  |
|-----------------------|---------------------------------------------|------------------------------------------|-----------------------|---------------------|----------------------|-----------------------|-----|------------------|
|                       | Serviciu                                    | l Fiscal de Sta                          | ıt                    |                     |                      |                       |     |                  |
| Serviciu              | l Fiscal de Stat và                         | informează că cererea Di                 | /s. a fost resj       | binsă.              |                      |                       |     |                  |
| Motivul               | refuzului:                                  |                                          |                       |                     |                      |                       | -   | Motivul refuzulu |
| Verificați c          | orectitudinea date                          | lor introduse                            |                       |                     | /                    |                       |     |                  |
| Contrib               | uabil                                       |                                          |                       |                     |                      |                       |     |                  |
| Co                    | dul fiscal                                  |                                          | Numele co             | mplet               |                      |                       |     |                  |
| 1014                  | 600009096                                   | SOCIETATEA CU F                          | ASPUNDER<br>DISTILLED | E LIMITATA<br>TRADE | A SPIRITS A          | ND                    |     |                  |
| Date ge               | nerale                                      |                                          |                       |                     |                      |                       |     |                  |
| Nr.<br>cerere         | Denum                                       | rea certificatului                       | Data<br>solicitarii   | Ora<br>solicitarii  | Data<br>procesarii   | Ora<br>procesării     |     |                  |
| 41                    | Cerere de anula                             | are în calitate de platitor<br>al T.V.A. | 08.07.15              | 14:40               | 13.07.15             | 13:19                 |     |                  |
| Mulţumin<br>Centrul u | n că ați utilizat sis<br>nic de apel: 0 800 | temului "e-Cerere"<br>0 1525             |                       |                     |                      |                       |     |                  |

#### Figura 86 Recipisa cererii respinse

În afară de vizualizarea recipisei, contribuabilul mai are posibilitatea de a imprima recipisa cererii respinse, tastînd versiune de imprimare și exportul ei (descărcării în calculatorul personal) în formatul: Excel, PDF și Word, tastînd butonul

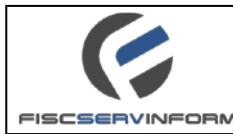

#### 8. Raportarea unui incident

Pentru a organiza lucrul în cadrul sistemului **E-Cerere** în mod efectiv și pentru a înlătura greșelile de implementare care pot apărea pe parcursul exploatării, în sistem este prevăzut compartimentul special de urmărire a incidentelor. Incidentele se expediază sub forma de rapoarte.

Astfel de raportări (incidente) pot fi vizualizate și fixate de către administratorul sistemului.

#### 8.1 Cum se crează incidentul ?

- 1. Din profilul locului de lucru al Dvs. accesați interfața și formularul necesar;
- 2. În parte de sus a formularului deschis apăsați butonul (vezi Figura 88). Aceasta va deschide formularul incidentului (vezi Figura 88).
- 3. Completați formularul cu datele necesare:

Indicați denumirea și descrierea incidentului care va dezvălui esența problemei

Selectați tipul (**Type**) la care doriți să atribuiți incidentul, Prioritatea (**Priority**) cu care incidentul trebuie sa fie rezolvat, categoria (**Category**) incidentului.(vezi Figura 87)

Apăsați butonul *Attach a File* pentru a selecta de pe calculatorul Dvs. și pentru a atașa fișierul cu vizualizarea grafică a problemei făcut în prealabil. Imaginea fișierului va apărea în spațiul câmpului **Screenshot** de pe formular.

**Notă**: luați în considerare că câmpurile marcate cu culoarea roșie sânt câmpuri de completarea obligatorie. În caz dacă câmpul rămâne necompletat sistemul nu va permite de efectuat salvarea de succes a datelor in formular.

4. Apăsați butonul pentru a salva incidental și pentru a închide formularul.

|                      | 1          |                    |
|----------------------|------------|--------------------|
| Eroare 🔹             |            | Date generale 🔹 🔻  |
| Eroare               |            | Date generale      |
| Solicitare suport    |            | Portal             |
| Dezvoltare           |            | Records Management |
| Element de cerere    | Normal 🔹 🔻 | Administrare       |
| Misconfiguration     | Jos        | Rapoarte           |
| Cerere de Modificare | Normal     | CMS                |
| Requirement          | Înaltă     | Custom Module      |

Figura 87 Tipul, Prioritatea și Categoria incidentelor

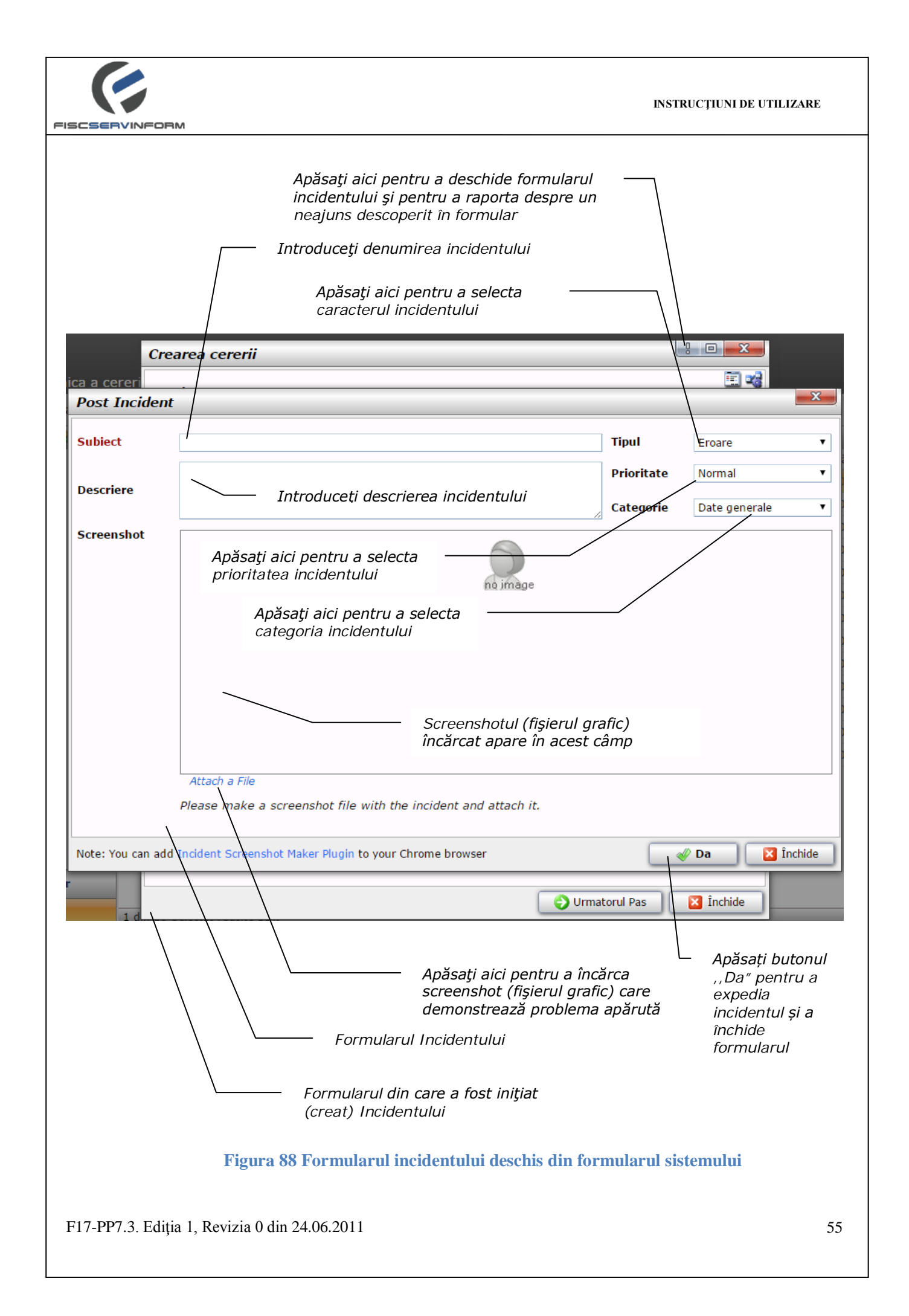

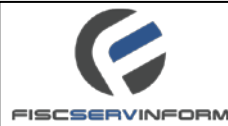

# 8.2 Tipul și caracterul incidentelor

La crearea incidentului este important de clasificat corect problema apărută, adică de indicat corect caracterul (tipul) incidentului.

Tipul incidentului se selectează din lista drop-down corespunzătoare de pe formularul incidentului

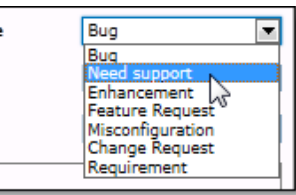

Deci, incidentele pot purta următorul caracter:

- **Bug** (**Eroare**) cazul incidentului descrie o eroare funcțională descoperită de utilizatorul sistemului
- Need support (Necesită suportul) cazul incidentului descrie o situație care necesită un suport din partea administratorului sau elaboratorilor sistemului
- Enhancement (Îmbunătățire/Ameliorare) cazul incidentului descrie o rugăminte de îmbunătățire a funcționării sau organizării sistemului
- Feature Request (Cerere particulară) cazul incidentului descrie o cerere specială sau deosebită cu privire la funcționarea sau organizarea sistemului
- **Misconfiguration (Configurarea greșită)** cazul incidentului descrie o situație în care oare-care compartiment al sistemului (o formă, un câmp, etc.) are configurare greșită
- Change request (Cerere de modificare) cazul incidentului cuprinde o cerere de introducerea modificărilor în funcționalitatea sistemului
- **Requirement (Cerință)** cazul incidentului descrie o cerință (o condiție sau posibilitate precizată) necesară pentru rezolvarea problemei, atingerea scopului sau asigurarea conformității cu un standard, specificația, etc.

## 9. Opțiunea "Ajutor"

În Figura 89 este prezentată interfața opțiunii **"Ajutor".** În cadrul acestei opțiuni este plasat ghidul de utilizare a sistemului. Ghidul respectiv este disponibil pentru utilizatorii sistemului cu rol de *contribuabil.* 

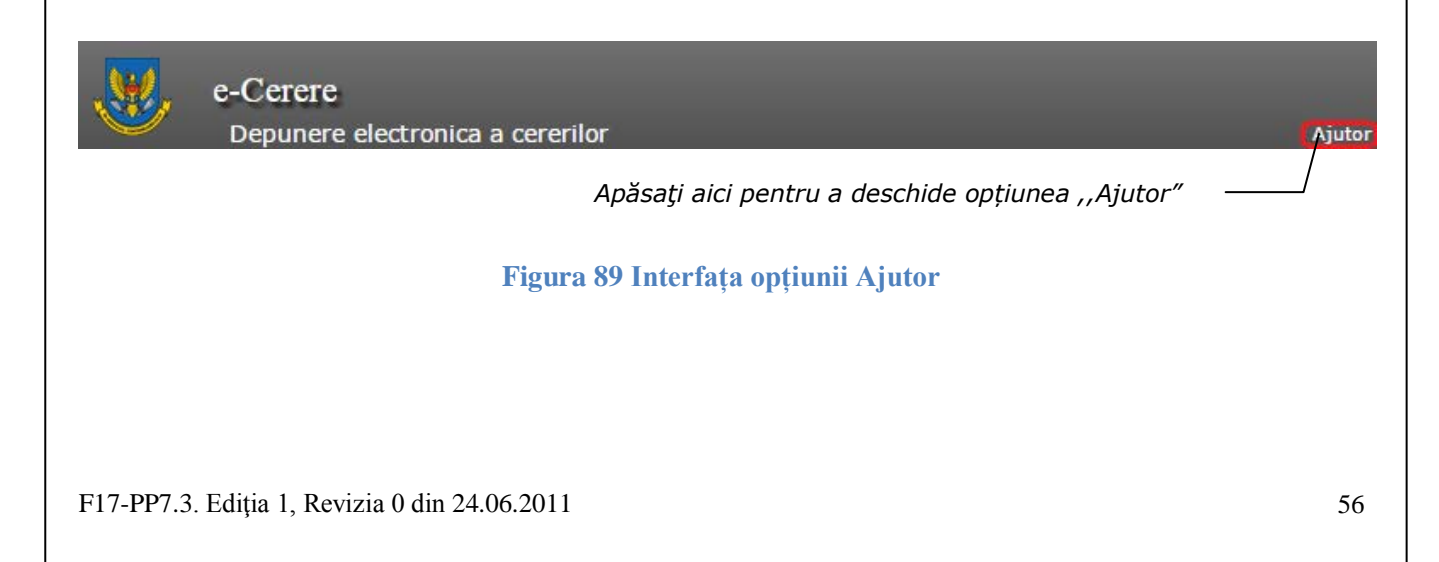